# HITACHI

# ユーザーズマニュアル

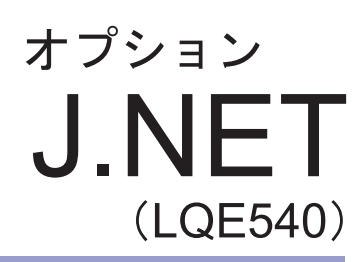

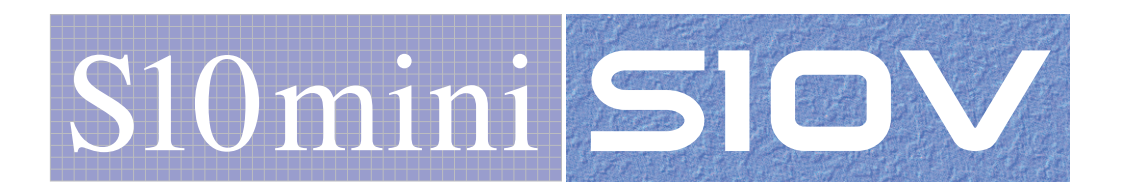

SVJ-1-104 (I)

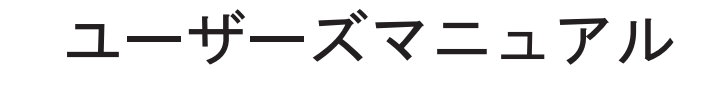

オプション

J.NET

(LQE540)

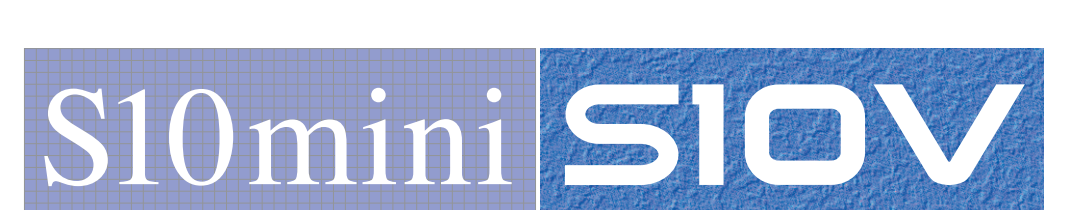

この製品を輸出される場合には、外国為替及び外国貿易法の規制 並びに米国輸出管理規則など外国の輸出関連法規をご確認のうえ、 必要な手続きをお取りください。 なお、不明な場合は、弊社担当営業にお問い合わせください。

| 2 | 0 0 | )2年  | 8月 | (第1版)  | SVJ-1-104         | (A) | (廃版) |
|---|-----|------|----|--------|-------------------|-----|------|
| 2 | 0 0 | 92年1 | 2月 | (第2版)  | S V J - 1 - 1 0 4 | (B) | (廃版) |
| 2 | 0 0 | )3年  | 6月 | (第3版)  | S V J - 1 - 1 0 4 | (C) | (廃版) |
| 2 | 0 0 | )3年  | 9月 | (第4版)  | S V J - 1 - 1 0 4 | (D) | (廃版) |
| 2 | 0 0 | )5年  | 8月 | (第5版)  | S V J - 1 - 1 0 4 | (E) | (廃版) |
| 2 | 0 0 | 6年   | 9月 | (第6版)  | S V J - 1 - 1 0 4 | (F) | (廃版) |
| 2 | 0 0 | 6年1  | 1月 | (第7版)  | S V J - 1 - 1 0 4 | (F) | (廃版) |
| 2 | 0 0 | 8年   | 3月 | (第8版)  | S V J - 1 - 1 0 4 | (G) | (廃版) |
| 2 | 0 1 | 2年1  | 0月 | (第9版)  | S V J - 1 - 1 0 4 | (H) | (廃版) |
| 2 | 0 1 | 7年   | 5月 | (第10版) | S V J - 1 - 1 0 4 | (I) |      |

 このマニュアルの一部または全部を無断で転写したり複写したりすることは、 固くお断りいたします。
 このマニュアルの内容を、改良のため予告なしに変更することがあります。

## 安全上のご注意

- 製品の据え付け、運転、保守、点検の前に、必ずこのマニュアルと関連マニュアルをすべて熟読し、機器の知識、安全の情報そして注意事項のすべてについて習熟してから正しく使用してください。
- このマニュアルは、製品を使用する人がいつでも見られるところに必ず保管してください。
- このマニュアルでは、安全上の注意事項のランクを潜在危険の重大度によって、「危険」、「警告」、
   「注意」、「通知」と区分しています。

警告表示の定義

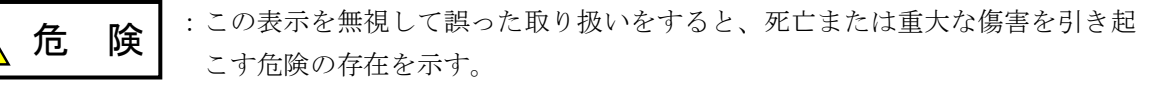

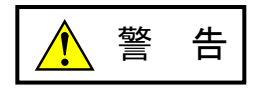

:この表示を無視して誤った取り扱いをすると、死亡または重大な傷害を引き起 こすおそれのある危険の存在を示す。

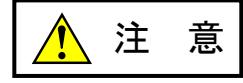

:この表示を無視して誤った取り扱いをすると、軽度の傷害または中程度の傷害 を引き起こすおそれのある危険の存在を示す。

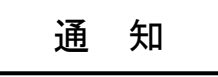

:この表示を無視して誤った取り扱いをすると、人身傷害とは関係のない損害を 引き起こすおそれのある危険の存在を示す。

なお、 **注**意 、 **通**知 に記載した事項でも、状況によっては重大な結果に結びつく可能 性があります。どれも重要な内容を記載していますので必ず守ってください。

「重大な傷害」、「軽度の傷害または中程度の傷害」、「人身傷害とは関係のない損害」について、具体 的な内容を以下に示します。

### 重大な傷害

失明、けが、やけど(高温、低温)、感電傷害、骨折、中毒などで、後遺症が残るものおよび治療のた めに入院、長期の通院を要するもの

### 軽度の傷害または中程度の傷害

治療のために入院や長期の通院を必要としないけが、やけど、感電傷害など

### 人身傷害とは関係のない損害

周囲の財物の損傷、製品本体の故障や破損、データの損失など、人身傷害以外の損害

安全上の注意事項は、安全性を確保するための原則に基づいた、製品本体における各種対策を補完する重要なものです。製品本体やマニュアルに表示されている安全上の注意事項は、十分に検討されたものですが、それでも、予測を超えた事態が起こることが考えられます。操作するときは指示に従うだけでなく、常に自分自身でも注意するようにしてください。また、製品の安全な運転および保守のために、各種規格、基準に従って安全施策を確立してください。

1. 安全に関する共通的な注意事項

取り付け、運転、保守・点検の前に、以下に述べられている安全上の説明をよく読み、十分理解して 従ってください。

- 操作は、このマニュアル内のすべての指示、手順に従って行ってください。
- 装置やマニュアルに表示されているすべての注意事項は特に注意を払い、必ず守ってください。 これを怠ると人身上の傷害や装置の破損を引き起こすおそれがあります。
- マニュアルに記載されている以外のどんな操作も動作も行わないでください。装置について何か問題 がある場合は、弊社保守員に連絡ください。
   装置やマニュアルに表示されている注意事項は、十分に検討されたものでありますが、それでも、予 測を超えた事態が起こることが考えられます。
   操作にあたっては指示に従うだけでなく、常に自分自身でも注意するようにしてください。
- このマニュアルに記載されていない設置、配線、取り扱い、および内部の改造はしないでください。
   これらに起因する弊社装置と周辺機器の破損および人身災害について、弊社は一切の責任を負いません。

以下は安全に保守作業を行うための共通的な注意事項です。よく読みそれに従ってください。

### <u>作業を始める前の注意</u>

- 保守作業を行うのは、訓練を受け、資格を認められている人に限ります。
- このマニュアルおよび関連するマニュアルに記載されている安全上の指示、手順をよく読み、それに 従ってください。
- 装置やマニュアルには作業に伴って発生するおそれのある傷害または製品の損傷を防ぐために必要な 注意事項が表示されています。これらを十分に理解し、守ってください。
- 装置やマニュアルに表示されている注意事項は、十分に検討されたものでありますが、それでも、予 測を超えた事態が起こることが考えられます。
   操作にあたっては指示に従うだけでなく、常に自分自身でも注意するようにしてください。

作業中の注意

- 作業は指示された方法と順序を守って行ってください。
- 専用の工具や機材が指定されている場合は、必ずそれを使用してください。指定がない場合は、一般のもので作業目的に合致したものを使用してください。
- 測定器や電動工具などは定期点検または校正されていることを確認して使用してください。
- 作業場所とその周辺は、よく整理整頓をしてください。
- 保守用部品や資材または取り外した部品などは、つまずいたり誤って倒したりしないように通路を避けて置いてください。
- 部品がはね飛んだりするおそれのある場合は、保護眼鏡をつけてください。
- 刃のある道具を使用するときは、刃の動く方向には指などの体のいかなる部分も、絶対に近づけない でください。
- 作業完了前に装置が完全に元の状態に戻されていることを確認してください(取り外した部品がすべて元の状態に取り付けられており、余分な部品や工具、端材などが装置内に残されていないようにしてください)。

感電事故を防ぐための注意

- 作業場所に、感電事故の要因となりうるもの、例えば不完全な接地線やぬれた床などがないか、作業 開始前に確認してください。
- 作業開始前に、非常用の電源遮断スイッチの場所と操作方法を確認してください。
- 特に別の指示がない限り、保守作業を始める前に装置への供給電源をすべて遮断してください。装置の電源スイッチを切断するだけでなく、分電盤のスイッチを切断するか、電源コードを抜いてください。

分電盤のスイッチを切断した場合は、そこに「このスイッチをいれないこと」という貼り紙をしてく ださい。電源にロックアウト装置がある場合は、電源切断後、鍵をかけキーを持ってください。 作業を引き継いだ場合などは、推量で電源断になっていると判断してはいけません。スイッチの状態

などを確認し、状況によっては計器でチェックしてください。

- 供給電源を遮断しても、装置内のある部分には一定時間電荷が残留していることがあり、注意が必要です(表示されている指示に従ってください)。
- 接地端子つきの装置を取り扱う場合は、接地線が接続されていることを確認してください。
- 活電部分の近くで作業する場合は、電源をいつでも遮断できるよう、別の人がそばで待機してください。
- 感電を防止するために、金属製の腕時計や装身具などは、作業時には身につけないでください。金属
   枠の眼鏡をかけている場合は、その枠が露出した活電部に触れないよう十分に注意してください。
- 手や腕は、乾いた状態にして作業してください。
- 露出した活電部の近くで作業する場合は、片手で行ってください。誤って活電部に触れた場合でも、 心臓に電流が流れるのを防ぐことができます。
- 露出した活電部の近くでは歯科用の手鏡を使用しないでください。たとえプラスチック製であっても、鏡の面は導電製の金属でコーティングされており危険です。
- 特に別の指示がない限り、電源、モータなどを、装置から取り外した状態で通電してはいけません。

非常時の処置

感電事故発生の場合

- あわてないこと。感電した人に触れて第2の被害者にならないようにしてください。
- まず、被害者への電流源を遮断してください。非常用の電源切断スイッチまたはそれがない場合は、常用の電源スイッチを切断してください。
   これができない場合は、乾いた木の棒など非導伝性のものを使って、被害者を電流源から引き離してください。
- 救急車を呼んでください。
- 被害者が意識不明の場合は、人工呼吸をしてください。
   このような場合に備えて、人工呼吸のやり方を前もって練習しておいてください。
   被害者の心臓が停止している場合は、心臓マッサージを行う必要がありますが、この処置は訓練を受け、資格のある人以外は行ってはいけません。

火災発生の場合

- まず、装置への電源を遮断してください。非常用の電源切断スイッチまたはそれがない場合は、
   常用の電源スイッチを切断してください。
- 電源を遮断しても火災が収まらない場合は、状況に応じ、消火作業や、消防署への電話などをしてください。

# 2. このマニュアル内の警告表示

このマニュアルの中に書かれている警告とその記載箇所を、以下にまとめて示します。

## 2. 1 「 / 警告」と表示されているもの

(3章、3-4ページ)

### 

● 感電により、死亡、火傷の恐れ、またはノイズによりシステムが誤動作する恐れがあります。ライングラウンド(LG)、フレームグラウンド(FG)とシールド線(SHD)は接地してください。

### 2.2 「通知」と表示されているもの

(1章、1-4ページ)

通知

この製品を使用するユーザーは、Windows®環境およびユーザーインターフェイスについての知 識が必要です。このシステムは、Windows®標準に従っています。このマニュアルは、基本的な Windows®の使用法を習得しているユーザーを対象に記述しています。

(2章、2-2ページ)

### 通 知

モジュールNo.設定スイッチおよびビットレート設定スイッチは、電源を切った状態で操作して ください。動作中に操作すると誤動作の原因になります。

(3章、3-2ページ)

### 通知

- S10miniシリーズでは、オプションモジュールとCPUモジュールとの間にI/Oモジュールが入 らないように左詰めで、さらにオプションモジュール間に空きスロットがないように実装し てください。
- S10Vシリーズでは、実装位置や空きスロットに制約はありません。
- LPUモジュールと組み合わせて使用し、かつハンドラーの起動をCモードプログラムで行う 場合、J.NETモジュールは、必ずCMUモジュールとペアで実装してください。

(3章、3-3ページ)

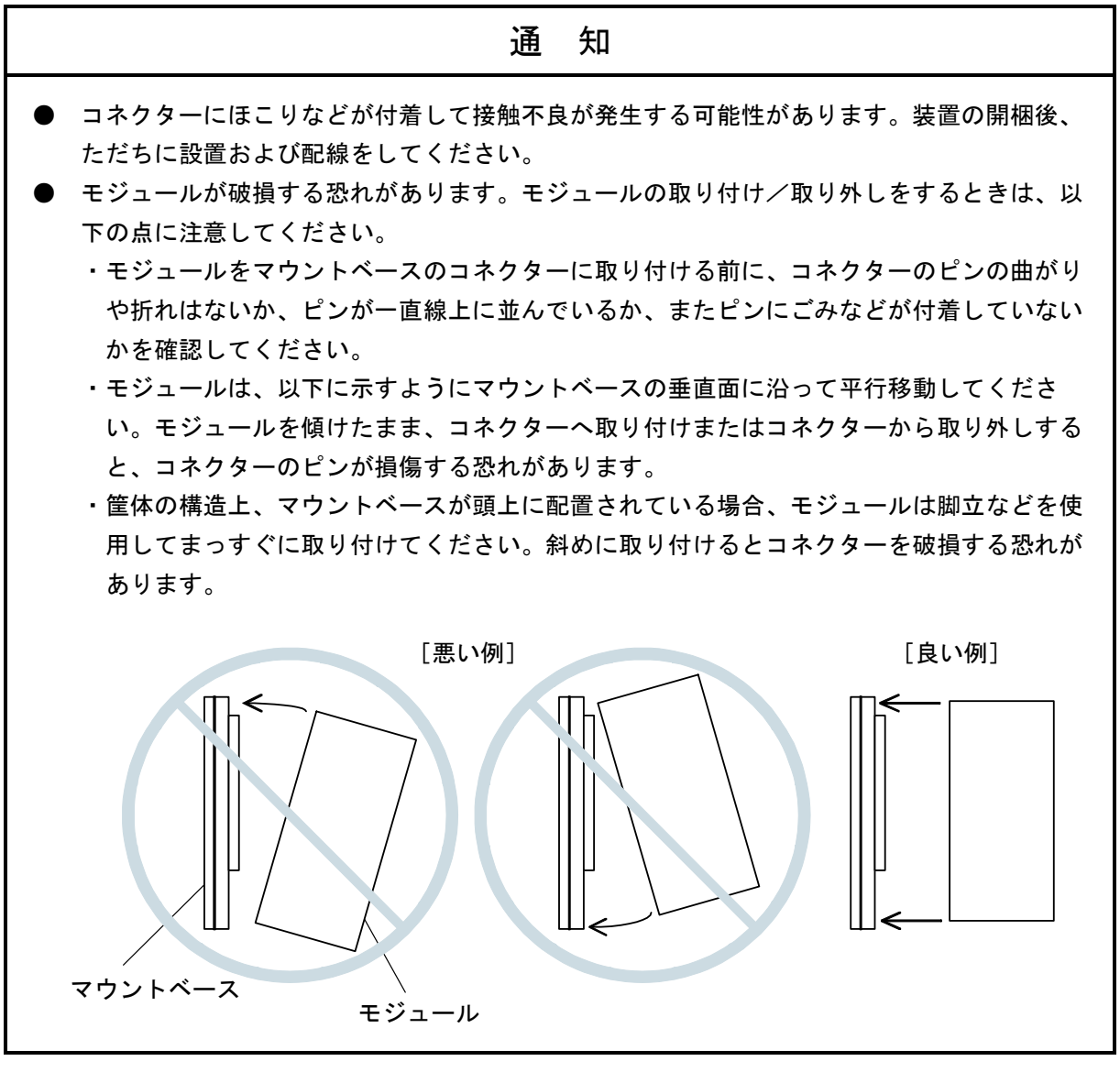

(3章、3-4ページ)

通 知

- マウントベースは筐体から絶縁してください。マウントベースを絶縁するため、マウントベースに付属の絶縁シートは外さないでください。
- LGは電源ノイズ、FGとSHDはリモートI/Oや通信モジュールなどの外部インターフェイスの 回線ノイズのアース端子です。互いの干渉を防止するため、LGとFGは分けて接地してくだ さい。

(3章、3-5ページ)

通知

シールド用接地(SHD) ×2端子と保守用接地(FG)端子は内部で接続されています。FG端子 は必ずアースに接続してください。

(4章、4-2ページ)

通知

S10mini用J.NETシステムをインストールする前に、すべてのWindows®上で作動するプログラム を必ず終了してください。ウイルス監視ソフトウェアなどメモリーに常駐しているプログラムも 必ず終了してください。終了しないでインストールすると、エラーが発生する場合があります。 その場合は、「4.1.2 アンインストール」で一度アンインストールし、すべての Windows®上で作動するプログラムを終了してから、再度S10mini用J.NETシステムをインストー ルしてください。

(4章、4-4ページ)

通知
 S10V用J.NETシステムを動作させるためには、S10V基本システムが必要です。インストールされていない場合は、S10V用J.NETシステムをインストールできません。
 S10V用J.NETシステムをインストールする前に、すべてのWindows®上で作動するプログラムを必ず終了してください。ウイルス監視ソフトウェアなどメモリーに常駐しているプログラムも必ず終了してください。終了しないでインストールすると、エラーが発生する場合があります。その場合は、「4.1.2 アンインストール」で一度アンインストールし、すべてのWindows®上で作動するプログラムを終了してから、再度S10V用J.NETシステムをインストールしてください。

(4章、4-4ページ)

通知
 Windows®でアンインストール中に [共有ファイルを削除しますか?]の画面が表示された場合は、「いいえ」ボタンをクリックして共有ファイルを削除しないでください。
 J.NETシステムを再インストールする場合は、必ずアンインストールしてから再インストールしてください。

(4章、4-10ページ)

|   | 通知                                                          |
|---|-------------------------------------------------------------|
| • | S10miniではGP-IBをサポートしていません。通信種類の選択画面では"GPIB"を選択しな<br>いでください。 |
| • | S10VではGP-IBをサポートしていません。通信種類の選択画面では"GPIB"は表示されません。           |

(4章、4-22ページ)

| 通                                           | 知                     |
|---------------------------------------------|-----------------------|
| S10miniにおいて拡張メモリーのアドレスを設定                   | する場合、設定アドレスに対応する拡張メモ  |
| リーが実装されているか確認してください。未実<br>ありますので必ず実装してください。 | 装の場合には、システム性能が低下する恐れが |

(5章、5-4ページ)

通知

S10miniにおいて拡張メモリーのアドレスを設定する場合、設定アドレスに対応する拡張メモ リーが実装されているか確認してください。未実装の場合には、システム性能が低下する恐れが ありますので必ず実装してください。

(5章、5-11ページ)

| 通知                                                                                                    |
|----------------------------------------------------------------------------------------------------|
| 演算ファンクションを使用する場合は、ツールシステムを用いて、演算ファンクションを登録し<br>てください。登録方法は、「4.2.9 ユーザー演算ファンクション登録(S10mini用)」を参<br>照してください。なお、S10Vでは、あらかじめユーザー演算ファンクションが登録されていま<br>す。そのため、 [S10V] J.NETシステムにこの機能はありません。 |

(5章、5-21ページ)

通知

S10Vに実装時、モジュールRev.B(Ver-Rev:0002-0001)以前のJ.NETモジュール(LQE540) は、Cモードハンドラー(サブルーチン)からのデータ送受信機能を使用できません。演算ファ ンクションのみ使用できます。S10Vと組み合わせてCモードハンドラー(サブルーチン)を使用 する場合は、モジュールRev.C(Ver-Rev:0003-0000)以降のモジュールを使用してくださ い。 なお、上記Ver-Revは、S10V基本システムの「Module List」で表示されるJ.NETモジュールのマ

イクロプログラムのVer-Revです。

(5章、5-22ページ)

| 通知                                                                                   |
|--------------------------------------------------------------------------------------|
| ● アセンブラー言語の場合、D0レジスター(リターンコード格納)以外のレジスターの内容<br>は保証します(C言語の場合は、特にレジスターを音識する必要はありません)。 |
| ● サブルーチンJ_CMDは、ユーザープログラムのスタックを128バイト使用します。                                           |

(5章、5-24ページ)

| 通知                                                                                                    |                                                     |
|----------------------------------------------------------------------------------------------------|-----------------------------------------------------|
| <ul> <li>アセンブラー言語の場合、D0レジスター(リターンコード格納)以外のレジスターの内容は保証します(C言語の場合は、特にレジスターを意識する必要はありません)。</li> <li>サブルーチンJ_RSPは、ユーザープログラムのスタックを128バイト使用します。</li> </ul> | ード格納)以外のレジスターの内容<br>戦する必要はありません)。<br>クを128バイト使用します。 |

(5章、5-26ページ)

| 通知                                                                                                    |  |
|----------------------------------------------------------------------------------------------------|--|
| <ul> <li>アセンブラー言語の場合、D0レジスター(リターンコード格納)以外のレジスターの内容は保証します(C言語の場合は、特にレジスターを意識する必要はありません)。</li> <li>サブルーチンJ_SNDは、ユーザープログラムのスタックを128バイト使用します。</li> <li>サブルーチンJ_SNDによるデータ送信は、入出カサービスに同期して行うため入出カサービスリフレッシュ周期に影響を与えます。</li> </ul> |  |

(5章、5-28ページ)

通知

 アセンブラー言語の場合、D0レジスター(リターンコード格納)以外のレジスターの内容 は保証します(C言語の場合は、特にレジスターを意識する必要はありません)。
 サブルーチンJ\_RCVは、ユーザープログラムのスタックを128バイト使用します。

(7章、7-10ページ)

| 通知                                                                                                    |
|----------------------------------------------------------------------------------------------------|
| 「4.2 コマンド」で示すパラメーターを設定した機種と異なる機種に実装した場合、パラ<br>メーターエラーが発生します。具体的には、下記の2ケースです。                                                                                                    |
| ケース1:S10Vでパラメーターを設定したJ.NETモジュールをS10miniに実装した場合、CPUモ<br>ジュールのインディケーターに、「JNM PRME」または「JNS PRME」が表示されま<br>す。<br>ケース2:S10miniでパラメーターを設定したJ.NETモジュールを、S10Vに実装した場合、ツー<br>ル(S10V基本システム)のエラーログに、0x0112が表示されます。 |
| 上記機能は、別機種にて設定したパラメーターを参照して誤動作することを防止するためのもの<br>です。<br>なお、パラメーター設定内容にチェックサムエラーが発生した場合も、パラメーターエラーが発<br>生します。パラメーターエラーが発生した場合は、実装した機種にてパラメーター設定画面を開<br>き、必要に応じて設定を変更してください。                               |

このページは白紙です。

### 保証・サービス

特別な保証契約がない場合、この製品の保証は次のとおりです。

### 1. 保証期間と保証範囲

### 【保証期間】

この製品の保証期間は、ご注文のご指定場所に納入後1年といたします。

### 【保証範囲】

上記保証期間中に、このマニュアルに従った製品仕様範囲内の正常な使用状態で故障が生じた場合 は、その製品の故障部分をお買い上げの販売店または(株)日立パワーソリューションズにお渡しくだ さい。交換または修理を無償で行います。ただし、郵送していただく場合は、郵送料金、梱包費用はご 注文主のご負担になります。

次のどれかに該当する場合は、この保証の対象範囲から除外いたします。

- 製品仕様範囲外の取り扱いおよび使用によって故障した場合
- 納入品以外の事由によって故障した場合
- 納入者以外の改造または修理によって故障した場合
- リレーなどの消耗部品の寿命によって故障した場合
- 天災、災害など納入者の責任ではない事由によって故障した場合

ここでいう保証とは、納入した製品単体の保証を意味します。したがって、弊社ではこの製品の運用 および故障を理由とする損失、逸失利益などの請求につきましては、いかなる責任も負いかねますので あらかじめご了承ください。また、この保証は日本国内でだけ有効であり、ご注文主に対して行うもの です。

#### 2. サービスの範囲

納入した製品の価格には技術者派遣などのサービス費用は含まれておりません。次に該当する場合は 別個に費用を申し受けます。

- 取り付け調整指導および試運転立ち会い
- 保守点検および調整
- 技術指導、技術教育、およびトレーニングスクール
- 保証期間後の調査および修理
- 上記保証範囲外の事由による故障原因の調査

このページは白紙です。

このマニュアルは、以下のハードウェアおよびプログラムプロダクトの説明をしたものです。

<ハードウェア>

J.NET (LQE540) 0004-0000

<プログラムプロダクト>

S-7890-27「J.NETシステム」(07-03) S-7895-27「S10V J.NETシステム」(01-06)

改訂No. 来歴(改訂内容および改訂理由) 発行年月 備考 S10V J.NETの8ネットサポート 2005.8 Е オフライン編集サポート F 2006.9 F 誤記訂正 2006.11 7.2.3 モジュールの交換、増設を追加 2008.3 G ・警告表示全面見直し Η 2012.10 ・サポートOSにWindows®7 (32bit) を追加 サポートOSにWindows® 10 (32bit) を追加 Ι 2017.5

来歷一覧表

上記追加変更の他に、記述不明瞭な部分、単なる誤字・脱字などについては、お断りなく訂正しました。

# はじめに

このたびは、S10mini, S10V用オプション J.NETモジュールをご利用いただきましてありがとうございます。

この「ユーザーズマニュアル オプション J.NET」は、J.NETモジュールの取り扱いについて述べたもので す。このマニュアルをお読みいただき、正しくご使用いただくようお願いいたします。

S10mini, S10Vの製品には、標準仕様品と耐環境仕様品があります。耐環境仕様品は、標準仕様品と比べ部品のメッキ厚、コーティングが強化されています。

耐環境仕様品型式は、標準仕様品型式の後に「-Z」が付いています。

(例) 標準仕様品: LQE540

耐環境仕様品:LQE540-Z

このマニュアルは、標準仕様品と耐環境仕様品とで共通の内容となっています。このマニュアルには、標準 仕様品のモジュール型式のみを記載していますが、耐環境仕様品をご使用の場合も、このマニュアルに従っ て、正しくご使用いただくようお願いいたします。

S10Vに実装時、モジュールRev.B(Ver-Rev:0002-0001)以前のJ.NETモジュール(LQE540)は、Cモードハ ンドラー(サブルーチン)からのデータ送受信機能を使用できません。演算ファンクションのみ使用できま す。S10Vと組み合わせてCモードハンドラー(サブルーチン)を使用する場合は、<u>モジュールRev.C(Ver-</u> <u>Rev:0003-0000)以降</u>のモジュールを使用してください。

また、S10Vに実装時、モジュールRev.C (Ver-Rev: 0003-0000) 以前のJ.NETモジュール (LQE540) は、マ ウントベースに2モジュールまでしか実装できません。3モジュール以上実装する場合は、<u>モジュールRev.D</u> (Ver-Rev: 0004-0000) 以降のモジュールを使用してください。

なお、上記Ver-Revは、S10V基本システムの「Module List」で表示されるJ.NETモジュールのマイクロプログ ラムのVer-Revです。

<商標について>

Microsoft®, Windows®は、米国Microsoft Corporationの米国およびその他の国における登録商標または商標です。

<記憶容量の計算値についての注意>

- 2<sup>n</sup>計算値の場合(メモリー容量・所要量、ファイル容量・所要量など)
   1KB(キロバイト)=1,024バイトの計算値です。
   1MB(メガバイト)=1,048,576バイトの計算値です。
   1GB(ギガバイト)=1,073,741,824バイトの計算値です。
- 10<sup>n</sup>計算値の場合(ディスク容量など)
   1KB(キロバイト)=1,000バイトの計算値です。
   1MB(メガバイト)=1,000<sup>2</sup>バイトの計算値です。
   1GB(ギガバイト)=1,000<sup>3</sup>バイトの計算値です。

目 次

| 1 仕              | 様                                  | 1-1  |
|------------------|------------------------------------|------|
| 1.1 用            | 途                                  | 1-2  |
| 1.2 仕            | 様                                  | 1-2  |
| 1.2.1            | システム仕様                             | 1-2  |
| 1.2.2            | 回線仕様                               | 1-3  |
| 1.3 シ            | ステムソフトウェア仕様                        | 1-4  |
| 1.3.1            | システムの概要                            | 1-4  |
| 1.3.2            | 必要なハードウェアとソフトウェア                   | 1-4  |
|                  |                                    |      |
| 2 各部0            | の名称と機能                             | 2-1  |
| 2.1 各            | 部の名称と機能                            | 2-2  |
|                  |                                    |      |
| 3 実装と            | と 記 緑                              | 3-1  |
| 3.1 マ            | ウントベース                             | 3-2  |
| 3.2 <del>T</del> | ジュールの実装                            | 3-2  |
| 3.3 ア            | ース配線                               | 3-4  |
| 3.4 配            | 線                                  | 3-5  |
| 3.4.1            | インターフェイス信号と配線方法                    | 3-5  |
| 3.4.2            | ケーブル仕様                             | 3-6  |
| 3.4.3            | 配線例                                | 3-7  |
| 1 +~1            | ·                                  |      |
|                  | ノー ノョン                             | 4-1  |
| 4.1 2            |                                    | 4-2  |
| 4.1.1            |                                    | 4-2  |
| 4.1.2            |                                    | 4-4  |
| 4.1.3            | システム ひら 上 1                        | 4-5  |
| 4.1.4            | 接続PCSの変更<br>短集フラノル <sup>3</sup> 翌4 | 4-9  |
| 4.1.5            | 梅果ノアイル迭状                           | 4-11 |
| 4.1.6<br>1.2 -   | ンヘナム於」                             | 4-12 |
| 4.2 -            | メンド                                | 4-13 |
| 4.2.1            | J.NETンATム(版記)4糸                    | 4-13 |
| 4.2.2            | ハファーダー編集                           | 4-15 |
| 4.2.3            | ン人テム情報編集                           | 4-17 |
| 4.2.4            | NE11情報編集(NE12情報編集)                 | 4-18 |

| 4.2.5 F/D機能                     | 4-29 |
|---------------------------------|------|
| 4.2.6 モジュール情報保存                 | 4-30 |
| 4.2.7 送 信                       | 4-32 |
| 4.2.8 比 較                       | 4-32 |
| 4.2.9 ユーザー演算ファンクション登録(S10mini用) | 4-33 |
| 4.2.10 リフレッシュサイクルモニター           | 4-34 |
| 4.2.11 エラー情報表示                  | 4-35 |
| 4.2.12 モジュールエラー                 | 4-36 |
| 4.2.13 ステーションエラー                | 4-37 |
| 4.2.14 印 刷                      | 4-38 |
| 4.2.15 CSV出力                    | 4-40 |
|                                 |      |
| 5 プログラミング                       | 5-1  |
| 5.1 J.NETのソフトウェア構成              | 5-2  |
| 5.2 ユーザーが作成するプログラム              | 5-5  |
| 5.2.1 ユーザープログラム                 | 5-5  |
| 5.2.2 ユーザープログラムの受信処理            | 5-5  |
| 5.3 NETステータス                    | 5-7  |
| 5.4 Sレジスター                      | 5-8  |
| 5.5 Sテーブル                       | 5-9  |
| 5.6 ハンドラー                       | 5-11 |
| 5.6.1 演算ファンクション                 | 5-11 |
| JCMD                            | 5-14 |
| JRSP                            | 5-18 |
| JSND                            | 5-19 |
| JRCV                            | 5-20 |
| 5.6.2 サブルーチン                    | 5-21 |
| J_CMD                           | 5-22 |
| J_RSP                           | 5-24 |
| J_SND                           | 5-26 |
| J_RCV                           | 5-28 |
| 5.7 コマンド/レスポンスバッファー             | 5-30 |
| 5.8 データ送信および受信バッファー             | 5-32 |
| 6 利用の手引き                        | 6-1  |
| 6.1 JEMA規格との対応                  | 6-2  |

| 6.2  | 通信時間               | 6-3  |
|------|--------------------|------|
| 7 保  | 守                  | 7-1  |
| 7.1  | 保守点検               | 7-2  |
| 7.2  | トラブルシューティング        | 7-3  |
| 7.2. | 1 手 順              | 7-3  |
| 7.2. | 2 故障かなと思ったら        | 7-4  |
| 7.2. | 3 モジュールの交換、増設      | 7-7  |
| 7.3  | エラーと対策             | 7-9  |
| 7.3. | 1 インディケーター表示メッセージ  | 7-9  |
| 7.3. | 2 エラー対処方法          | 7-10 |
| 7.3. | 3 ハンドラー検出のエラーコード   | 7-13 |
| 7.3. | 4 通信エラー            | 7-14 |
| 7.3. | 5 エラー積算カウンター       | 7-17 |
| 7.3. | 6 トレース             | 7-18 |
| 7.4  | J.NETモジュールのメモリーマップ | 7-20 |
| 7.5  | トラブル調査書            | 7-21 |

図 目 次

| 図 3 — 1  | オプションモジュールの実装                         | 3-2  |
|----------|---------------------------------------|------|
| 図 3 — 2  | アース配線                                 | 3-4  |
| 図 3 — 3  | モジュールへの配線                             | 3-5  |
| 図 3 — 4  | ネットワーク配線例                             | 3-7  |
| 図 4 一 1  | [J.NET] 画面                            | 4-5  |
| 図 4 - 2  | [[S10V] J.NET] 画面                     | 4-6  |
| 図 4 一 3  | [通信種類]画面                              | 4-6  |
| 翌4-4     | モジュール選択画面                             | 4-7  |
| 図4-5     | [オフライン]ラジオボタン選択                       | 4-7  |
| 図4-6     | 編集ファイル選択                              | 4-8  |
| 図 4 一 7  | [ファイルを開く]画面                           | 4-11 |
| 図 4 - 8  | [新規作成確認]ダイアログボックス                     | 4-11 |
| 図 4 — 9  | 無効なJ.NET設定情報ファイル指定時のエラーメッセージダイアログボックス | 4-12 |
| 図 4 - 10 | [編集] 画面(S10mini)                      | 4-15 |
| 図 4 - 11 | [編集] 画面(S10V)                         | 4-15 |
| 図 4 - 12 | [F/D] 画面(S10mini)                     | 4-29 |
| 図 4 - 13 | [F/D] 画面(S10V)                        | 4-29 |
| 図 4 - 14 | [リフレッシュサイクルモニタ]画面(S10mini)            | 4-34 |
| 図 4 - 15 | [リフレッシュサイクルモニタ]画面(S10V)               | 4-34 |
| 図 4 - 16 | [印刷]ダイアログボックス                         | 4-38 |
| 図 4 - 17 | [名前を付けて保存]ダイアログボックス                   | 4-40 |
| 図 5 — 1  | J.NETのソフトウェア構成                        | 5-2  |
| 図 7 — 1  | トラブルシューティング手順                         | 7-3  |
| 図7-2     | エラーフリーズ情報                             | 7-11 |
| 図 7 — 3  | スタックフレームのアドレスマップ                      | 7-12 |
| 図7-4     | エラー積算カウンターのアドレスマップ                    | 7-17 |
| 図7-5     | トレースエリアの構成                            | 7-18 |
| 図7-6     | トレースデータエリアの構成                         | 7-19 |
| 図7-7     | J.NETモジュールのメモリーマップ                    | 7-20 |
|          |                                       |      |

# 表 目 次

| 表 1 - 1 | システム仕様                  | 1-2  |
|---------|-------------------------|------|
| 表1-2    | 回線仕様                    | 1-3  |
| 表 1 一 3 | システムソフトウェア(ツール)の種類      | 1-4  |
| 表 3 一 1 | 推奨ケーブルの仕様               | 3-6  |
| 表 5 一 1 | 入出力エリア                  | 5-4  |
| 表 5 一 2 | Sテーブル割り付け               | 5-9  |
| 表 5 一 3 | サブルーチンの種類               | 5-21 |
| 表 7 一 1 | 保守点検に関する項目              | 7-2  |
| 表7-2    | S10mini CPUモジュール表示メッセージ | 7-9  |
| 表 7 一 3 | エラー内容                   | 7-10 |
| 表7-4    | ハンドラー検出のエラーコード          | 7-13 |
| 表7-5    | 通信エラーのエラーコード            | 7-14 |
| 表7-6    | ステーション検出エラーのエラーコード      | 7-15 |
| 表7-7    | ポーリングのエラーコード            | 7-15 |
| 表7-8    | J.STATIONのRS-232Cエラーコード | 7-16 |

このページは白紙です。

# 1 仕 様

# 1.1 用 途

J.NETモジュール(型式:LQE540)は、JEMA規格のプログラマブルコントローラー用フィールドネット ワーク[レベル1]に準拠したネットワークに接続し、各種ステーション機器(J.STATIONなど)との間で データ通信をします(ただし、メッセージ書き込み、読み出しサービスはサポートしていません)。 なお、このモジュール(LQE540)をS10miniのCPUユニットで使用する場合は、S10mini専用のJ.NETモ ジュール(LQE040)と混在させることができます(S10VのLPUユニットではLQE040を使用できません)。

## (1.2 仕 様)

### 1.2.1 システム仕様

| 項目              | 仕様            |            |
|-----------------|---------------|------------|
| 型式              | LQE540        |            |
| ネットワーク数         | 2ネットワーク/モジュール |            |
| マウントが、ファの見十字状状数 | S10mini実装時    | S10V実装時    |
| マリントハースハの取入夫表仪数 | 2枚(*1)        | 4枚(*1)(*2) |
| 質量              | 260g          |            |

### 表1-1 システム仕様

(\*1) J.NETモジュール (LQE540)、J.NET-INTモジュール (LQE545)、またはIR.LINKモ ジュール (LQE546)の合計枚数です。

(\*2) 4枚実装できるのは、モジュールRev.D (Ver-Rev: 0004-0000) 以降のJ.NETモジュール
 (LQE540) です。モジュールRev.C (Ver-Rev: 0003-0000) 以前のJ.NETモジュール
 (LQE540) は2枚までしか実装できません。

3枚以上実装する場合には、モジュールRev.C以前のJ.NETモジュールを実装しないでください。動作保証できません。

# 1.2.2 回線仕様

表1-2 回線仕様

| 項目          |     | 仕様                                                                                                    |
|-------------|-----|----------------------------------------------------------------------------------------------------|
| 伝送方式        |     | 直列伝送 (ビットシリアル伝送)                                                                                                |
| 電気的インターフェイス |     | RS-485                                                                                                    |
| ステーション台数    |     | 最大31台/1ネットワーク(62台/モジュール)                                                                                        |
|             | 線種  | 2対のシールド付きツイストペアケーブル<br>推奨ケーブル…KPEV-SB 2P 0.5mm <sup>2</sup><br>(日立金属(株)製)                                       |
| 通信ケーブル      | 距離  | 伝送速度により下記となります。<br>伝送速度≦1.0Mbps…最大240m<br>伝送速度≦0.5Mbps…最大480m<br>伝送速度≦0.25Mbps…最大800m<br>伝送速度≦0.125Mbps…最大1000m |
|             | 端子台 | 11点(固定式、M3ねじ)                                                                                                   |

# 1.3 システムソフトウェア仕様

### 1.3.1 システムの概要

J.NETモジュールを使用するためには、様々な情報をモジュールに登録してください。以下のシステムソフトウェア(ツール)を用い、一般的なWindows®上で作動するアプリケーションと等価なオペレーションで、モジュール情報を登録できます。

表1-3 システムソフトウェア (ツール)の種類

| パッケージタな   | 型式         |            | <b>担</b> /# N 能 |
|-----------|------------|------------|-----------------|
| ハックーショか   | S10mini用   | S10V用      | <b>佐</b> 供      |
| J.NETシステム | S-7890-27J | S-7895-27J | 別売り             |

### 1.3.2 必要なハードウェアとソフトウェア

J.NETモジュールのシステムソフトウェアを使用するためには、以下のハードウェアおよびソフト ウェアが必要です。

- (1) S10miniの場合
  - ・Pentium 133MHz以上のCPUを搭載したパーソナルコンピューター(以下パソコンと略します)本体
  - ・Pentium 300MHz以上のCPUを搭載したパソコン本体(Windows® 2000、Windows® XP使用時)
  - ・800×600ドット (SVGA) 以上の解像度を持つディスプレイ
  - ・Microsoft® Windows® 95 operating system、Microsoft® Windows® 98 operating system、Microsoft® Windows® 2000 operating system、またはMicrosoft® Windows® XP operating system
  - ・Microsoft® Internet Explorer 4.01以降
  - ・32MB以上のRAM
  - ・64MB以上のRAM (Windows® 2000使用時)
  - ・128MB以上のRAM (Windows® XP使用時)
  - ・10MB以上の空きハードディスク容量
  - ・パソコンとCPUユニット間の接続ケーブル(D-sub9ピンコネクタを持つRS-232Cクロスケーブル)ま たはパソコンとET.NETモジュール間の接続ケーブル(RJ-45モジュラコネクタを持つ10BASE-Tツイ ストペアクロスケーブル)
- (2) S10Vの場合
  - ・Pentium 300MHz以上のCPUを搭載したパーソナルコンピューター(以下パソコンと略します)本体
  - ・1GHz以上のCPUを搭載したパソコン本体(Windows®7 (32bit)、Windows®10 (32bit)使用時)
  - ・800×600ドット(SVGA)以上の解像度を持つディスプレイ
  - ・Microsoft® Windows® 2000 operating system、Microsoft® Windows® XP operating system、Microsoft® Windows® 7 (32bit) operating system、またはMicrosoft® Windows® 10 (32bit) operating system
  - ・64MB以上のRAM(Windows® 2000使用時)
  - ・128MB以上のRAM (Windows® XP使用時)
  - ・1GB以上のRAM (Windows® 7 (32bit) 、Windows® 10 (32bit) 使用時)
  - ・10MB以上の空きハードディスク容量
  - ・パソコンとLPUユニット間の接続ケーブル(D-sub9ピンコネクタを持つRS-232Cクロスケーブル)またはパソコンとCMUモジュール、またはET.NETモジュール間の接続ケーブル(RJ-45モジュラコネクタを持つ10BASE-Tまたは100BASE-Tツイストペアクロスケーブル)

| 通 | 知 |  |
|---|---|--|
|   |   |  |

この製品を使用するユーザーは、Windows®環境およびユーザーインターフェイスについての知 識が必要です。このシステムは、Windows®標準に従っています。このマニュアルは、基本的な Windows®の使用法を習得しているユーザーを対象に記述しています。

# 2 各部の名称と機能

## 2.1 各部の名称と機能

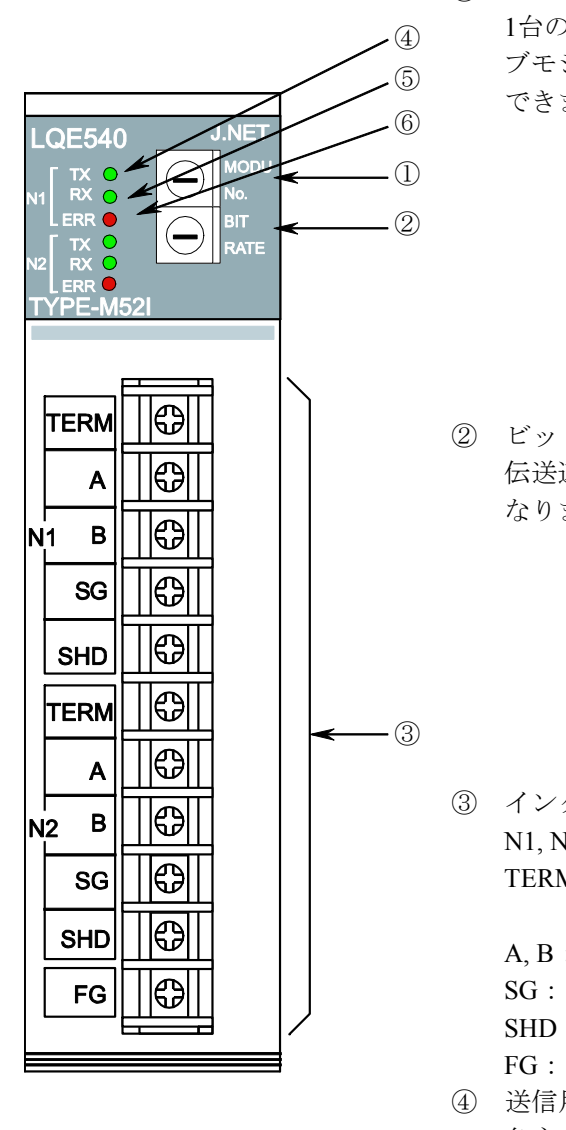

① モジュールNo.設定スイッチ

1台のCPUユニットに、J.NETモジュールを、メインモジュール、サ ブモジュール、サブ2モジュール、サブ3モジュールの4枚まで実装 できます。下表に従って設定してください。

| 設定No. | メイン/サブ                |
|-------|-----------------------|
| 0     | メインモジュール              |
| 1     | サブモジュール               |
| 2     | サブ2モジュール(S10V実装時のみ有効) |
| 3     | サブ3モジュール(S10V実装時のみ有効) |
| 4~F   | 設定不可                  |

② ビットレート設定スイッチ 伝送速度を設定します。設定No.と伝送速度の関係は下表のように なります。

| 設定No. | 伝送速度      |
|-------|-----------|
| 0     | 1.0Mbps   |
| 1     | 0.5Mbps   |
| 2     | 0.25Mbps  |
| 3     | 0.125Mbps |

③ インターフェイス用端子台

N1, N2:ネットワーク番号を示します。

TERM:終端抵抗用端子です。ネットワークの終端となる場合は、 Aと短絡してください。

A,B:送受信データ線を接続します。

SG:シグナルグラウンドを接続します。

SHD:シールドを接続します。

FG:アース配線を接続します。

- ④ 送信用LED
- 各ネットワークでJ.NETモジュールが送信時に点灯します。
- ⑤ 受信用LED
  - 各ネットワークでJ.NETモジュールが受信時に点灯します。
- ⑥ エラーLED

J.NETモジュールのハードウェアエラーが発生したときに点灯しま す。また、「4.2 コマンド」で示すパラメーターを設定した機 種と異なる機種に実装した場合、パラメーターエラーが発生し、点 灯します(「7.3.2 エラー対処方法」参照)。

### 通知

モジュールNo.設定スイッチおよびビットレート設定スイッチは、電源を切った状態で操作して ください。動作中に操作すると誤動作の原因になります。

# 3 実装と配線

# 3.1 マウントベース

J.NETモジュールは、マウントベースに実装して使用します。実装できるマウントベースの種類は以下のとおりです。

| シリーズ    | シリーズ 名称         |          |
|---------|-----------------|----------|
| C10V    | 4スロットLPUマウントベース | HSC-1540 |
| 5100    | 8スロットLPUマウントベース | HSC-1580 |
|         | 2スロットCPUマウントベース | HSC-1020 |
| S10mini | 4スロットCPUマウントベース | HSC-1040 |
|         | 8スロットCPUマウントベース | HSC-1080 |

# 3.2 モジュールの実装

以下に従い、オプションモジュールをマウントベースのオプションスロット(スロットNo.0~7)に実装してください。

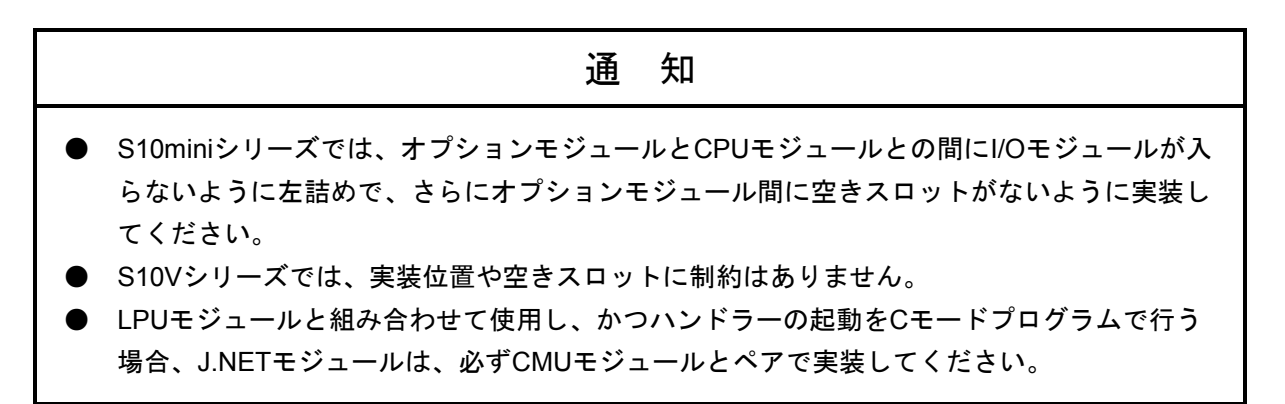

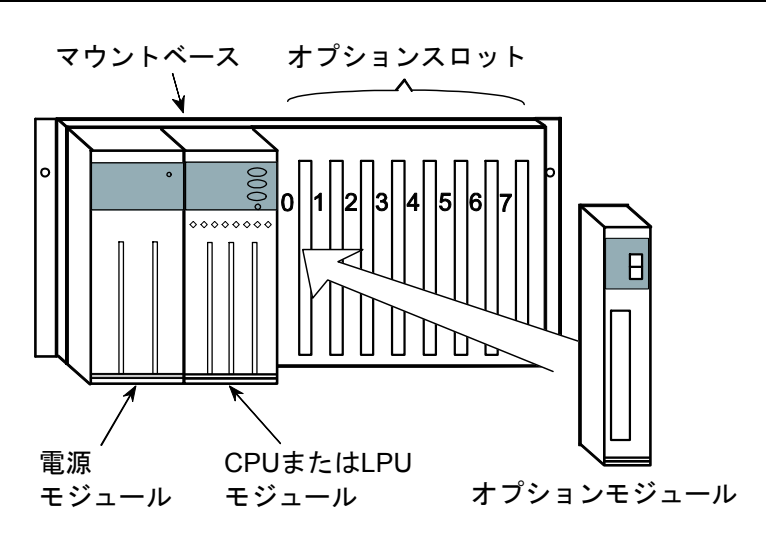

図3-1 オプションモジュールの実装

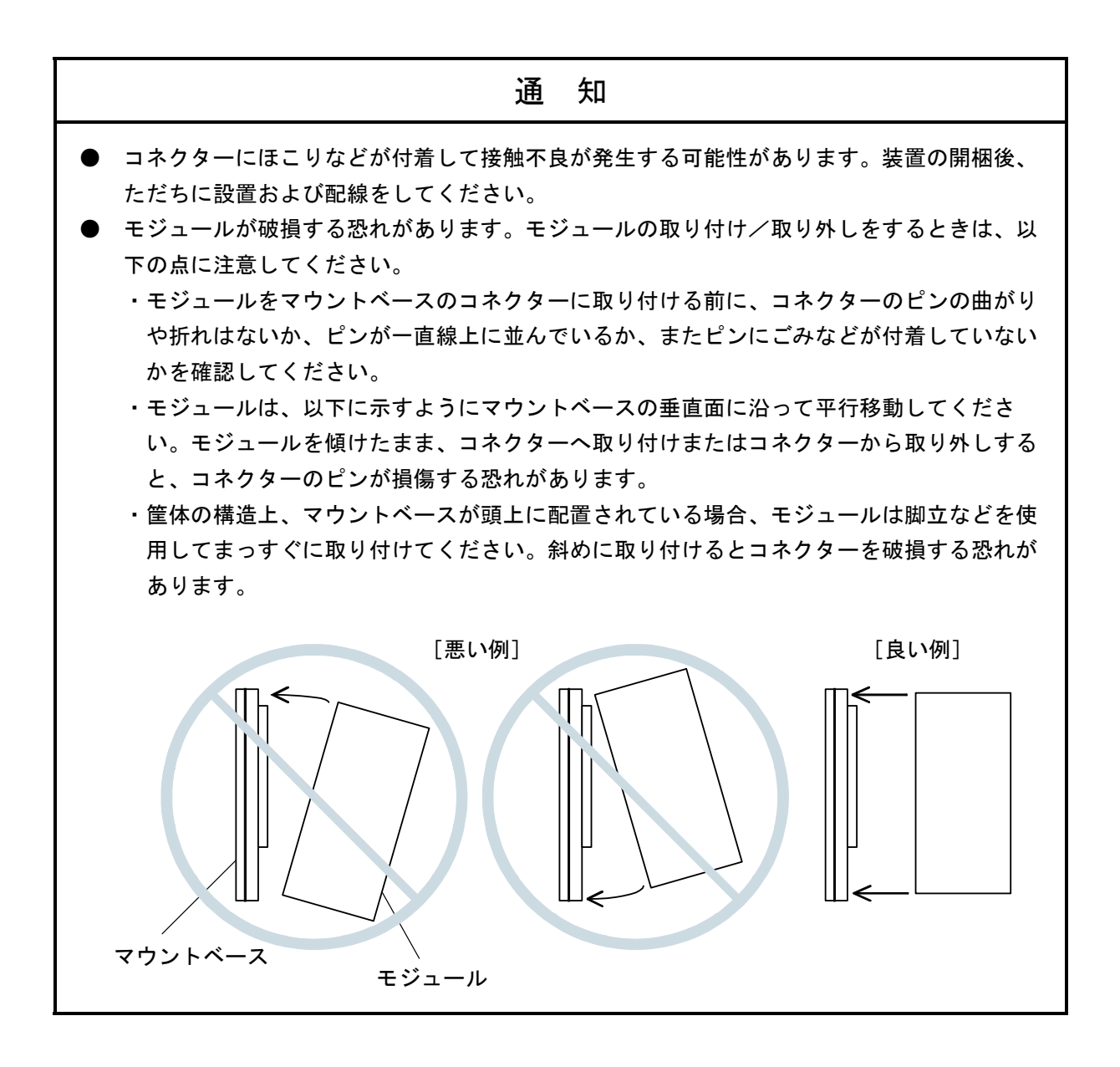
#### 3 実装と配線

#### 3.3 アース配線

アース(接地)配線は、図3-2のとおり、下記要領で行ってください。

- 電源モジュール、CPUモジュール、LPUモジュール、またはオプションモジュールのFG端子は、渡り配線にてマウントベースFG端子に接続してください(線径は2.0mm<sup>2</sup>以上)。
- ② マウントベースFG端子と、マウントベースが実装されている筐体のPCsユニット用アース座を接続して ください(線径は2.0mm<sup>2</sup>以上)。
- ③ 筐体のPCsユニット用アース座から、5.5mm<sup>2</sup>以上の電線でD種接地してください。

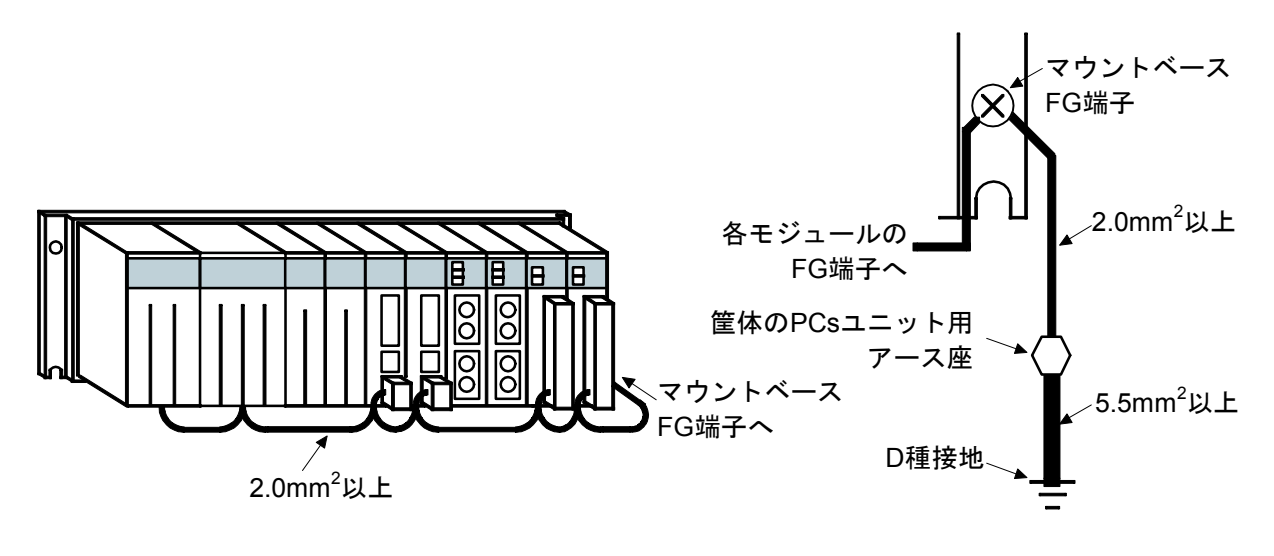

図3-2 アース配線

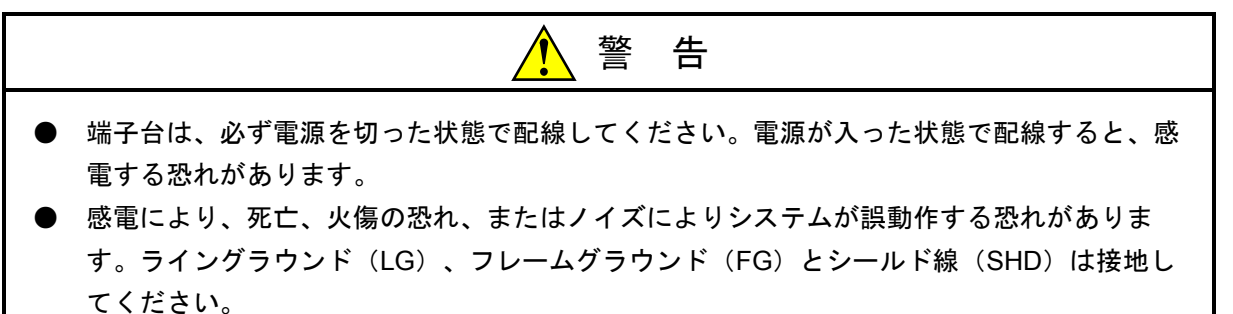

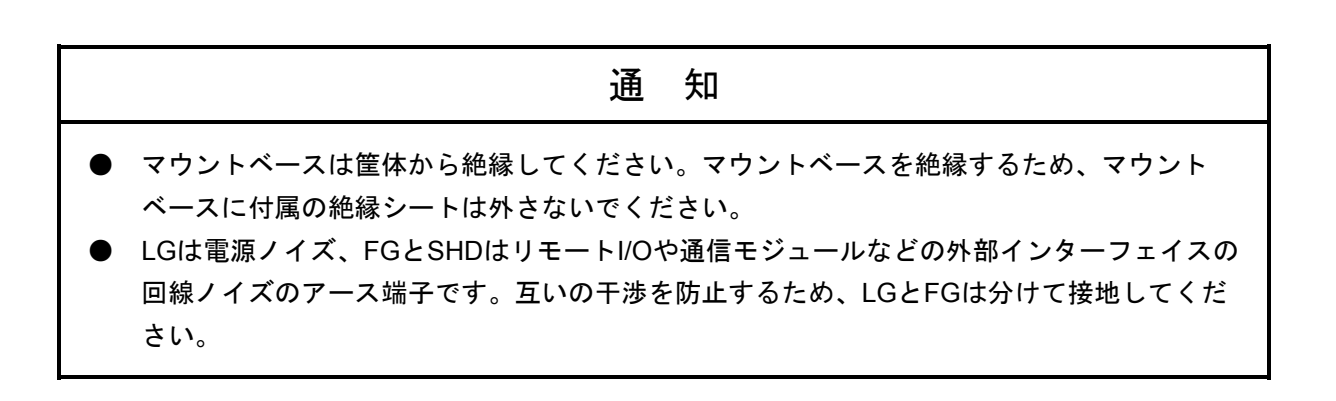

#### 3.4 配 線

#### 3.4.1 インターフェイス信号と配線方法

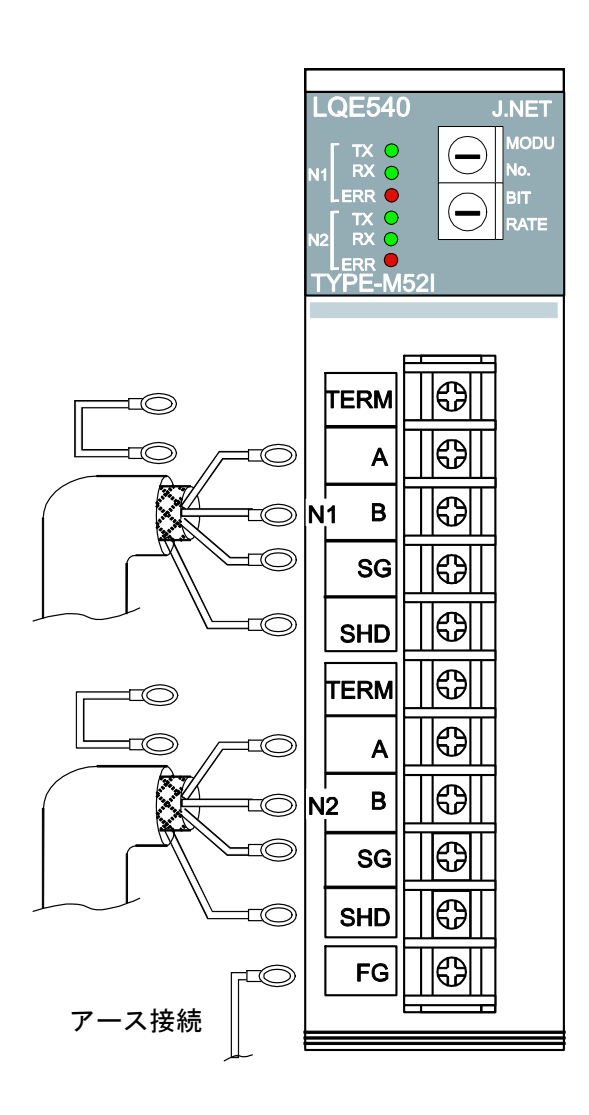

#### 図3-3 モジュールへの配線

| 信号名      |                   |  |
|----------|-------------------|--|
| 略称    名称 |                   |  |
| Α        | 送受信データ            |  |
| В        | Linkage data      |  |
|          | 信号用接地             |  |
| 30       | Signal Ground     |  |
| SHD      | シールド用接地           |  |
| SHD      | SHielD ground     |  |
| TERM     | 送受信用終端抵抗          |  |
|          | TERMinal registor |  |

#### ネットワーク1 (N1) 、ネットワーク2 (N2)

その他

| 信号名      |              |  |
|----------|--------------|--|
| 略称    名称 |              |  |
| EC       | 保守用接地        |  |
| ru       | Frame Ground |  |

#### インターフェイス信号電圧レベル

| 呼び名  | マーク      | スペース   |
|------|----------|--------|
| 解釈   | 1/OFF    | 0/ON   |
| 出力条件 | -6~-1.5V | 1.5~6V |
| 入力条件 | -0.2V以下  | 0.2V以上 |

入力条件は、Bから見たAの電位を表します。 このモジュールの各ネットワークが終端となる場

合、TERM端子とA端子を短絡してください。 内部で終端抵抗(120Ω)が接続されます。

通知

シールド用接地(SHD)×2端子と保守用接地(FG)端子は内部で接続されています。FG端子 は必ずアースに接続してください。

#### 3.4.2 ケーブル仕様

2対のシールド付きツイストペアケーブルです。

J.NET, J.STATION用ケーブルとして、下記の計装用ポリエチレン絶縁ビニールシースケーブルを推奨 します。

表3-1 推奨ケーブルの仕様

| 項目              | 仕様                           |  |
|-----------------|------------------------------|--|
| 最大導体抵抗(20℃)     | 34.0Ω/km                     |  |
| 耐電圧             | AC1000V/1分間                  |  |
| 最小絶縁抵抗(20℃)     | $2500 \mathrm{M}\Omega$ · km |  |
| 静電容量(1kHz)      | 60PF/m                       |  |
| 特性インピーダンス(1MHz) | 110Ω                         |  |

(注)上記推奨ケーブルの1MHzにおける特性インピーダンスは110Ωですが、他の伝送速度も考慮し、J.NET, J.STATIONでは終端抵抗120Ωを内部に持っています。ネットワークの終端となる場合は、TERM端子を短絡してください。J.NET, J.STATION内部で120Ωの終端抵抗が接続されます。

#### 3.4.3 配線例

ケーブルの両端に接続されている装置は、終端抵抗を接続してください。J.NETモジュールはN1とN2 の2つの独立したネットワークを持っていますので、全く別のネットワークとして配線してください。 以下にN1の配線例を示します。なお、N2の配線も同様です。

● J.NETモジュールがN1の終端となる場合の接続

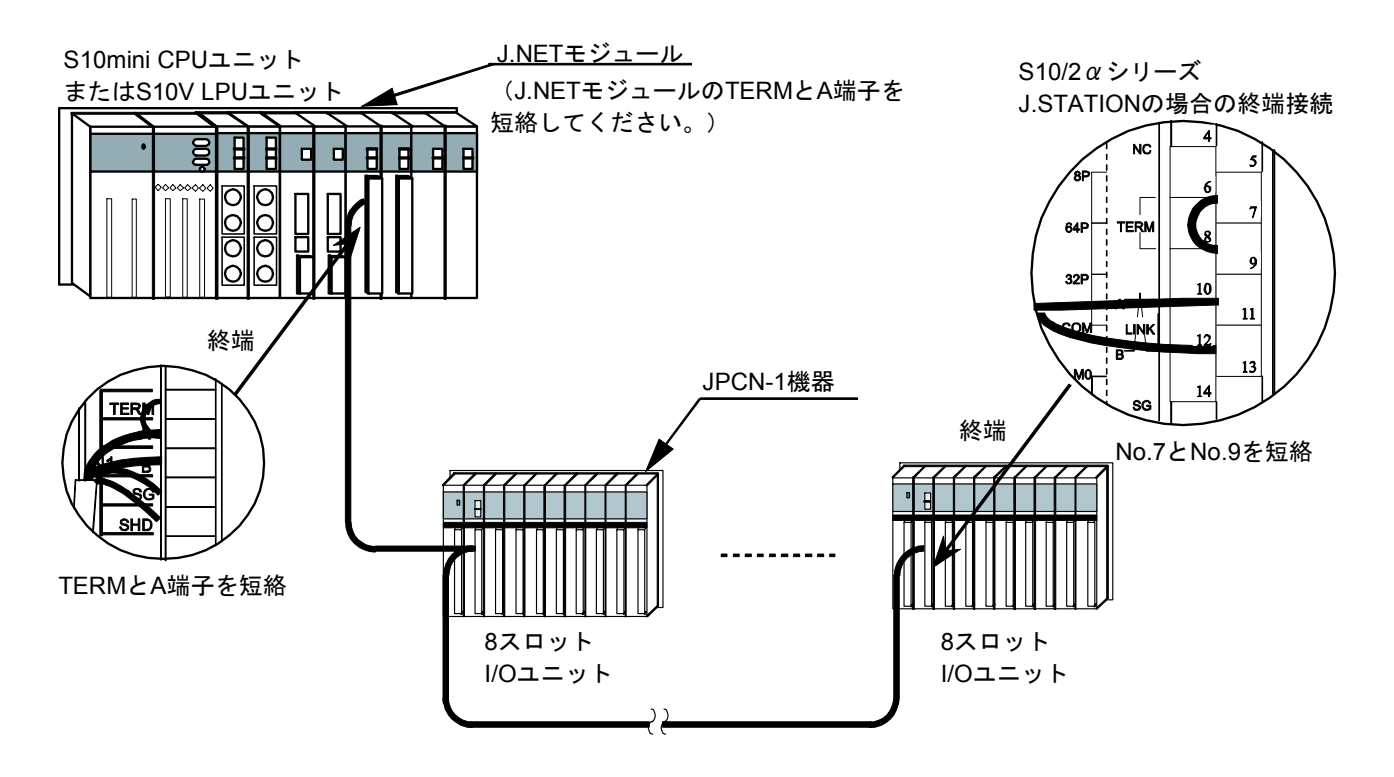

図3-4 ネットワーク配線例(1)

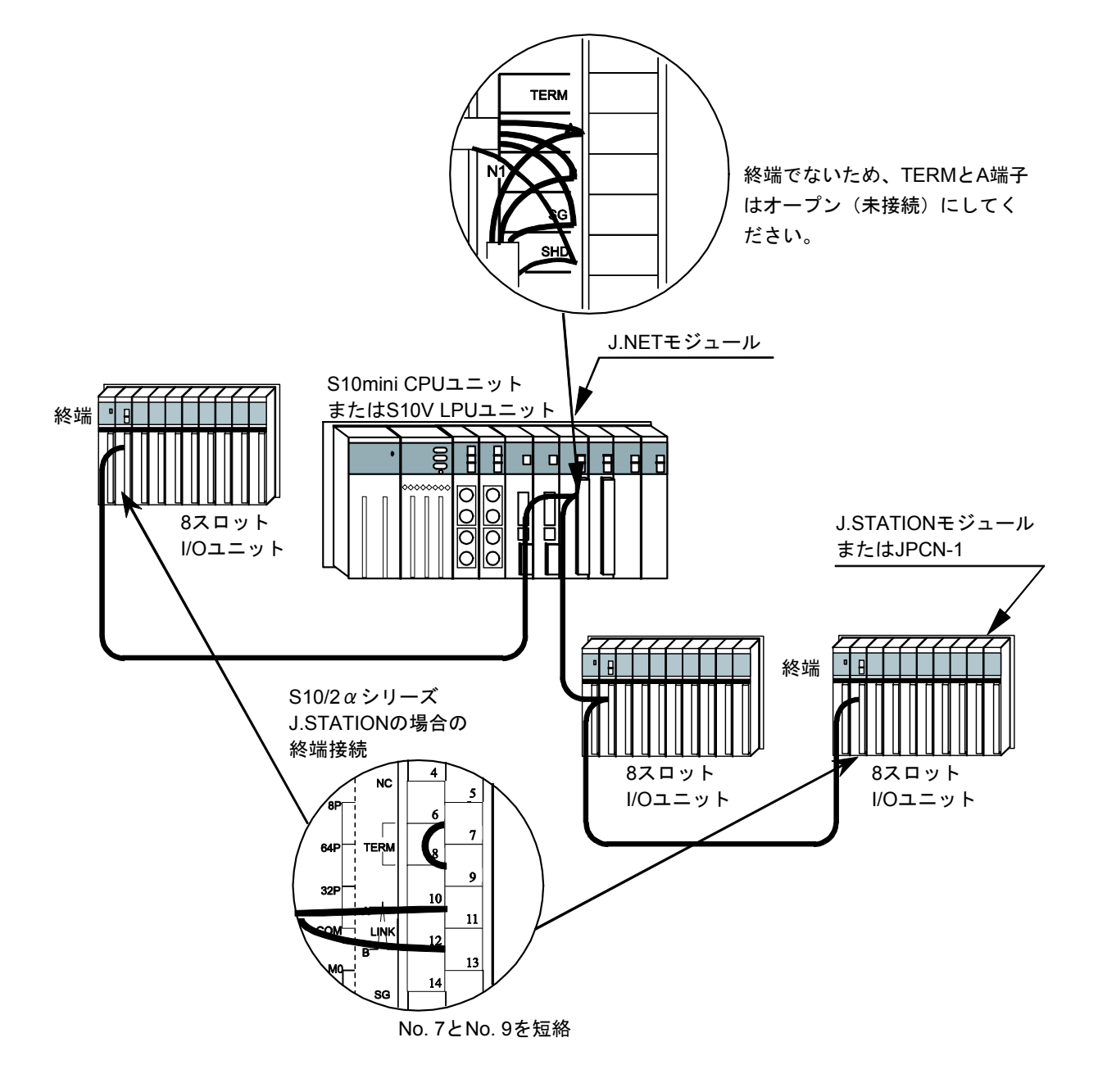

● J.NETモジュールがN1の終端とならない場合の接続

図3-4 ネットワーク配線例(2)

## 4 オペレーション

#### 4.1 システムインストールと立ち上げ

#### 4.1.1 インストール

(1) S10mini用J.NETシステムインストール

S10mini用J.NETシステムをインストールするには、S10mini用J.NETシステムCDのDISK1フォルダーに 格納されている"setup.exe"をダブルクリックし、セットアッププログラムを実行してください。 インストール後、インストールしたプログラムの画面は表示されませんので、必要に応じてデスク トップにショートカットを貼り付けてください。

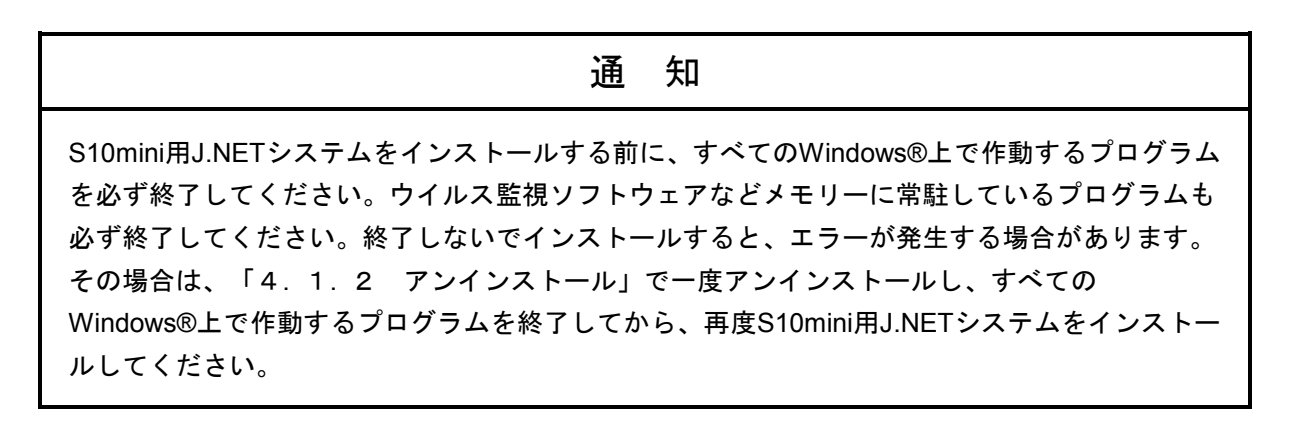

(2) S10V用J.NETシステムインストール

S10V用J.NETシステムをインストールするには、S10V用J.NETシステムCDのDISK1フォルダーに格納 されている"setup.exe"をダブルクリックし、セットアッププログラムを実行してください。 インストール後、インストールしたプログラムの画面は表示されませんので、必要に応じてデスク トップにショートカットを貼り付けてください。 <Windows®7 (32bit)、Windows®10 (32bit)でのインストール時の留意事項>

Windows®7 (32bit) またはWindows®10 (32bit) 搭載のパソコンへS10V用J.NETシステムをインス トールする場合は、パソコンの初期状態から最初に作成した管理者アカウントでWindows®にログ オンし、S10V用J.NETシステムCDのDISK1フォルダーに格納されている"setup.exe"をダブルク リックします。"setup.exe"を起動すると、以下のダイアログボックスが表示される場合がありま すので、 はい ボタンをクリックしてセットアッププログラムを実行してください。

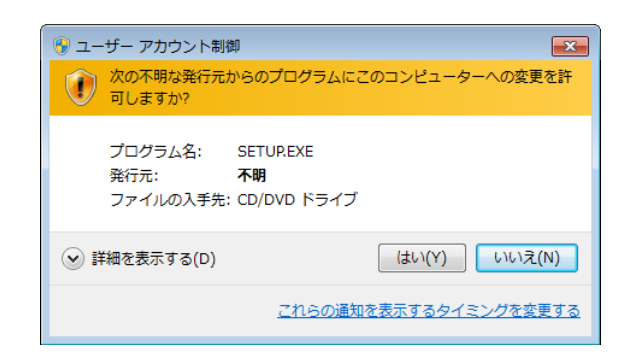

このシステムはユーザー別アプリケーションには対応していないため、必ず管理者アカウントで ログオンしてからインストールしてください。

標準アカウントからユーザーアカウント制御(\*)を使用してインストールしたり、標準アカウ ントからユーザーアカウント制御を使用して作成した管理者アカウントでログオンしてからで は、正しくインストールされない場合があります。

パソコンの初期状態から最初に作成した管理者アカウントでログオンしてからインストールして ください。

インストールしたユーザーアカウントとは別のユーザーアカウントでログオンした際に、プログ ラムメニューの中にインストールしたプログラムが表示されない場合は、パソコンの初期状態か ら最初に作成した管理者アカウントでログオンし直し、プログラムを一度アンインストールして から、再度インストールしてください。

また、新規にアカウントを作成する場合は、ユーザーアカウント制御を使用せずに管理者アカウ ントでログオンしてください。

(\*) ユーザーアカウント制御は、標準アカウントに一時的に管理者権限を与えることができる 機能です。

再インストールする際に、読み取り専用ファイルの検出メッセージが表示される場合は、 *はい* ボタンをクリックして、上書きしてください。

4-3

# 通知 S10V用J.NETシステムを動作させるためには、S10V基本システムが必要です。インストールされていない場合は、S10V用J.NETシステムをインストールできません。 S10V用J.NETシステムをインストールする前に、すべてのWindows®上で作動するプログラムを必ず終了してください。ウイルス監視ソフトウェアなどメモリーに常駐しているプログラムも必ず終了してください。終了しないでインストールすると、エラーが発生する場合があります。その場合は、「4.1.2 アンインストール」で一度アンインストールし、すべてのWindows®上で作動するプログラムを終了してから、再度S10V用J.NETシステムをイ

#### 4.1.2 アンインストール

ンストールしてください。

J.NETシステムのバージョンアップ時には、以下の手順でアンインストールしてください。

- (1) Windows® 2000からのアンインストール
   Windows®の[コントロールパネル]を開いてください。[アプリケーションの追加と削除]をダブ ルクリックし、[プログラムの変更と削除]タブでS10miniの場合は"J.NETシステム"、S10Vの場合は "S10V J.NETシステム"を選択し、 変更と削除」ボタンをクリックしてください。
   [ファイル削除の確認] 画面が表示されますので、 はい ボタンをクリックしてください。
- (2) Windows® XPからのアンインストール
   Windows®の[コントロールパネル]を開いてください。[プログラムの追加と削除]をダブルク リックし、[プログラムの変更と削除]タブでS10miniの場合は"J.NETシステム"、S10Vの場合は
   "S10V J.NETシステム"を選択し、 変更と削除 ボタンをクリックしてください。
   [ファイル削除の確認] 画面が表示されますので、 はい ボタンをクリックしてください。
- (3) Windows® 7 (32bit)、Windows® 10 (32bit)からのアンインストール (S10Vのみ)
   Windows®の[コントロールパネル]を開いてください。[プログラムのアンインストール]をクリックし、 "S10V J.NETシステム"を選択し、 アンインストールと変更 ボタンをクリックしてください。

[ファイル削除の確認]画面が表示されますので、 はい ボタンをクリックしてください。

### ・ Windows®でアンインストール中に [共有ファイルを削除しますか?] の画面が表示された 場合は、 じいえ ボタンをクリックして共有ファイルを削除しないでください。 ・ J.NETシステムを再インストールする場合は、必ずアンインストールしてから再インストー ルしてください。 ・

#### 4.1.3 システム立ち上げ

J.NETシステムの立ち上げ方法を示します。

- S10mini用J.NETシステム立ち上げ操作手順
- (1) Windows®の画面から立ち上げる場合は、「J.NETシステム」アイコンをダブルクリックしてく ださい。また、 スタート ボタンから立ち上げる場合は、 [Hitachi S10] - [J.NETシステム]
   を選択してください。
- (2) [J.NET] 画面が表示されます(図4-1参照)。この後は、目的のコマンドのボタンをクリッ クしてください。

| 🔜 J.NET                   | ×                   |
|---------------------------|---------------------|
|                           | 閉じる                 |
| サフモジュール編集( <u>S</u> )     | 接続PCs変更( <u>P</u> ) |
| F/D機能( <u>F</u> )         | ^ルフ <u>゚(H</u> )    |
| ユーサジ演算ファンクション登録(山)        |                     |
| リフレッシュサイクルモニタ( <u>R</u> ) |                     |
| メインモジュールエラー情報表示(E)        |                     |
| サフモジュールエラー情報表示①           |                     |

図4-1 [J.NET] 画面

- S10V用J.NETシステム立ち上げ操作手順(オンライン状態立ち上げ)
- Windows®の画面から立ち上げる場合は、「S10V J.NETシステム」アイコンをダブルクリックしてください。また、 スタート ボタンから立ち上げる場合は、 [Hitachi S10V] [S10V J.NETシステム]を選択してください。

下記、メイン画面が表示されます。

この状態では、まだPCsには接続されていません。

|                           | ×                                                                                                    |
|---------------------------|----------------------------------------------------------------------------------------------------|
|                           |                                                                                                    |
| ハ°ラメーダ編集( <u>M</u> )      | [閉Cる]                                                                                                    |
| F/D機能( <u>F</u> )         | 接続PCs変更(P)                                                                                                 |
| リフレッシュサイクルモニタ( <u>R</u> ) | <u>^⊮フ°(H</u> )                                                                                            |
| IF-情報表示(E)                |                                                                                                    |
|                           | ハ <sup>°</sup> ラメーダ編集( <u>M</u> )<br>F/D機能( <u>F</u> )<br>リフレッシュサイクルモニタ( <u>R</u> )<br>エラー情報表示( <u>E</u> ) |

図4-2 [[S10V] J.NET] 画面

(2) 接続PCs変更 ボタンをクリックして [通信種類] 画面を表示し、接続先を指定して OK ボ タンをクリックしてください(回線種別選択についての詳細は、「4.1.4 接続PCsの変更」 を参照してください)。接続先の設定を変更しない場合は、 キャンセル ボタンをクリックし てください。

| 通信種類         |                                           | ×                   |
|--------------|-------------------------------------------|---------------------|
| • RS-232C(R) | 通信ポート( <u>C</u> )                         | ОК<br><b>キ</b> ャンセル |
| ⊙ イーサーネット(⊑) | IP7ドレス型<br>192 192 192 1<br>192 192 192 1 |                     |

図4-3 [通信種類] 画面

(3) 以下に示すモジュール選択画面が表示されます。

J.NETモジュールが実装されているモジュール番号 (0~3) 位置の表示色は灰色または黒色で表示されます(選択された位置のJ.NETモジュール情報は黒色で、未選択のモジュール情報は灰色で表示されます)。未実装位置は、操作禁止状態で表示されます。この後は、目的のコマンドのボタンをクリックしてください。

| 🔜 [S10V] J.NET                                            |                   |                 |
|-----------------------------------------------------------|-------------------|-----------------|
| © オンライン C オフライン                                           |                   |                 |
| モジュール選択                                                   | ハ°ラメータ編集(M)       | 閉じる             |
| <ul> <li>● モジュール0 (472)</li> <li>● モジュール1 (サア)</li> </ul> | F/D機能( <u>F</u> ) | 接続PCs変更(P/)     |
| <ul> <li>モジュール2 (サブ2)</li> <li>モジュール3 (サブ3)</li> </ul>    | リフレッシュサイクルモニタ(R)  | <u>^⊮フ°(H</u> ) |
|                                                           | I为一情報表示(E)        |                 |

図4-4 モジュール選択画面

● S10V用J.NETシステム立ち上げ操作手順(オフライン状態立ち上げ) 実機がなくても、オフライン状態でJ.NETの設定情報ファイルを作成したり、編集したりするこ とができます。オフライン状態で作成したり、編集したりしたファイルは、オンライン状態にし てから [F/D機能] で送信してください(詳細は「4.2.5 F/D機能」を参照してくださ い)。

- (1) 「● S10V用J.NETシステム立ち上げ操作手順(オンライン状態立ち上げ)」の(1)と同じ操 作をしてください。
- (2) [オフライン] ラジオボタンを選択してください。 接続PCs変更」ボタンの名称が 編集ファイル選択 ボタンに変わります。

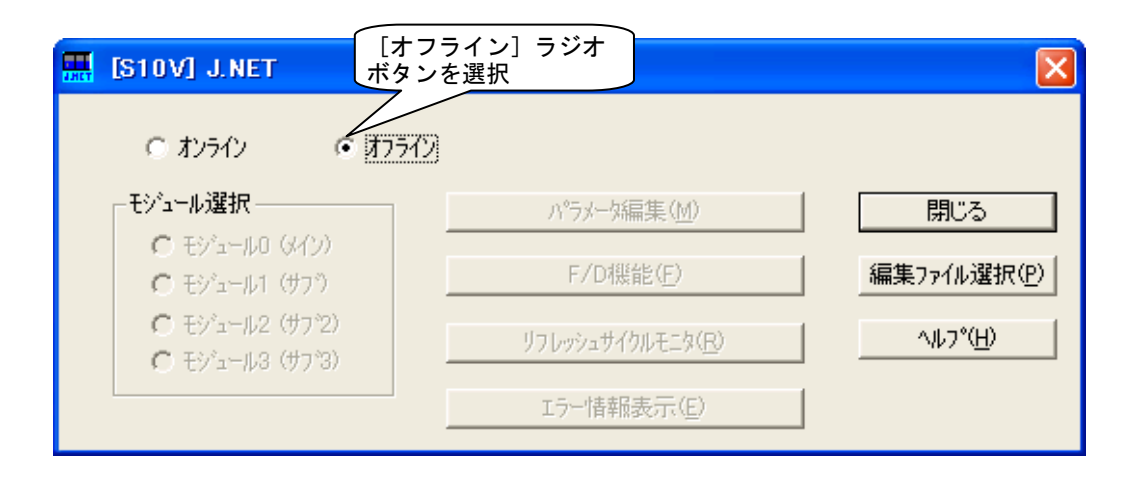

図4-5 [オフライン] ラジオボタン選択

(3) 編集ファイル選択 ボタンをクリックして、オフライン状態で編集するJ.NETの設定情報ファ イルを選択してください。

| ファイルを開く                                                                                                 |                                                                                                 | ? 🗙 |
|----------------------------------------------------------------------------------------------------|-------------------------------------------------------------------------------------------------|-----|
| ファイルの場所①<br>一 Fuji Xerox<br>一 My eBooks<br>一 テンフシート<br>ピフイ ピクチャ<br>でイ ミュージック<br>同 j1.jnt                | ি বন শি¥1x2>।<br>☐ j2.jnt<br>☐ j3.jnt                                                           |     |
| ファイル名( <u>N</u> ):<br>ファイルの種類( <u>T</u> ):<br>PCs番号 :<br>PCsタイフ° :<br>作成日時 :<br>ファイルリイズ :<br>- ファイルコメント | j3.jnt 開(())<br>J.NETファイル(*.jnt) ▼ キャンセル<br>0000<br>0010<br>05-09-25 17:46<br>33 KByte //CBFFFE |     |

図4-6 編集ファイル選択

#### 4.1.4 接続PCsの変更

機能: PCsとパソコンの通信種類を設定します。 操作:以下に操作手順を示します。

- (1) [J.NET] 画面(図4-1) または [[S10V] J.NET] 画面(図4-2) から、 接続PCs変更 ボタンをクリックしてください。
- (2) [通信種類] 画面が表示されます(S10Vの場合、「GPIB」は表示されません)。

| 通信種類                  |                           | ×           |
|-----------------------|---------------------------|-------------|
| C RS-232C( <u>R</u> ) | - 通信市*-ト©)                | ОК<br>キャンセル |
| 🔿 イーサーネット(E)          | IP7ドレス(①<br>192 192 192 1 |             |
| © GPIB(G)             |                           |             |

(3) 通信種類がRS-232Cの場合、「RS-232C」をクリックし、「通信ポート」を選択してください。

| 通信種類                  |                           | ×           |
|-----------------------|---------------------------|-------------|
| • RS-232C( <u>R</u> ) | 通信木*ト( <u>C</u> )<br>COM1 | ОК<br>キャンセル |
| C 1−サ−ネット( <u>E</u> ) | 「P7ドレス①<br>192 192 192 1  |             |
| C GPIB(G)             |                           |             |

(4) 通信種類がイーサーネットの場合、「イーサーネット」をクリックし、接続先の「IPアドレス」 を入力してください。

| 通信種類                  |                          | ×           |
|-----------------------|--------------------------|-------------|
| C RS-232C( <u>R</u> ) | ─ 通信标*-h@)               | ОК<br>キャンセル |
| © <u>7-7-274(E)</u>   | IP7ドレス①<br>192 192 192 1 |             |
| O GPIB(G)             |                          |             |

|   | 通知                                                          |
|---|-------------------------------------------------------------|
| • | S10miniではGP-IBをサポートしていません。通信種類の選択画面では"GPIB"を選択しな<br>いでください。 |
| • | S10VではGP-IBをサポートしていません。通信種類の選択画面では"GPIB"は表示されま<br>せん。       |

(5) 設定が終了したら、 OK ボタンをクリックしてください。
 設定しない場合は、 キャンセル ボタンをクリックしてください。

- 4.1.5 編集ファイル選択
  - 機能:オフライン状態で編集するファイルを選択します。オンライン状態で[F/D機能]のモジュー ル情報保存で保存したファイル、またはすでにオフライン編集で作成したファイルを選択でき ます。存在しないファイル名を指定した場合は、新規にファイルを作成できます。この機能 は、S10Vだけサポートします。

操作:以下に操作手順を示します。

- (1) [[S10V] J.NET] 画面の [オフライン] ラジオボタンを選択してください。すでに、 [オフラ イン] ラジオボタンが選択されている場合、この操作は不要です。
- (2) 編集ファイルが未選択または編集ファイルを変更する場合、 編集ファイル選択 ボタンをク リックしてください。 [ファイルを開く] 画面が表示されます。

| ファイルを開く                                                                       |                                              | ? 🗙 |
|-------------------------------------------------------------------------------|----------------------------------------------|-----|
| ファイルの場所型:                                                                     | الله الم الم الم الم الم الم الم الم الم الم |     |
| ► Fuji Xerox<br>► My eBooks<br>► テンフ⁰ート<br>ᄰマイ ピクチャ<br>ぱマイ ミュージック<br>■ j1.jnt | ा 2.jnt<br>ति 3.jnt                          |     |
|                                                                               | IIIIIIIIIIIIIIIIIIIIIIIIIIIIIIIIIIIII        |     |
| ファイルの種類(工):                                                                   | J.NETファイル(*.jnt) ・ キャンセル                     |     |
| PCs番号 :<br>PCsが7° :<br>作成日時 :<br>ファイルサイズ :<br>- ファイルユジト                       | 71-72                                        |     |

図4-7 [ファイルを開く] 画面

(3) J.NETの設定情報ファイルを新規に作成してモジュール情報を編集するには、存在しないファイル名を入力して開くボタンをクリックしてください。[新規作成確認]ダイアログボックスが表示されますので、モジュール番号を選択し、OK ボタンをクリックしてください。

| 新規作成確認                                |                                                                |
|---------------------------------------|----------------------------------------------------------------|
| 存在しないファイ<br>- モジュ<br>の<br>の<br>の<br>の | ルです、新規に作成しますか?<br>ール選択<br>モジュール0<br>モジュール1<br>モジュール2<br>モジュール3 |
| <u> </u>                              | <u>++)セル</u>                                                   |

図4-8 [新規作成確認]ダイアログボックス

(4) すでに作成済みのJ.NETの設定情報ファイルを編集するには、[ファイルを開く] 画面に表示されるJ.NETの設定情報ファイルを選択してください。「PCs番号」(10進数表示)、「PCsタイプ」(16進数表示)等が表示されますので、 開く ボタンをクリックしてください。

選択したファイルがJ.NET設定情報ファイルでないなど、無効な場合、以下のエラーメッセージ ダイアログボックスが表示されます。

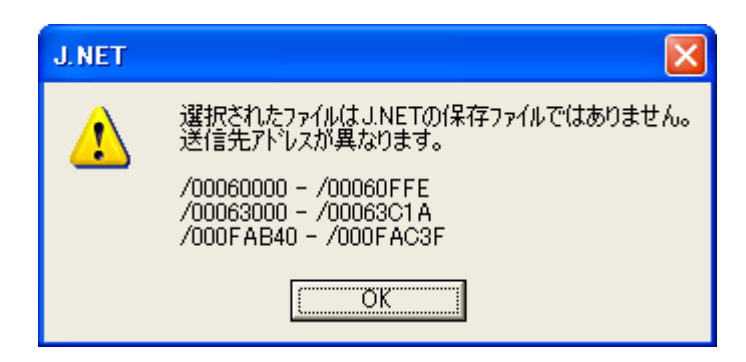

#### 図4-9 無効なJ.NET設定情報ファイル指定時のエラーメッセージダイアログボックス

選択したファイルが有効な場合、以降、オンラインと同様の操作で設定情報を編集できます。

4.1.6 システム終了

[J.NET] 画面(図4-1)または [[S10V] J.NET] 画面(図4-2)において、 × または 閉じる ボタンをクリックしてください。

#### 4.2 コマンド

#### 4.2.1 J.NETシステム機能体系

(1) S10miniの場合

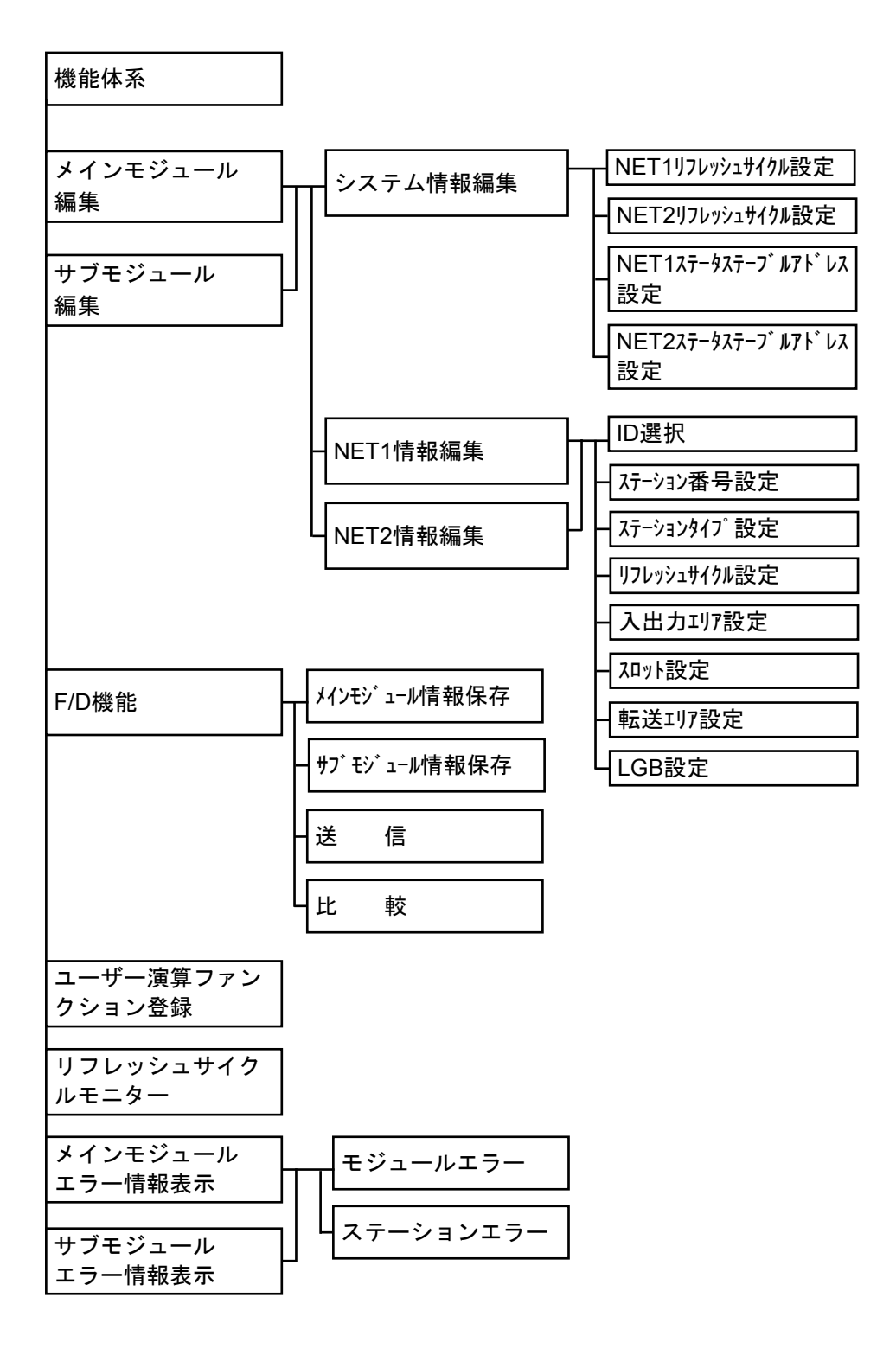

(2) S10Vの場合

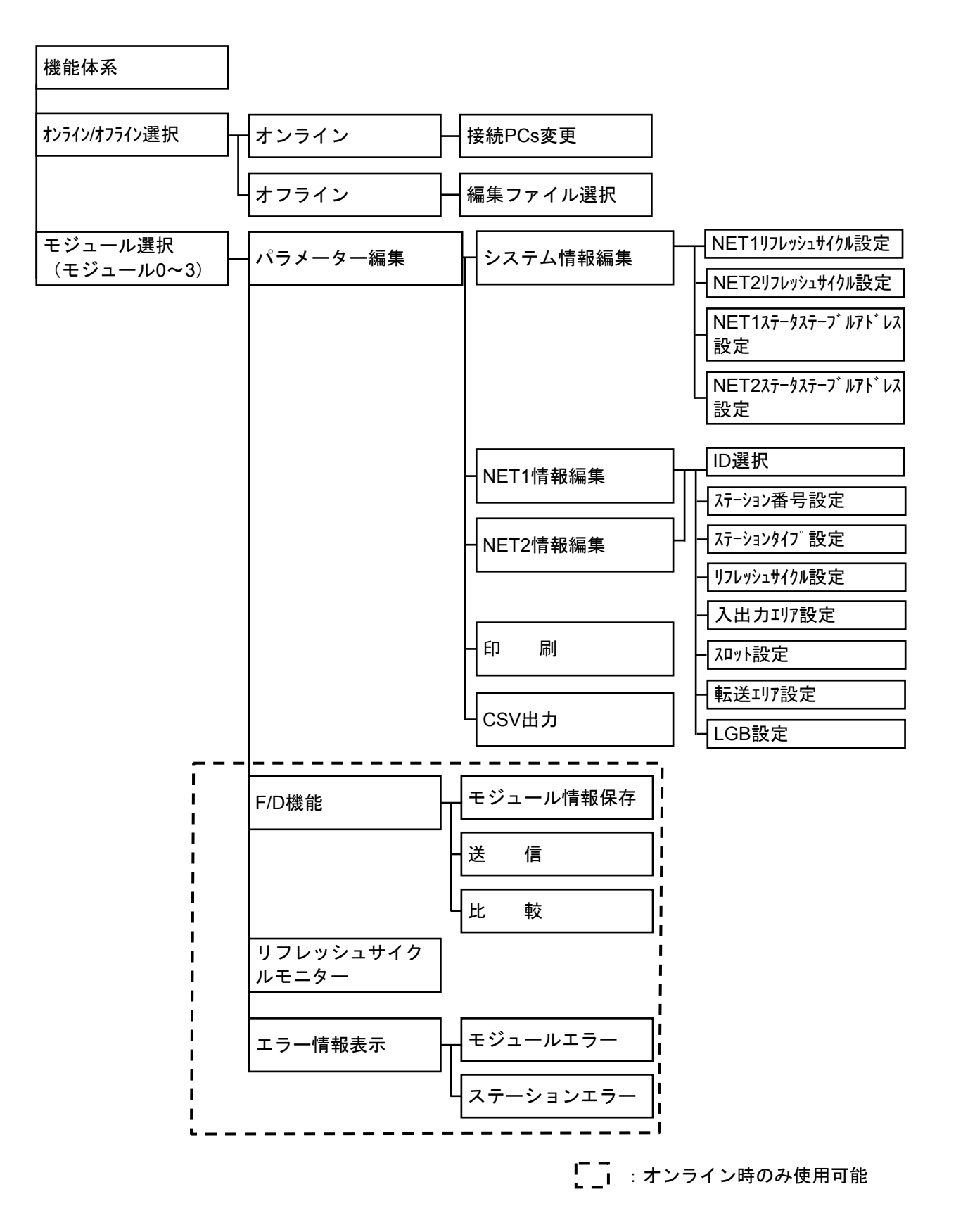

#### 4.2.2 パラメーター編集

機能:モジュールのシステム情報編集、NET1情報編集およびNET2情報編集を選択します。

操作:以下に操作手順を示します。S10mini用J.NETシステムとS10V用J.NETシステムでは操作手順が 異なります。

- S10mini用J.NETシステムの場合
- (1) [J.NET] 画面(図4-1参照)から、メインモジュール編集 または
   サブモジュール編集 ボタンをクリックしてください。
- (2) [編集] 画面が表示されます(図4-10参照)。

| 編集           | ×     |
|--------------|-------|
| システム情報編集(S)  | ОК    |
| NET1'情報編集(1) | キャンセル |
| NET2'情報編集(2) |       |

図 4-10 [編集] 画面 (S10mini)

- S10V用J.NETシステムの場合
- (1) [[S10V] J.NET] 画面(図4-2参照)から、モジュール選択エリアの該当モジュールを選択し、
   パラメータ編集]ボタンをクリックしてください。
- (2) [編集] 画面が表示されます(図4-11参照)。

| 「けンライン」 編集                                                |                             |
|-----------------------------------------------------------|-----------------------------|
| <u>システム情報編集(5)</u><br>NET1情報編集( <u>1</u> )<br>NET2情報編集(2) | 書込み<br>キャンセル<br>印刷<br>CSV出力 |

図4-11 [編集] 画面 (S10V)

<注意事項>

モジュール選択エリアのラジオボタンは、モジュールが実装されているときだけ選択できます。 モジュール選択エリアのサブ2、サブ3モジュールは、下記ハードウェアをS10Vで使用した場合だ け選択できます。S10miniではサブ2、サブ3モジュールは使用できません。

サブ2、サブ3モジュール使用可能ハードウェア

| ハードウェア型式        | Ver-Rev    | 備考                                         |
|-----------------|------------|--------------------------------------------|
| LQE540/LQE540-Z | 0004-000以降 | Ver-Revは基本システムの"Module List"で確認して<br>ください。 |

#### 4.2.3 システム情報編集

機能:モジュールのシステム情報を編集します。 操作:以下に操作手順を示します。

- (1) [編集] 画面 (図4-10または図4-11) から、 システム情報編集 ボタンをクリックして ください。
- (2) [システム情報編集] 画面が表示されます。

| システム情報編集                          |                | ×     |
|-----------------------------------|----------------|-------|
| NET1リフレッシュサイクル( <u>1</u> ):       | 🔽 シーケンスサイクル(S) | OK    |
| NET2リフレッシュサイクル( <u>2</u> ):       | ☑ シーケンスサイウル©)  | キャンセル |
| NET1 ステータステーフʹዝፖԻʹህス( <u>A</u> ): | ☑ 未使用(№)       |       |
| NET2ステータステーフʹルアトʹレス( <u>T</u> ):  | ☑ 未使用(_)       |       |
|                                   |                |       |

・NET1 (NET2) リフレッシュサイクル設定

入出力サービスのリフレッシュサイクルを設定します(シーケンスサイクル選択時は、シー ケンスサイクルと同期して入出力サービスのリフレッシュをします)。

 設定範囲
 3 ~ 3000
 単位 [ms]

・NET1 (NET2) ステータステーブル設定 NETステータステーブルを設定します。

| S10mini設定        | 可能アドレス                 | S10V設定す              | 可能アドレス                 |  |
|------------------|------------------------|----------------------|------------------------|--|
| PI/O設定範囲         | PI/O設定範囲 アドレス設定範囲      |                      | アドレス設定範囲               |  |
| X000 $\sim$ XFFF | /0A0000 $\sim$ /0A1FFE | X000 $\sim$ XFFF     | /240000 $\sim$ /241FFE |  |
| J000 $\sim$ JFFF | /0A2000 $\sim$ /0A3FFE | J000 $\sim$ JFFF     | /0A2000 $\sim$ /0A3FFE |  |
| Y000 $\sim$ YFFF | /0A4000 $\sim$ /0A5FFE | Y000 $\sim$ YFFF     | /242000 $\sim$ /243FFE |  |
| Q000 $\sim$ QFFF | /0A6000 $\sim$ /0A7FFE | Q000 $\sim$ QFFF     | /0A6000 $\sim$ /0A7FFE |  |
| G000 $\sim$ GFFF | /0A8000 $\sim$ /0A9FFE | G000 $\sim$ GFFF     | /0A8000 $\sim$ /0A9FFE |  |
| R000 $\sim$ RFFF | /0AC000 $\sim$ /0ADFFE | R000 $\sim$ RFFF     | /0AC000 $\sim$ /0ADFFE |  |
| M000 $\sim$ MFFF | /0AE000 $\sim$ /0AFFFE | M000 $\sim$ MFFF     | /0AE000 $\sim$ /0AFFFE |  |
| E400 $\sim$ EFFF | /0BC800 $\sim$ /0BDFFE | E400 $\sim$ EFFF     | /0BC800 $\sim$ /0BDFFE |  |
| -                | —                      | LB0000 $\sim$ LBFFFF | /220000 $\sim$ /23FFFE |  |

(3) 設定が終了したら、設定しない場合は、

(3) 設定が終了したら、 OK ボタンをクリックしてください。

設定しない場合は、 キャンセル ボタンをクリックしてください。

#### 4 オペレーション

#### 4.2.4 NET1情報編集(NET2情報編集)

機能:モジュールのNET1情報(NET2情報)を編集します。 操作:以下に操作手順を示します。

- (1) [編集] 画面(図4-10または図4-11)から、 NET1情報編集 または NET2情報編集 ボタンをクリックしてください。
- (2) [情報編集] 画面が表示されます。編集するID(ステーションID) をクリックし [編集] ボタ ンをクリックしてください。

х

設定範囲 /01 ~ /1F

#### 情報編集

|       | 표문  | \$ፈጋ° | mSEC  | λ カワード | アドレス         | 出力ワード | 7517         | ZDøk          | LGB         | ОК             |
|-------|-----|-------|-------|--------|--------------|-------|--------------|---------------|-------------|----------------|
| 01    | **  | 未使用   | ***** | **     | *****        | **    | *****        | ****          | ****        |                |
| 02    | **  | 未使用   | ***** | **     | ****         | **    | ****         | ****          | activity of | キャンセル          |
| 03    | жж  | 未使用   | ***** | **     | skolokokok   | **    | skokokokokok | Coloricologic | ****        |                |
| 04    | жж  | 未使用   | ***** | **     | skolokokokok | **    | okokokokokok | skolkolkolkol | ****        |                |
| 05    | жж  | 未使用   | ***** | **     | okokokokok   | **    | okokokokokok | skoleskolesk  | ****        | 編集(E)          |
| 06    | жж. | 未使用   | ***** | **     | *****        | **    | skokokokok   | okokokokok    | ****        |                |
| 07    | **  | 未使用   | ***** | **     | **           | **    | ***          | *             | ****        | 削除( <u>D</u> ) |
| 08    | **  | 未使用   | ***** | **     | *****        | **    | *****        | ****          | ****        |                |
| 09    | **  | 未使用   | ***** | **     | *****        | **    | ****         | *             | ****        |                |
| OA .  | **  | 未使用   | ****  | **     | *****        | **    | *****        | ****          | ****        |                |
| OB    | **  | 未使用   | ****  | **     | *****        | **    | ****         | ****          | ****        |                |
| loc . | **  | 未使用   | ****  | **     | -            | **    | ***          |               | ****        |                |
| OD .  | **  | 未使用   | ***   | **     | ****         | **    | -            | -             | ***         |                |
| 0E    | **  | 未使用   | ***** | **     | ****         | **    | ****         | ****          | ****        |                |
| OF    | **  | 未使用   | ***** | **     | *****        | **    | *****        | ****          | ****        |                |
| 10    | **  | AUTO  | ****  | **     | *****        | **    | *****        | VALID         | ****        |                |
| 11    | **  | 未使用   | ****  | **     | *****        | **    | *****        | *****         | ****        |                |
| 12    | **  | 未使用   | ****  | **     | ***          | **    | ***          | ***           | ****        |                |
| 13    | **  | 未使用   | ****  | **     | *okokokok    | **    | *okokokokok  | solotok       | ****        |                |
| 14    | **  | 未使用   | ****  | **     | ***          | **    | ***          | ****          | *okokokok   |                |
| 15    | **  | 未使用   | ****  | **     | ***          | **    | ***          | ***           | *okokokok   |                |
| 16    | **  | 未使用   | ****  | **     | ***          | **    | ***          | ****          | *okokokok   |                |
| 17    | **  | 未使用   | ***** | **     | *****        | **    | *****        | ****          | ****        |                |
| 18    | **  | 未使用   | ***** | **     | *****        | **    | *****        | ****          | ****        |                |
| 19    | **  | 未使用   | ***** | **     | *****        | **    | *****        | ****          | ****        |                |
| 1A    | **  | 未使用   | ***** | **     | *****        | **    | *****        | ****          | ****        |                |
| 1B    | **  | 未使用   | ****  | **     | *****        | **    | *****        | ****          | ****        |                |
| 10    | **  | 未使用   | ****  | **     | ***          | **    | *okokokok    | xxxxxxx       | ****        |                |
| 1D    | **  | 未使用   | ****  | **     | xxxxxxx      | **    | ***          | xxxxxx        | ****        |                |
| 1E    | **  | 未使用   | ***   | **     | skojeskoje ( | **    |              |               | ****        |                |
| 1F    | **  | 未使用   | ***   | **     | *okokokokok  | **    | ***          |               | ****        |                |
|       |     |       |       |        |              |       |              |               |             |                |

(3) [編集] 画面が表示されます。ステーション番号、ステーションタイプ、およびリフレッシュ サイクルを設定してください。

| 編集                          |                                                                    |                           |                   | ×        |
|-----------------------------|--------------------------------------------------------------------|---------------------------|-------------------|----------|
| ステーション番号( <u>N</u> ) 🔟      |                                                                    |                           |                   | ОК       |
| ステーションタイプ (①)               | •                                                                  |                           |                   | キャンセル    |
| リフレッシュサイクル©) <mark>᠐</mark> | [*10mSEC]                                                          |                           |                   |          |
| 入出力ェリア                      | _ zovł                                                             |                           |                   |          |
| 入力7-ド20 00                  | スロット番号 1/0タイフ*                                                     | 転送語数                      | 転送アドレス 🔺          | 2日外設定(E) |
| 入力アドレス( <u>A</u> ) 000000   | /0 ****<br>/1 ****<br>/2 ****                                      | **<br>**<br>**            | *******<br>****** |          |
| 出力7-1~100 00                | /3 ****<br>/4 *****                                                | **                        |                   |          |
| 出力アドレス( <u>D</u> ) 0000000  | /5 ****                                                            | **                        | *****             |          |
| - 転送エリア                     | LGB                                                                |                           |                   |          |
| 転送7-ト( <u>R</u> )           | 編集項目                                                               | 設定値                       | <u> </u>          | LGB設定(L) |
| 転送アドレス(S)                   | 1711-10/2417<br>電送フレーム                                             | ST+8DT+0P+1SP             |                   |          |
|                             | 電送速度<br>  データ変換モート                                                 | BINARY                    |                   |          |
|                             | パイトリング検出時間<br>  スタートコート                                            | 1 [*10mSEC]<br>スタートコートなし  |                   |          |
|                             | エント <sup>・</sup> コート <sup>×</sup><br>  フ <sup>・</sup> ロックチェックキャラクタ | エンドコードなし<br>BCC なし        |                   |          |
|                             | │送信遅延時間<br>│送信中断/再開コード                                             | データ送信遅延なし<br>送信中断/再開コートなし | _                 |          |
|                             | 送信中新香菇時間                                                           | 送信中断题组加).                 |                   |          |
|                             |                                                                    |                           |                   |          |

・ステーション番号

子局に割り当てるステーション番号を設定します。

設定範囲 /01  $\sim$  /7F

・ステーションタイプ

子局のステーションタイプを選択します(子局の仕様に合わせて、下記のステーションタイプから選択してください)。

| 7=                      |                                          | 必要オペレーション |             |              |       |
|-------------------------|------------------------------------------|-----------|-------------|--------------|-------|
| スノーションタイプ               | マテーション 仕様 タイプ                            |           | 転送エリ<br>ア設定 | スロット<br>情報設定 | LGB設定 |
| AUTO                    | I/O並びに指定なしのI/O転送および<br>ポーリングによるPUT/GETあり | 0         | —           | —            | _     |
| I/O                     | I/O並びに指定ありのI/O転送                         | _         | —           | 0            | —     |
| I/O+DR/DW               | I/O並びに指定ありのI/O転送および<br>ポーリングによるPUT/GETあり | _         | _           | 0            | _     |
| DR/DW                   | ポーリングによるPUT/GETのみ                        | —         | —           | —            | _     |
| J.STATION<br>(EXTENDED) | 日立プライベート仕様(スロット情<br>報の設定およびLGB設定)        | _         | _           | 0            | 0     |
| J.STATION<br>(STANDARD) | 日立プライベート仕様(転送語数、<br>転送アドレスのみ設定)          | _         | 0           | _            | _     |

・リフレッシュサイクル

J.NETのリフレッシュサイクルをステーションで監視します。このリフレッシュサイクル監視 時間を設定します。NET1 (NET2) リフレッシュサイクル設定値の5倍以上を設定してくださ い。ただし、同じネットワークに登録されている子局が停電または未接続等により正常に通 信できない場合、J.NETのリフレッシュサイクルが延びて、正常に通信している他の子局が通 信エラーとなる可能性があります。この通信エラーを防ぐには、下表中の計算式で算出され る値を設定してください。

| 通信速度    | 設定値(Nはステーション登録台数)                                |
|---------|--------------------------------------------------|
| 125kbps | {(N-1)×128[ms]+(NET1(NET2)リフレッシュサイクル時間[ms])}×5以上 |
| 250kbps | {(N-1)×64[ms]+(NET1(NET2)リフレッシュサイクル時間[ms])}×5以上  |
| 500kbps | {(N-1)×32[ms]+(NET1(NET2)リフレッシュサイクル時間[ms])}×5以上  |
| 1Mbps   | {(N-1)×16[ms]+(NET1(NET2)リフレッシュサイクル時間[ms])}×5以上  |

設定範囲0 ~ 65535(1単位 = [10ms])

0を設定した場合は、リフレッシュサイクルを監視しません。

(4) スロット番号の選択

実装するI/Oスロット番号を選択してください。

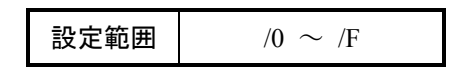

ステーションタイプに「I/O」、「I/O+DR/DW」および「J.STATION (EXTENDED)」を選択した場合は、スロット設定ができるようになります。

任意のスロット番号をクリックし、スロット設定ボタンをクリックしてください。

[スロット情報設定]画面が表示されますので、各項目を設定し、設定が終了したら OK ボ タンをクリックしてください。設定しない場合は、 キャンセル ボタンをクリックしてください。

| スロット情報設定           |        | ×     |
|--------------------|--------|-------|
| I∕O%17°@)          | 削除     | ОК    |
| 転送バイト(型)           | 000    | キャンセル |
| 転送アドレス( <u>A</u> ) | 000000 |       |

・I/Oタイプ

各スロットに実装される、I/Oモジュールを選択します。

| 選択項目               | 備考  |
|--------------------|-----|
| 削除                 | 初期値 |
| DI                 |     |
| DO                 |     |
| AI                 |     |
| AO                 |     |
| S10 AI (4ch)       |     |
| S10 AO (4ch)       |     |
| S10 PCT (パルスカウンター) |     |

・転送バイト(バイト数)

設定範囲 /01  $\sim$  /100

・転送アドレス

| S10mini設定可能アドレス    |                               | S10V設定可                | 能アドレス                  |
|--------------------|-------------------------------|------------------------|------------------------|
| PI/O設定範囲           | アドレス設定範囲                      | PI/O設定範囲               | アドレス設定範囲               |
| $XW000 \sim XWFF0$ | $/0E0000 \sim /0E01FE$        | $XW000 \sim XWFF0$     | /414000 ~ /4141FE      |
| JW000 $\sim$ JWFF0 | $/0E0200 \sim /0E03FE$        | JW000 $\sim$ JWFF0     | /0E0200 $\sim$ /0E03FE |
| YW000 $\sim$ YWFF0 | $/0E0400 \sim /0E05FE$        | YW000 $\sim$ YWFF0     | /414200 $\sim$ /4143FE |
| $QW000 \sim QWFF0$ | $/0E0600 \sim /0E07FE$        | $QW000 \sim QWFF0$     | /0E0600 ~ /0E07FE      |
| GW000 $\sim$ GWFF0 | /0E0800 $\sim$ /0E09FE        | GW000 $\sim$ GWFF0     | /0E0800 $\sim$ /0E09FE |
| RW000 $\sim$ RWFF0 | /0E0C00 $\sim$ /0E0DFE        | RW000 $\sim$ RWFF0     | /0E0C00 $\sim$ /0E0DFE |
| MW000 $\sim$ MWFF0 | /0E0E00 $\sim$ /0E0FFE        | MW000 $\sim$ MWFF0     | /0E0E00 $\sim$ /0E0FFE |
| EW400 $\sim$ EWFF0 | /0E1C80 $\sim$ /0E1DFE        | EW400 $\sim$ EWFF0     | /0E1C80 $\sim$ /0E1DFE |
| FW000 $\sim$ FWBFF | /0E2000 ~ /0E37FE             | FW000 $\sim$ FWBFF     | $/0E2000 \sim /0E37FE$ |
|                    | (100000 (1777777              | LBW0000 $\sim$ LBWFFF0 | /412000 $\sim$ /413FFE |
| - (拡張メモリー)         | /100000 ~ /4FFFFE<br>(世語メエリー) | LWW0000 $\sim$ LWWFFFF | /450000 $\sim$ /46FFFE |
|                    |                               | LXW0000 $\sim$ LXW3FFF | /4A0000 $\sim$ /4A7FFE |

#### 通知

S10miniにおいて拡張メモリーのアドレスを設定する場合、設定アドレスに対応する拡張メモリーが実装されているか確認してください。未実装の場合には、システム性能が低下する恐れがありますので必ず実装してください。

(5) LGBの設定

ステーションタイプに「J.STATION (EXTENDED)」を選択した場合、LGBの各設定ができる ようになります。任意の編集項目をクリックし、編集後、 LGB設定 ボタンをクリックしてく ださい。

| 編集                         |                           |                           |          | ×        |
|----------------------------|---------------------------|---------------------------|----------|----------|
| ステーション番号(N) 00             |                           |                           |          | ОК       |
| ステーションタイプで① JSTATION       | (EXTENDED)                |                           |          | キャンセル    |
| リフレッシュサイクル( <u>C</u> ) 0 [ | *10mSEC]                  |                           |          |          |
| - 入出力ェリア                   | - スロット                    |                           |          |          |
| 入力バイト(10) 000              | スロット番号 1/0タイプ             | ・ 転送バイト                   | 転送アドレス 🔺 | 和外設定(E)  |
| 入力アドレス( <u>A</u> ) 000000  | /0 ****<br>/1 ****        | **                        | ****     |          |
| 思力が化の) 「000                | /2 ****<br>/3 ****        | **                        | xxxxxxx  |          |
|                            | /4 ****<br>/5 ****        | **                        | ****     |          |
| 出加水区 1000000               | 1                         |                           |          |          |
| - 転送エリア                    | -LGB                      |                           |          |          |
| 転送バイト( <u>R</u> )          | 編集項目                      | 設定値                       | <u> </u> | LGB設定(L) |
| 転送アドレス(S)                  | / IFJ//91/<br>  伝送フレーム    | 木(史用<br>ST+8DT+OP+1SP     |          |          |
| ,                          | ┃ 伝送速度<br>┃ データ変換モード      | 19200 [bps]<br>BINARY     |          |          |
|                            | アイトリング検出時間<br>スタートコート     | 1 [*10mSEC]<br>スタートコートヴェ( |          |          |
|                            |                           | エントコートなし                  |          |          |
|                            | 》1997年997年9798<br>送信遅延時間  | データ送信遅延なし                 |          |          |
|                            | 透信中断/ 冉開口小~<br>  送信中断些细時期 | 送信中断/再開コードなし<br>送信中断些組た!. | -        |          |
|                            |                           |                           |          |          |

・プロトコルタイプ

| 選択項目         | 表示           | 備考  |  |
|--------------|--------------|-----|--|
| 未使用          | 未使用          | 初期値 |  |
| 無手順(RS-232C) | 無手順(RS-232C) |     |  |

・伝送フレーム

| 選択項目          | 表示            | 伝送フレーム                                    | 備考  |
|---------------|---------------|-------------------------------------------|-----|
| ST+7DT+EP+2SP | ST+7DT+EP+2SP | ST 2 <sup>0</sup> 2 <sup>6</sup> EP SP SP |     |
| ST+7DT+OP+2SP | ST+7DT+OP+2SP | ST 2 <sup>0</sup> 2 <sup>6</sup> OP SP SP |     |
| ST+7DT+EP+1SP | ST+7DT+EP+1SP | ST 2 <sup>0</sup> 2 <sup>6</sup> EP SP    |     |
| ST+7DT+OP+1SP | ST+7DT+OP+1SP | ST 2 <sup>0</sup> 2 <sup>6</sup> OP SP    |     |
| ST+7DT+2SP    | ST+7DT+2SP    | ST 2 <sup>0</sup> 2 <sup>6</sup> SP SP    |     |
| ST+7DT+1SP    | ST+7DT+1SP    | ST 2 <sup>0</sup> 2 <sup>6</sup> SP       |     |
| ST+8DT+EP+2SP | ST+8DT+EP+2SP | ST 2 <sup>0</sup> EP SP SP                |     |
| ST+8DT+OP+2SP | ST+8DT+OP+2SP | ST 2 <sup>0</sup> 2 <sup>7</sup> OP SP SP |     |
| ST+8DT+EP+1SP | ST+8DT+EP+1SP | $ST 2^0$ $Z^7 EP SP$                      |     |
| ST+8DT+OP+1SP | ST+8DT+OP+1SP | ST 2 <sup>0</sup> 2 <sup>7</sup> OP SP    | 初期値 |
| ST+8DT+2SP    | ST+8DT+2SP    | ST 2 <sup>0</sup> 2 <sup>7</sup> SP SP    |     |
| ST+8DT+1SP    | ST+8DT+1SP    | ST 2 <sup>0</sup> 2 <sup>7</sup> SP       |     |

- ST:スタートビット
- DT:データビット
- EP: 偶数パリティービット
- **OP**:奇数パリティービット
- SP : ストップビット

・伝送速度

| 選択項目        | 表示          | 備考  |
|-------------|-------------|-----|
| 150 [bps]   | 150 [bps]   |     |
| 300 [bps]   | 300 [bps]   |     |
| 600 [bps]   | 600 [bps]   |     |
| 1200 [bps]  | 1200 [bps]  |     |
| 2400 [bps]  | 2400 [bps]  |     |
| 4800 [bps]  | 4800 [bps]  |     |
| 9600 [bps]  | 9600 [bps]  |     |
| 19200 [bps] | 19200 [bps] | 初期値 |

bps:ビット/秒

・データ変換モード

| 選択項目   | 表示     | 備考                       |  |
|--------|--------|--------------------------|--|
| BINARY | BINARY | テキストデータをBINARYのまま転送(初期値) |  |
| ASCII  | ASCII  | テキストデータをASCII変換して転送      |  |

・アイドリング検出時間

| 設定値            | 表示                      | アイドリング検出時間            | 備考              |
|----------------|-------------------------|-----------------------|-----------------|
| $1 \sim 32767$ | $1 \sim 32767[*10mSEC]$ | $10 \sim 327670 [ms]$ | 初期值 1 (=10[ms]) |

・スタートコード

| 選択項目      | 表示                        | 備考  |
|-----------|---------------------------|-----|
| スタートコードなし | スタートコードなし                 | 初期値 |
| 1 スタートコード | 1 スタートコード CD1             |     |
| 2 スタートコード | 2 スタートコード CD1+CD2         |     |
| 3 スタートコード | 3 スタートコード CD1+CD2+CD3     |     |
| 4 スタートコード | 4 スタートコード CD1+CD2+CD3+CD4 |     |

CD1~CD4:00H~FFHのスタートコードを示す16進数

・エンドコード

| 選択項目     | 表示                       | 備考  |
|----------|--------------------------|-----|
| エンドコードなし | エンドコードなし                 | 初期値 |
| 1 エンドコード | 1 エンドコード CD1             |     |
| 2 エンドコード | 2 エンドコード CD1+CD2         |     |
| 3 エンドコード | 3 エンドコード CD1+CD2+CD3     |     |
| 4 エンドコード | 4 エンドコード CD1+CD2+CD3+CD4 |     |

CD1~CD4:00H~FFHのエンドコードを示す16進数

・ブロックチェックキャラクター

| 選択項目          | 表示            | 備考  |
|---------------|---------------|-----|
| BCCなし         | BCCなし         | 初期値 |
| 水平奇数パリティーチェック | 水平奇数パリティーチェック |     |
| 水平偶数パリティーチェック | 水平偶数パリティーチェック |     |

送信遅延時間

| 設定値            | 表示                      | 備考                    |
|----------------|-------------------------|-----------------------|
| 0              | データ送信遅延なし               | 初期値                   |
| $1 \sim 32767$ | $1 \sim 32767[*10mSEC]$ | $10 \sim 327670 [ms]$ |

<制限事項>

伝送速度により下記範囲になるよう送信遅延時間を確認してください。

| 伝送速度        | 送信遅延時間設定範囲                         |
|-------------|------------------------------------|
| 150 [bps]   | 13 $\sim$ 32,767 [*10mSEC]         |
| 300 [bps]   | $7 \sim 32,767  [*10 m SEC]$       |
| 600 [bps]   | 4 $\sim$ 32,767 [*10mSEC]          |
| 1200 [bps]  | $2 \sim 32,767 [*10mSEC]$          |
| 2400 [bps]  | $1 \sim 32,767  [*10 {\rm mSEC}]$  |
| 4800 [bps]  | $1 \sim 32,767  [*10 {\rm mSEC}]$  |
| 9600 [bps]  | $1 \sim 32,767  [*10 \text{mSEC}]$ |
| 19200 [bps] | $1 \sim 32,767 [*10mSEC]$          |

・送信中断/再開コード

| 選択項目       |            | 表示         | 備考  |
|------------|------------|------------|-----|
| 中断/再開コードなし | 中断/再開コー    | ・ドなし       | 初期値 |
| 1中断、1再開コード | BR:CD1     | CD:CD2     |     |
| 1中断、2再開コード | BR:CD1     | CD:CD2+CD3 |     |
| 2中断、1再開コード | BR:CD1+CD2 | CD:CD3     |     |
| 2中断、2再開コード | BR:CD1+CD2 | CD:CD3+CD4 |     |

BR:中断コード CD:再開コード

CD1~CD4:00H~FFHの送信中断、再開コードを示す16進数

・送信中断監視時間

| 設定値            | 表示                      | 備考                    |
|----------------|-------------------------|-----------------------|
| 0              | テキスト送信遅延なし              | 初期値                   |
| $1 \sim 32767$ | $1 \sim 32767[*10mSEC]$ | $10 \sim 327670 [ms]$ |

・出力信号コントロール

| 選択項目            | 表示              | 備考  |
|-----------------|-----------------|-----|
| コントロールなし        | コントロールなし        | 初期値 |
| RS, ERのコントロールあり | RS, ERのコントロールあり |     |

・入力信号チェック

| 選択項目              | 表示                | 備考  |
|-------------------|-------------------|-----|
| チェックなし            | チェックなし            | 初期値 |
| CS, DR, CDのチェックあり | CS, DR, CDのチェックあり |     |

・受信タスク番号

| 設定値          | 表示           | 備考           |
|--------------|--------------|--------------|
| 0            | 受信タスク未登録     | 初期値          |
| $1 \sim 127$ | $1 \sim 127$ | S10miniタスク番号 |
| 1 ~ 255 (注)  | $1 \sim 255$ | S10Vタスク番号    |

(注) 230~255のタスクはシステムで使用しているため起動しません。

・受信タスク起動要因

| 設定値         | 表示          | 備考          |
|-------------|-------------|-------------|
| 0           | 未使用         | 初期値         |
| $1 \sim 16$ | $1 \sim 16$ | S10mini起動要因 |
| $1 \sim 32$ | $1 \sim 32$ | S10V起動要因    |

(6) 設定が終了したら、 OK ボタンをクリックしてください。
 設定しない場合は、 キャンセル ボタンをクリックしてください。

#### 4.2.5 F/D機能

機能:モジュールのシステム情報保存、PCsへの送信およびPCsとの比較をします。

操作:以下に操作手順を示します。S10mini用J.NETシステムとS10V用J.NETシステムでは操作手順が 異なります。

- S10mini用J.NETシステムの場合
- (1) [J.NET] 画面 (図4-1) から、 F/D機能 ボタンをクリックしてください。
- (2) [F/D] 画面(図4-12) が表示されます。

| F/D                     | ×   |
|-------------------------|-----|
| メインモジュール情報(米存(M)        | 閉じる |
| サフモジュール情報保存( <u>S</u> ) |     |
| 送信①                     |     |
| 比較( <u>C</u> )          |     |
|                         |     |

図 4 - 12 [F/D] 画面 (S10mini)

- S10V用J.NETシステムの場合
- (1) [[S10V] J.NET] 画面(図4-2)から、モジュール選択エリアの該当モジュールを選択し、
   F/D機能 ボタンをクリックしてください(F/D機能で「モジュール情報保存」以外を使用する場合は、どのモジュールが選択されていても問題ありません)。
- (2) [F/D] 画面(図4-13) が表示されます。

| F/D            | ×   |
|----------------|-----|
| モジュール情報保存(M)   | 閉じる |
| 送信心            |     |
| 上較( <u>C</u> ) |     |
|                |     |

図4-13 [F/D] 画面 (S10V)

#### 4.2.6 モジュール情報保存

機能:モジュールのシステム情報を保存します。

操作:以下に操作手順を示します。S10mini用J.NETシステムとS10V用J.NETシステムでは操作手順が 異なります。

- S10mini用J.NETシステムの場合
- (1) [F/D] 画面(図4-12)から、メインモジュール情報保存 ボタンまたは
   サブモジュール情報保存 ボタンをクリックしてください。

(2) [ファイル名を付けて保存] 画面が表示されます。ファイル名を入力してください。

| ファイル名を付けて保存           |                    |                   |       | ? × |
|-----------------------|--------------------|-------------------|-------|-----|
| 保存する場所( <u>)</u> :    | 🔄 JNet             | · •               |       |     |
| 📾 test1.jnt           |                    |                   |       |     |
|                       |                    |                   |       |     |
|                       |                    |                   |       |     |
|                       |                    |                   |       |     |
| - (1.200              |                    | 1                 |       |     |
| ファイル2台( <u>N</u> ):   |                    |                   | 保存⑤   |     |
| ノアイルレン作業実見に上ノ         | J.NET /71///#.jnt/ | <u> </u>          | キャンセル |     |
|                       |                    | 71.01 -           |       |     |
| PCs番号 :<br>PCsな行き :   | 0000<br>00F1       | /A38008 - /A3FFFE |       |     |
| 作成日時                  | 97-12-18 11        |                   |       |     |
| ファイルサイス`:<br>ファイルコメント | 33 KByte           |                   |       |     |
|                       |                    |                   |       |     |
|                       |                    |                   |       |     |
|                       |                    |                   |       |     |

(3) 設定が終了したら、 保存 ボタンをクリックしてください。保存しない場合は、 キャンセル ボタンをクリックしてください。

- S10V用J.NETシステムの場合
- (1) [F/D] 画面(図4-13)から、 モジュール情報保存 ボタンをクリックしてください。保存 されるモジュールは [[S10V] J.NET] 画面のモジュール選択グループで選択されたモジュールに なります。
- (2) [ファイル名を付けて保存] 画面が表示されます。ファイル名を入力してください。

| ファイル名を付けて保存          |                                | ? × |
|----------------------|--------------------------------|-----|
| 保存する場所(1):           | 🔄 JNet 💽 💼 🧰                   |     |
| 🗃 test1.jnt          |                                |     |
|                      |                                |     |
|                      |                                |     |
|                      |                                |     |
| 7ァイル名(N):            | 保存( <u>S</u> )                 |     |
| ファイルの種類( <u>T</u> ): | J.NETファイル(*.jnt) ・ キャンセル       |     |
|                      |                                |     |
| PCs番号 :<br>PCs外7° :  | 0000<br>00F1 /A38008 - /A3FFFE |     |
| 作成日時 :<br>ファイルサイズ :  | 97-12-18 11<br>33 KByte        |     |
| - 771/04%21          |                                |     |
|                      |                                |     |
|                      |                                |     |

(3) 設定が終了したら、 保存 ボタンをクリックしてください。 保存しない場合は、 キャンセル ボタンをクリックしてください。
## 4.2.7 送 信

機能:J.NETシステム情報をPCsへ送信します。 操作:以下に操作手順を示します。

(1) [F/D] 画面(図4-12または図4-13)から、送信 ボタンをクリックしてください。

(2) [ファイルを開く] 画面が表示されます。ファイル名を入力してください。

| 77 | (ルを開く                     |                          | ? × |
|----|---------------------------|--------------------------|-----|
|    | ファイルの場所(!):               | JNet                     |     |
|    | 🗃 test1.jnt               |                          |     |
|    |                           |                          |     |
|    |                           |                          |     |
|    |                           |                          |     |
|    | ファイル名(N):                 |                          |     |
|    | ファイルの種類( <u>T</u> ):      | J.NETファイル(*.jnt) ・ キャンセル |     |
|    |                           |                          |     |
|    | PCs番号 :<br>PCs梦行 :        |                          |     |
|    | 作成日時                      |                          |     |
|    | - ファイルシィメ ・<br>_ ファイルコメント |                          |     |
|    |                           |                          |     |
|    |                           |                          |     |

- (3) 設定が終了したら、 開く ボタンをクリックしてください。
   送信しない場合は、 キャンセル ボタンをクリックしてください。
- 4.2.8 比 較

機能:J.NETのシステム情報とPCsを比較します。 操作:操作手順は送信と同じです。

「4.2.7 送信」を参照してください。

4.2.9 ユーザー演算ファンクション登録(S10mini用)

機能:ユーザー演算ファンクションを登録します(S10Vでは、あらかじめユーザー演算ファンクショ ンが登録されています。そのため、[S10V] J.NETシステムには、この機能はありません)。

- 操作:以下に操作手順を示します。
- (1) [J.NET] 画面(図4-1)から、 ユーザ演算ファンクション登録 ボタンをクリックしてく ださい。
- (2) [演算ファンクションテーブル] 画面が表示されます。登録する番号をクリックし 設定 ボ タンをクリックしてください。

|      | w  |      | ×              |
|------|----|------|----------------|
| 番号   | 名称 | アトレス | 閉じる            |
| 00   |    |      |                |
| 01   |    |      | 設定             |
| 02   |    |      | Include to a   |
| 03   |    |      | 削除( <u>D</u> ) |
| 04   |    |      |                |
| 05   |    |      |                |
| 06   |    |      |                |
| 07   |    |      |                |
| 08   |    |      |                |
| 09   |    |      |                |
| OA I |    |      |                |
| 0B   |    |      |                |
| 00   |    |      |                |
| OD   |    |      |                |
| OE   |    |      |                |
| OF   |    |      |                |

(3) [設定] 画面が表示されます。名称を入力してください。

| 設定             | ×     |
|----------------|-------|
| <i>1</i> 2.11- | ОК    |
| 名称             | キャンセル |
|                |       |

(4) 設定が終了したら、 OK ボタンをクリックしてください。
 設定しない場合は、 キャンセル ボタンをクリックしてください。

4.2.10 リフレッシュサイクルモニター

機能:リフレッシュサイクルをモニターします。 操作:以下に操作手順を示します。

- (1) [J.NET] 画面または [[S10V] J.NET画面] から、 リフレッシュサイクルモニタ ボタンを クリックしてください。
- (2) [リフレッシュサイクルモニタ] 画面が表示されます。S10Vでは、シーケンスサイクル、CPU 負荷率の項目をS10V基本システムにてサポートするため、[S10V] J.NETシステムでは、シーケ ンスサイクル、CPU負荷率は表示されません。

| フレッシュサイ | カルモニタ    |             |            |               |               |
|---------|----------|-------------|------------|---------------|---------------|
| -1/0/J  | ッシュサイクルー |             |            |               | BB: 11 -      |
| 342     | NET1     | 0000 [mSEC] | (SET DATA  | 0000 [mSEC])  | 開じる           |
|         | NET2     | 0000 [mSEC] | ( SET DATA | 0000 [mSEC])  | (三) モニ外開始(M): |
| サブ      | NET1     | **** [mSEC] | ( SET DATA | **** [mSEC])  |               |
|         | NET2     | **** [mSEC] | ( SET DATA | ***** [mSEC]) |               |
| - シーケンス | サイクルーーー  |             |            |               |               |
|         | 現在値      | 0000 [mSEC] | (SET DATA  | 0030 [mSEC])  |               |
|         | 最大       | 0000 [mSEC] |            |               |               |
|         | 最小       | 0000 [mSEC] |            |               |               |
| -CPU負i  | 荷率       |             |            |               | 1             |
|         | 現在値      | 100 [%]     |            |               |               |
|         | 最大       | 100 [%]     |            |               |               |
|         | 最小       | 100 [%]     |            |               |               |

図 4-14 [リフレッシュサイクルモニタ] 画面 (S10mini)

| リフレッシュサイクルモニタ                                                                                                    |                                                                                                    |                                                                                                    |                                                                                                    | ×                     |
|----------------------------------------------------------------------------------------------------|----------------------------------------------------------------------------------------------------|----------------------------------------------------------------------------------------------------|----------------------------------------------------------------------------------------------------|-----------------------|
| - I/Oリフレッシュサイウル -<br>メイン NET1<br>NET2<br>サブ <sup>*</sup> NET1<br>NET2<br>サブ <sup>*</sup> 2 NET1<br>NET2<br>サブ <sup>*</sup> 3 NET1<br>NET2 | 00003 [mSEC]<br>00001 [mSEC]<br>00041 [mSEC]<br>00039 [mSEC]<br>00002 [mSEC]<br>***** [mSEC]<br>***** [mSEC] | (SET DATA<br>(SET DATA<br>(SET DATA<br>(SET DATA<br>(SET DATA<br>(SET DATA<br>(SET DATA<br>(SET DATA | 0003 [mSEC])<br>0003 [mSEC])<br>1234 [mSEC])<br>2345 [mSEC])<br>0003 [mSEC])<br>0000 [mSEC])<br>**** [mSEC]) | <u>開じる</u><br>王ン開始(M) |

図 4-15 [リフレッシュサイクルモニタ] 画面 (S10V)

 (3) モニターを開始する場合は、 モニタ開始 ボタンをクリックしてください。また、モニター 状態からモニターを停止する場合は、 モニタ停止 ボタンをクリックしてください。
 モニターを終了する場合は、 閉じる ボタンをクリックしてください。

- 4.2.11 エラー情報表示
  - 機能:モジュールのエラー情報表示について、モジュールエラー、ステーションエラーを選択しま す。
  - 操作:以下に操作手順を示します。S10mini用J.NETシステムとS10V用J.NETシステムでは操作手順が 異なります。
  - S10mini用J.NETシステムの場合
  - (1) [J.NET] 画面(図4-1)から、メインモジュールエラー情報表示」ボタンまたは
     サブモジュールエラー情報表示」ボタンをクリックしてください。
  - (2) [エラー情報] 画面が表示されます。

| エラー「情幸服               | ×   |
|-----------------------|-----|
| <u>( €ジュールエラー(M</u> ) | 閉じる |
| ステーションエラー( <u>S</u> ) |     |

- S10V用J.NETシステムの場合
- (1) [[S10V] J.NET] 画面(図4-2)から、モジュール選択グループからエラー情報を参照する
   モジュール番号を選択し、「エラー情報表示」ボタンをクリックしてください。
- (2) [エラー情報] 画面が表示されます。

| 閉じる |
|-----|
|     |
|     |

## 4.2.12 モジュールエラー

機能:モジュールのエラー情報を表示します。 操作:以下に操作手順を示します。

(1) [エラー情報] 画面から、 モジュールエラー ボタンをクリックしてください。
 モジュールが正常な場合、「モジュールは正常です」というメッセージのダイアログボックスが表示されます。モジュールに異常があった場合、エラー情報が表示されます。

| モジョール                                   | 15-                                                     |                                            |                                                             |                 |                      |                     |      |      | ×                      |
|-----------------------------------------|---------------------------------------------------------|--------------------------------------------|-------------------------------------------------------------|-----------------|----------------------|---------------------|------|------|------------------------|
| エラー<br>D0<br>D1<br>D2<br>D3<br>D4<br>D5 | -内容 001<br>00000000<br>00000000<br>00000000<br>00000000 | IO パズI<br>AO<br>A1<br>A2<br>A3<br>A4<br>A5 | 27-<br>00000000<br>00000000<br>00000000<br>00000000<br>0000 | SR<br>PC<br>SSF | 0000<br>0000<br>0000 | )<br>10000<br>10000 |      | ₽    | 開じる<br>転表示( <u>R</u> ) |
| D5<br>D6<br>D7                          | 00000000<br>00000000                                    | A6                                         | 00000000                                                    | 0000            | 0000                 | 0000                | 0000 | 0000 | 0000                   |
| 51A0                                    | + /10<br>+ /20                                          | 0000                                       | 0000                                                        | 0000            | 0000                 | 0000                | 0000 | 0000 | 0000                   |

(2) 再表示 ボタンをクリックすると、最新のエラー情報が表示されます。 エラー表示を終了する場合は、 閉じる ボタンをクリックしてください。

## 4.2.13 ステーションエラー

機能:モジュールのステーションエラー情報を表示します。 操作:以下に操作手順を示します。

(1) [エラー情報] 画面から、 ステーションエラー ボタンをクリックしてください。モジュールのステーションエラーが表示されます。

| ステージョンエラー |         |     |         |     |         |     |         | x              |
|-----------|---------|-----|---------|-----|---------|-----|---------|----------------|
|           |         |     |         |     |         |     |         |                |
|           |         |     |         |     |         |     |         | 閉じる            |
| SID       | NET1 EC | SID | NET1 EC | SID | NET2 EC | SID | NET2 EC | (二半二次月月五年(141) |
| /01       | /       | 711 | /       | /01 | /       | /11 | /       | <u></u>        |
| /02       | /       | /12 | /       | /02 | /       | /12 | /       |                |
| /03       | /       | /13 | /       | /03 | /       | /13 | /       |                |
| /04       | /       | /14 | /       | /04 | /       | /14 | /       |                |
| /05       | 0001    | /15 | /       | /05 | /       | /15 | /       |                |
| /06       | /       | /16 | /       | /06 | /       | /16 | /       |                |
| /07       | /       | /17 | /       | /07 | /       | /17 | /       |                |
| /08       | /       | /18 | /       | /08 | /       | /18 | /       |                |
| /09       | /       | /19 | /       | /09 | /       | /19 | /       |                |
| /0A       | /       | /1A | /       | /0A | /       | /1A | /       |                |
| /0B       | /       | /1B | /       | /0B | /       | /1B | /       |                |
| /0C       | /       | /10 | /       | /0C | 0001    | /10 | /       |                |
| /0D       | /       | /1D | /       | /0D | /       | /1D | /       |                |
| /0E       | /       | /1E | /       | /0E | /       | /1E | /       |                |
| /0F       | /       | /1F | /       | /0F | /       | /1F | /       |                |
| /10       | /       |     |         | /10 | /       |     |         |                |
|           |         |     |         |     |         |     |         |                |

 (2) モニターを開始する場合は、 モニタ開始 ボタンをクリックしてください。また、モニター 状態からモニターを停止する場合は、 モニタ停止 ボタンをクリックしてください。
 ステーションエラー情報表示を終了する場合は、 閉じる ボタンをクリックしてください。

## 4.2.14 印 刷

機能:選択したモジュールに対応して、オンライン時は実機の設定情報を、オフライン時は選択した ファイルの設定情報を、プリンタに印刷する機能です。この機能は、S10Vだけサポートしま す。

操作:以下に操作手順を示します。

- (1) オンライン時はPCsに接続した状態にしてください(「4.1.4 接続PCsの変更」参照)。オ フライン時は編集ファイルを選択した状態にしてください(「4.1.5 編集ファイル選択」参 照)。
- (2) [[S10V] J.NET] 画面(図4-2)から パラメータ編集 ボタンをクリックし、[編集]
   画面(図4-11)を表示してください。
- (3) [編集] 画面から | 印刷 | ボタンをクリックしてください。
- (4) [印刷] ダイアログボックスが表示されますので、出力先プリンタの指定やプロパティの設定 等を行い、 OK ボタンをクリックしてください。

| 印刷                                                                                                    | ? 🛛                                                                                                    |
|----------------------------------------------------------------------------------------------------|----------------------------------------------------------------------------------------------------|
| プリンター<br>プリンタ名(N): FX DocuCentre Color f450(山(別))<br>状態: 準備完了<br>種類: FX DocuCentre Color f450<br>場所: IP_158.212.108.250<br>コメント: | ער באלים אינייע.<br>ייער אינייער אינייער אינייער אינייער אינייער אינייער אינייער אינייער אינייער אינייער אינייער אינייער אינייער אינ |
| 印刷範囲<br>で すべて( <u>A</u> )                                                                                                    | 印刷語数<br>部数(2): 1 <u></u>                                                                                                    |
| <ul> <li>ページ指定(G)</li> <li>ページから(E)</li> <li>ページまで(T)</li> </ul>                                                                 |                                                                                                    |
| C 選択した部分(S)                                                                                                    |                                                                                                    |
|                                                                                                    | OK キャンセル                                                                                                    |

図 4 - 16 [印刷] ダイアログボックス

<印刷例>

J.NET 2006/06/10 21:29:34 77小冶=C:¥temp¥Settings¥JN\_m3.jnt

\*\*\*\*\* NET1情報 \*\*\*\*\*

システム情報 リフレッシュサイクル 3[ms] ステータステーフ<sup>\*</sup>ルアト<sup>\*</sup>レス R100

ステーション情報

| ID | StNo | ステーションタイフ゜ |        | リフレッシュサイクル | 入力バイト | 入力ADR | 出力バイト | 出力ADR | スロット  | LGB   |
|----|------|------------|--------|------------|-------|-------|-------|-------|-------|-------|
| 01 | 01   | AUTO       |        | 000110     | 04    | FW100 | 04    | FW200 | VALID | ***** |
| 06 | 06   | J. STATION | (EXT.) | 000200     | **    | ***** | **    | ***** | ****  | VALID |

ID 01

| スロット「育報」                                                                               |                             |                                                                                                    |                                                                             |
|----------------------------------------------------------------------------------------|-----------------------------|----------------------------------------------------------------------------------------------------|-----------------------------------------------------------------------------|
| スロット番号                                                                                 | 1/0タイプ                      | 転送パイト                                                                                                    | 転送アト゚レス                                                                     |
| /0                                                                                     | DI                          | 04                                                                                                    | FW100                                                                       |
| /1                                                                                     | DO                          | 04                                                                                                    | FW200                                                                       |
| /2                                                                                     | ****                        | **                                                                                                    | *****                                                                       |
| /3                                                                                     | ****                        | **                                                                                                    | *****                                                                       |
| /4                                                                                     | ****                        | **                                                                                                    | *****                                                                       |
| /5                                                                                     | ****                        | **                                                                                                    | *****                                                                       |
| /6                                                                                     | ****                        | **                                                                                                    | *****                                                                       |
| /7                                                                                     | ****                        | **                                                                                                    | *****                                                                       |
| /8                                                                                     | ****                        | **                                                                                                    | *****                                                                       |
| /9                                                                                     | ****                        | **                                                                                                    | *****                                                                       |
| /A                                                                                     | ****                        | **                                                                                                    | *****                                                                       |
| /B                                                                                     | ****                        | **                                                                                                    | *****                                                                       |
| /C                                                                                     | ****                        | **                                                                                                    | *****                                                                       |
| /D                                                                                     | ****                        | **                                                                                                    | *****                                                                       |
| /E                                                                                     | ****                        | **                                                                                                    | *****                                                                       |
| /F                                                                                     | ****                        | **                                                                                                    | *****                                                                       |
| ID 06<br>LGB いご送送の<br>では、<br>で、<br>して、<br>して、<br>して、<br>して、<br>して、<br>して、<br>して、<br>して | ト出 マラクタ<br>時間<br>明明時ル<br>マク | 無手順 (RS232<br>ST+8DT+1SP<br>19200 [bps]<br>ASCII<br>32767 [*10mSE<br>4スタートコート 11-<br>4エント コート 21-<br>水平偶数パ リティ<br>32767 [*10mSE<br>BR:31+32 CD:3<br>32767 [*10mSE<br>RS ERのコントローJ<br>CS DR CDのチェ<br>220 | 2C)<br>-12+13+14<br>-22+23+24<br>チェック<br>-C]<br>-3+34<br>-C]<br>いあり<br>いクあり |
| 受信外和重                                                                                  | 加要因                         | 32                                                                                                    |                                                                             |

- 4.2.15 CSV出力
  - 機能:選択したモジュールに対応して、オンライン時は実機の設定情報を、オフライン時は選択した ファイルの設定情報を、CSV形式でファイルに出力する機能です。この機能は、S10Vだけサ ポートします。
  - 操作:以下に操作手順を示します。
  - (1) オンライン時はPCsに接続した状態にしてください(「4.1.4 接続PCsの変更」参照)。オ フライン時は編集ファイルを選択した状態にしてください(「4.1.5 編集ファイル選択」参 照)。
  - (2) [[S10V] J.NET] 画面(図4-2)から パラメータ編集 ボタンをクリックし、[編集]
     画面(図4-11)を表示してください。
  - (3) [編集] 画面から CSV出力 ボタンをクリックしてください。
  - (4) [名前を付けて保存] ダイアログボックスが表示されますので、出力するフォルダーとファイ ル名称を指定して、 保存 ボタンをクリックしてください。

| 名前を付けて保存           | i -               |                         | ? 🛛          |
|--------------------|-------------------|-------------------------|--------------|
| 保存する場所①:           | 🗁 新しいフォルダ         | - 🖬 📩 🖬                 |              |
|                    |                   |                         |              |
|                    |                   |                         |              |
|                    |                   |                         |              |
|                    |                   |                         |              |
|                    |                   |                         |              |
|                    |                   |                         |              |
|                    |                   |                         |              |
|                    |                   |                         |              |
|                    |                   |                         |              |
| ファイル名( <u>N</u> ): |                   | 保存                      | ( <u>s</u> ) |
| ファイルの種類(工):        | CSV Files (*.csv) | <ul> <li>キャン</li> </ul> | ti 🖉         |

図 4-17 [名前を付けて保存]ダイアログボックス

<CSVファイル出力例> J. NET 2006/06/10 21:38:02 ファイル名=C:¥temp¥Settings¥JN\_m3.jnt \*\*\*\*\* NET1情報 \*\*\*\*\* システム情報 リフレッシュサイクル、3[ms] ステータステーフ゛ルアト゛レス, R100 ステーション情報 ID, StNo, ステーションタイプ, リフレッシュサイクル, 入力バイト, 入力ADR, 出力バイト, 出力ADR, スロット, LGB, 01, 01, AUTO, 000110, 04, FW100, 04, FW200, VALID, \*\*\*\*\*, 06, 06, J. STATION (EXT.), 000200, \*\*, \*\*\*\*\*\*, \*\*, \*\*\*\*\*, \*\*\*\*\*, VALID, ID 01 スロット情報 スロット番号, 1/0タイフ°, 転送ハ イト, 転送アト レス, /0, DI, 04, FW100, /1, D0, 04, FW200, /2, \*\*\*\*, \*\*, \*\*\*\*\*\*, /3, \*\*\*\*, \*\*, \*\*\*\*\*\*, /4, \*\*\*\*, \*\*, \*\*\*\*\*\* /5. \*\*\*\*. \*\*. \*\*\*\*\*\*. /6. \*\*\*\*. \*\*. \*\*\*\*\*\* /7. \*\*\*\*. \*\*. \*\*\*\*\*\* /8. \*\*\*\*. \*\*. \*\*\*\*\*\* /9. \*\*\*\*. \*\*. \*\*\*\*\*\* /A, \*\*\*\*, \*\*, \*\*\*\*\*\*, /B, \*\*\*\*, \*\*, \*\*\*\*\*\*, /C, \*\*\*\*, \*\*, \*\*\*\*\*\*, /D, \*\*\*\*, \*\*, \*\*\*\*\*\*, /E, \*\*\*\*, \*\*, \*\*\*\*\*\*, /F, \*\*\*\*, \*\*, \*\*\*\*\*\*, ID 06. LGB情報. プロトコルタイプ, 無手順 (RS232C), 伝送フレーム、ST+8DT+1SP. 伝送速度,19200 [bps], データ変換モード,ASCII, アイドリング検出時間,32767 [\*10mSEC], スタートコート<sup>\*</sup>, 4スタートコート<sup>\*</sup> 11+12+13+14, エント<sup>\*</sup>コート<sup>\*</sup>, 4エント<sup>\*</sup>コート<sup>\*</sup> 21+22+23+24, ブロックチェックキャラクタ,水平偶数パリティチェック, 送信遅延時間,32767 [\*10mSEC], 送信中断/再開コート, BR:31+32 CD:33+34, 送信中断監視時間,32767 [\*10mSEC], 出力信号コントロール、RS ERのコントロールあり、 入力信号チェック、CS DR CDのチェックあり、 受信タスク番号.229. 受信タスク起動要因.32.

このページは白紙です。

# 5 プログラミング

## 5.1 J.NETのソフトウェア構成

J.NETのソフトウェア構成概要を示します。

通信制御プログラム、送信ハンドラー、受信ハンドラー、サブOSは、ROMプログラムですのでローディン グが不要です。

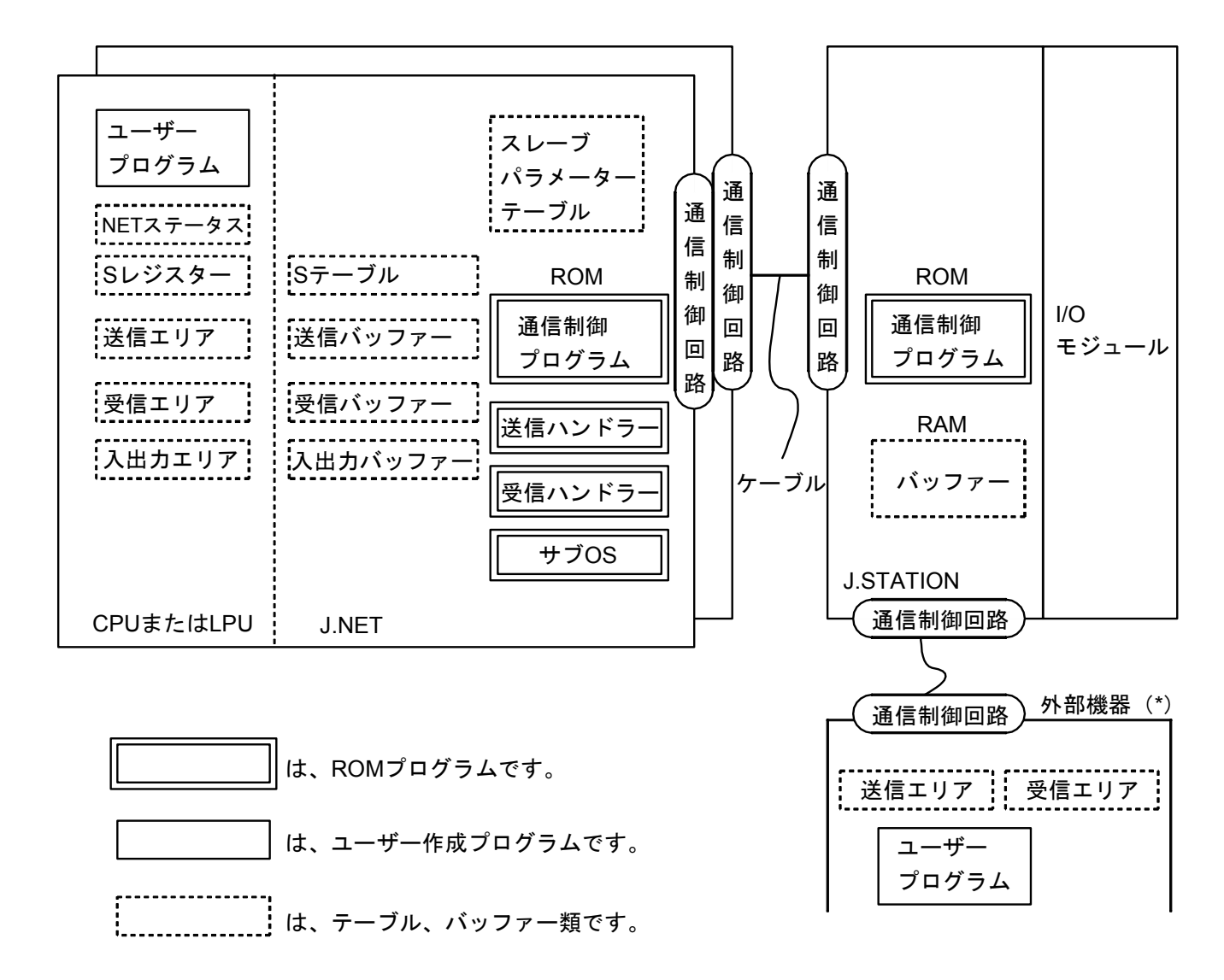

(\*) 必要に応じて、外部機器(RS-232C)に接続できます。

図5-1 J.NETのソフトウェア構成

● 通信制御プログラム

主な機能を以下に示します。

・I/OユニットとのI/O通信を行います。

| CPU        | J.NET | I/Oユニット |
|------------|-------|---------|
| <br>入山中エリマ |       | PI/O入力  |
|            |       | PI/O出力  |

・外部機器とのデータ送受信を行います。

| CPU   | J.NET             | J.STATION                             | 外部機器    |
|-------|-------------------|---------------------------------------|---------|
| 送信エリア | ←─── 送信バッファー ←─── | · · · · · · · · · · · · · · · · · · · |         |
| 受信エリア | 受信バッファー           |                                       | → 送信エリア |

・外部機器からのデータ受信完了時、CPUへ割り込みをかけサブOSを起動します。

送信ハンドラー、受信ハンドラー
 主な機能を以下に示します。

・ユーザープログラムから起動され、通信制御プログラムに対してデータの送受信を要求します。

・データ送受信情報をNETステータス、Sレジスター、Sテーブルに設定します。

● サブOS

通信制御プログラムからの割り込みにより起動されます。主な機能を以下に示します。

・データ受信完了時、受信タスクを起動します(受信タスクの登録は、「4.2.4 NET1情報編集 (NET2情報編集)」を参照してください)。

 ● NETステータス、Sレジスター、Sテーブル 通信制御プログラムが、データ送受信情報、エラー情報を設定するレジスター、テーブルです。ユー ザープログラムは、この情報を参照して、データ送受信処理、エラー処理を行います。 ● 入出力エリア
 I/O通信できる入出力エリアを表5-1に示します。

| 名称               | シンボル範囲                           | 点数               |
|------------------|----------------------------------|------------------|
| 外部入力             | XW000 (X000) $\sim$ XWFF0 (XFFF) | 256ワード(4096点)    |
| 外部出力             | YW000 (Y000) $\sim$ YWFF0 (YFFF) | 256ワード(4096点)    |
| 内部レジスター          | RW000 (R000) $\sim$ RWFF0 (RFFF) | 256ワード(4096点)    |
| グローバルリンクレジスター    | GW000 (G000) $\sim$ GWFF0 (GFFF) | 256ワード(4096点)    |
| トランスファーレジスター     | JW000 (J000) $\sim$ JWFF0 (JFFF) | 256ワード(4096点)    |
| レシーブレジスター        | QW000 (Q000) $\sim$ QWFF0 (QFFF) | 256ワード(4096点)    |
| イベントレジスター        | EW400 (E400) $\sim$ EWFF0 (EFFF) | 192ワード(3072点)    |
| 拡張内部レジスター        | MW000 (M000) $\sim$ MWFF0 (MFFF) | 256ワード(4096点)    |
| ファンクションワークレジスター  | FW000 $\sim$ FWBFF               | 3072ワード          |
| 拡張メモリー (*1)      | /100000 $\sim$ /4FFFFE           | 2Mワード            |
| ワークレジスター (*2)    | $LBW0000 \sim LBWFFF0$           | 8192ワード(131072点) |
| ワードワークレジスター (*2) | LWW0000 $\sim$ LWWFFFF           | 65536ワード         |
| ワードワークレジスター (*2) | LXW0000 $\sim$ LXW3FFF           | 16384ワード         |

表5-1 入出力エリア

(\*1) S10miniのみ割り付けることができます。

(\*2) S10Vのみ割り付けることができます。

## 通知

S10miniにおいて拡張メモリーのアドレスを設定する場合、設定アドレスに対応する拡張メモ リーが実装されているか確認してください。未実装の場合には、システム性能が低下する恐れが ありますので必ず実装してください。

## 5.2 ユーザーが作成するプログラム

J.NETシステムを構成するために、ユーザーが作成するソフトウェアについて説明します。 J.STATIONを接続し、I/O通信のみ実行する場合はこのページのプログラム作成は不要です。

### 5.2.1 ユーザープログラム

ハンドラーはユーザープログラムから起動されます。ユーザープログラムには次の2種類がありま す。

ラダープログラム
 シーケンスプログラムとも呼ばれます。
 A接点(一) - )、B接点(-)、出力コイル(----)などで構成されます。
 Cモードプログラム

コンピューター言語(C言語、アセンブラーなど)で作成され、タスク、Pコイルの形で実行され ます。Cモードプログラムを使用するには、以下に示すものが必要です。

S10mini: CPMS (Compact Process Monitor System) と拡張メモリー

S10V: CMUモジュール

ラダープログラムでは演算ファンクションからハンドラーを起動します。Cモードプログラムではサ ブルーチンからハンドラーを起動します。

## 5.2.2 ユーザープログラムの受信処理

データの受信を完了すると、その情報は該当のNETステータスへ反映されます。

ユーザープログラムがラダープログラムの場合は、NETステータスを条件として受信ハンドラー(演算ファンクション)を起動します。受信データ取り込み遅れは、シーケンスサイクル内でおさまります。

ユーザープログラムがCモードプログラムの場合は、NETステータスを監視し、受信完了発生のと き、受信ハンドラー(サブルーチン)を起動してください。

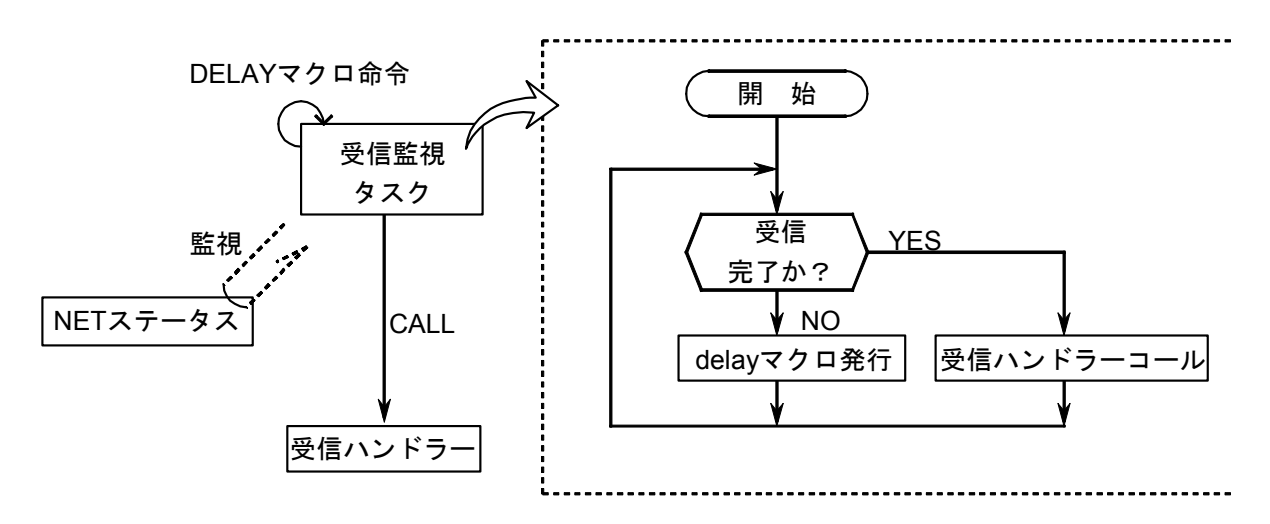

上図方式の場合、受信完了監視間隔は、DELAYマクロ(処理遅延)で決まります。したがって、 DELAYマクロによる処理遅延時間分、または受信監視タスクの処理レベルが低い(一般には処理レベル を低く設定します)ための処理遅れにより受信データ取り込み遅れが発生します。

そこでユーザープログラムがCモードプログラム、BASICプログラムの場合は、サブOSが受信完了時 に起動するユーザータスクを作成し登録します。

これによりユーザープログラムで受信完了を監視する必要がなくなり、サブOSから起動されたタスク 内で受信ハンドラーをサブルーチンコールすれば、受信データを取り込むことができます。

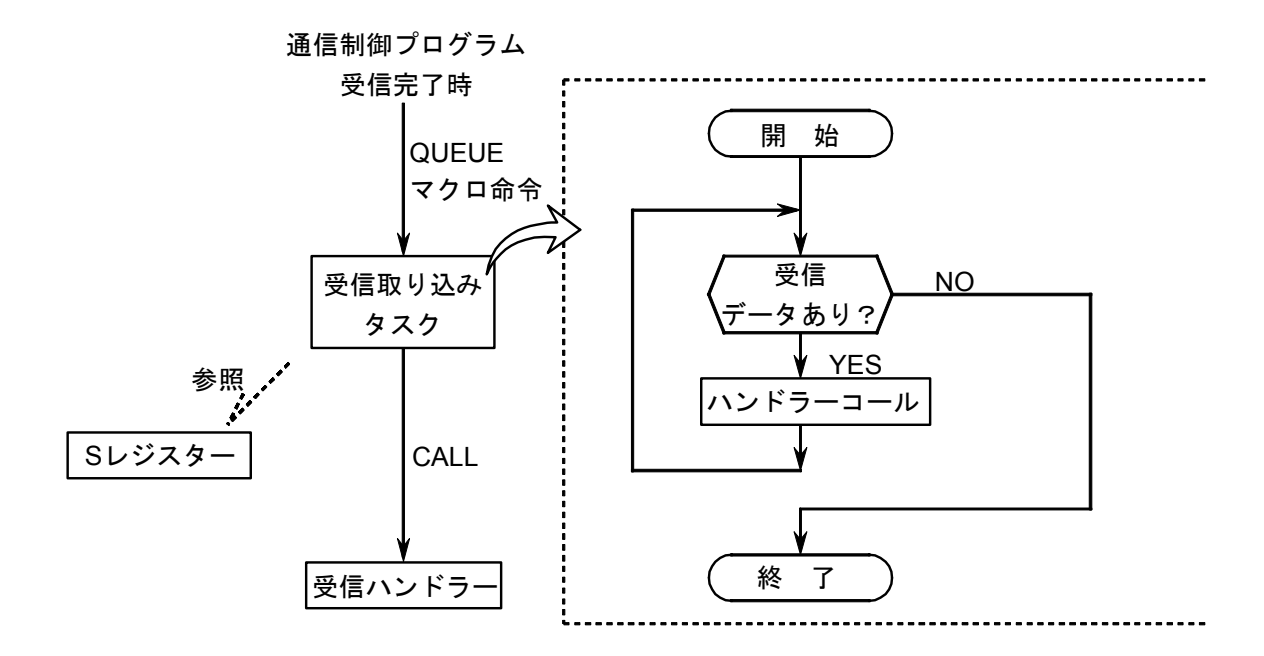

## 5.3 NETステータス

NETステータステーブルは、各ステーションごとの通信情報を格納するテーブルです。

ツールシステムにより、NETステータステーブルの先頭アドレスを下記ビットエリアからユーザーが登録してください。NETステータステーブルの構成は、下表のとおりです。

登録可能エリアは、以下の9種類です。

 $X000{\sim}XFFF$ 

 $Y000{\sim}YFFF$ 

J000~JFFF

Q000~QFFF

 $G000 \sim GFFF$ 

R000~RFFF

E400~EFFF

M000~MFFF

LB0000~LBFFFF

NETステータステーブルは、N1、N2ごとに登録し、連続した128点の容量が必要です。

例えば、X500から指定した場合、X500~X57Fが占有され、下表の△△には"X5"が該当します。

| ステーション<br>ID | 送信可<br>フラグ               | データ受信<br>フラグ             | レスポンス受信<br>フラグ           | エラーフラグ                   |
|--------------|--------------------------|--------------------------|--------------------------|--------------------------|
| 空き           |                          | _                        |                          |                          |
| 1            | riangle 	riangle 01      | riangle 	riangle 21      | $\triangle \triangle 41$ | $\triangle \triangle 61$ |
| 2            | riangle 	riangle 02      | riangle 	riangle 22      | $\triangle \triangle 42$ | $\triangle \triangle 62$ |
| 5            | 5                        | $\int$                   | 5                        | 5                        |
| 30           | $\triangle \triangle 1E$ | $\triangle \triangle 3E$ | $\triangle \triangle 5E$ | $\triangle \triangle 7E$ |
| 31           | $\triangle \triangle 1F$ | $\triangle \triangle 3F$ | $\triangle \triangle 5F$ | $\triangle \triangle 7F$ |

△△は登録したシンボル

| ビット | 0 | 送信中  | データ受信なし | レスポンス受信なし | エラーなし |
|-----|---|------|---------|-----------|-------|
| 内容  | 1 | 送信可能 | データ受信あり | レスポンス受信あり | エラーあり |

#### 5.4 Sレジスター

Sレジスターは、各ネットごとに発生したエラー情報を格納するレジスターです。各ネット(N1, N2)に接 続された全ステーション(子局)のどれか1局でもエラーになった場合、「1」になります。

SWA∆0

2<sup>15</sup>-

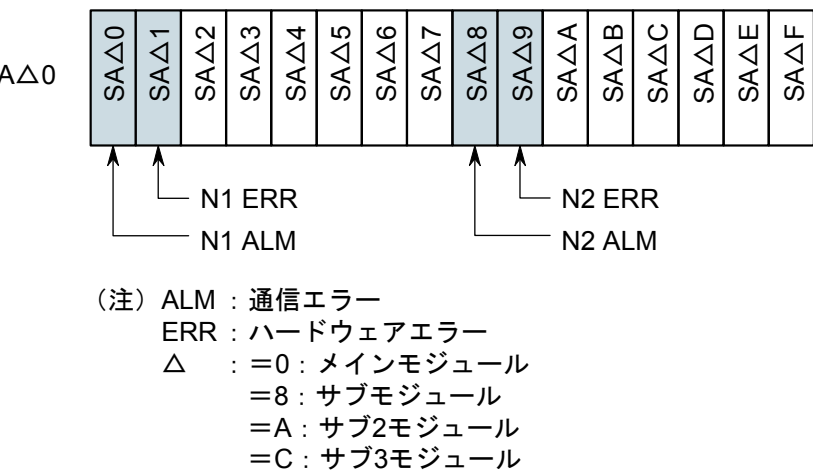

 $-2^8 2^7$  -

- 2<sup>0</sup>

| シンボル             | ビット | 内容                     |  |
|------------------|-----|------------------------|--|
| SA∆0             | 0   | NET1の通信は正常です。          |  |
|                  | 1   | NET1で通信エラーが発生しました。     |  |
| $SA \triangle 1$ | 0   | NET1の動作は正常です。          |  |
|                  | 1   | NET1でハードウェアエラーが発生しました。 |  |
| SA∆8             | 0   | NET2の通信は正常です。          |  |
|                  | 1   | NET2で通信エラーが発生しました。     |  |
| SA∆9             | 0   | NET2の動作は正常です。          |  |
|                  | 1   | NET2でハードウェアエラーが発生しました。 |  |

他のビットは、使用できません。

## 5.5 Sテーブル

Sテーブルは、データ受信時の受信バイト数、レスポンス受信時の受信バイト数、通信中に発生したエラー コードを格納するアドレスのテーブルです。エラーコードの詳細は、「7.3 エラーと対策」を参照してく ださい。

| ネット         | ステーション |           | メインモジュール    |         |
|-------------|--------|-----------|-------------|---------|
| 番号          | ID     | データ受信バイト数 | レスポンス受信バイト数 | エラーコード  |
|             | (255)  | /A40000   | /A40040     | /A40080 |
|             | 1      | /A40002   | /A40042     | /A40082 |
| <b>N</b> 11 | 2      | /A40004   | /A40044     | /A40084 |
| NI          | 2      | 2         | 2           | 2       |
|             | 30     | /A4003C   | /A4007C     | /A400BC |
|             | 31     | /A4003E   | /A4007E     | /A400BE |
|             | (255)  | /A40100   | /A40140     | /A40180 |
|             | 1      | /A40102   | /A40142     | /A40182 |
| 210         | 2      | /A40104   | /A40144     | /A40184 |
| N2          | 2      | 2         | 2           | 2       |
|             | 30     | /A4013C   | /A4017C     | /A401BC |
|             | 31     | /A4013E   | /A4017E     | /A401BE |

表5-2 Sテーブル割り付け

| ネット  | ステーション | サブモジュール   |             |         |
|------|--------|-----------|-------------|---------|
| 番号   | ID     | データ受信バイト数 | レスポンス受信バイト数 | エラーコード  |
|      | (255)  | /AC0000   | /AC0040     | /AC0080 |
|      | 1      | /AC0002   | /AC0042     | /AC0082 |
| N1   | 2      | /AC0004   | /AC0044     | /AC0084 |
| IN I | 2      | 2         | 2           | 2       |
|      | 30     | /AC003C   | /AC007C     | /AC00BC |
|      | 31     | /AC003E   | /AC007E     | /AC00BE |
|      | (255)  | /AC0100   | /AC0140     | /AC0180 |
|      | 1      | /AC0102   | /AC0142     | /AC0182 |
| NO   | 2      | /AC0104   | /AC0144     | /AC0184 |
| N2   | 2      | 2         | 2           | 2       |
|      | 30     | /AC013C   | /AC017C     | /AC01BC |
|      | 31     | /AC013E   | /AC017E     | /AC01BE |

## 5 プログラミング

| ネット  | ステーション | サブ2モジュール  |             |         |
|------|--------|-----------|-------------|---------|
| 番号   | ID     | データ受信バイト数 | レスポンス受信バイト数 | エラーコード  |
|      | (255)  | /C40000   | /C40040     | /C40080 |
|      | 1      | /C40002   | /C40042     | /C40082 |
| NT1  | 2      | /C40004   | /C40044     | /C40084 |
| IN I | 2      | ~         | 2           | 2       |
|      | 30     | /C4003C   | /C4007C     | /C400BC |
|      | 31     | /C4003E   | /C4007E     | /C400BE |
|      | (255)  | /C40100   | /C40140     | /C40180 |
|      | 1      | /C40102   | /C40142     | /C40182 |
| ND   | 2      | /C40104   | /C40144     | /C40184 |
| N2   | 2      | $\sim$    | 2           | 2       |
|      | 30     | /C4013C   | /C4017C     | /C401BC |
|      | 31     | /C4013E   | /C4017E     | /C401BE |

| ネット | ステーション |           |             |         |
|-----|--------|-----------|-------------|---------|
| 番号  | ID     | データ受信バイト数 | レスポンス受信バイト数 | エラーコード  |
|     | (255)  | /CC0000   | /CC0040     | /CC0080 |
|     | 1      | /CC0002   | /CC0042     | /CC0082 |
| N11 | 2      | /CC0004   | /CC0044     | /CC0084 |
| NI  | 2      | 2         | 2           | 2       |
|     | 30     | /CC003C   | /CC007C     | /CC00BC |
|     | 31     | /CC003E   | /CC007E     | /CC00BE |
|     | (255)  | /CC0100   | /CC0140     | /CC0180 |
|     | 1      | /CC0102   | /CC0142     | /CC0182 |
| NO  | 2      | /CC0104   | /CC0144     | /CC0184 |
| N2  | 2      | 2         | 2           | 2       |
|     | 30     | /CC013C   | /CC017C     | /CC01BC |
|     | 31     | /CC013E   | /CC017E     | /CC01BE |

## 5.6 ハンドラー

J.NETモジュールがユーザープログラムに提供するハンドラーには、演算ファンクション、サブルーチンの2 種類があります。

## 5.6.1 演算ファンクション

演算ファンクションには、以下の4種類があります。

| 名称   | 機能                           | 備考                  |
|------|------------------------------|---------------------|
| JCMD | サービス要求演算ファンクションです。           | RESETコマンド、一斉同報コマンド、 |
|      | データ書き込みサービス(READ/WRITEコマン    | READコマンド、WRITEコマンド  |
|      | ド)、RESETサービス、および一斉同報サービ      |                     |
|      | スを発行します。                     |                     |
| JRSP | サービス確認演算ファンクションです。           | READコマンドのみ          |
|      | READコマンド発行により受信したデータを指       |                     |
|      | 定エリアに取り込みます。                 |                     |
| JSND | データ送信演算ファンクションです。            | J.STATIONに対してのみ発行可  |
|      | J.STATIONのRS-232Cポートから外部機器に対 |                     |
|      | しデータを送信します。                  |                     |
| JRCV | データ受信演算ファンクションです。            | J.STATIONに対してのみ発行可  |
|      | J.STATIONのRS-232Cポートが外部機器から受 |                     |
|      | 信したデータを取り込みます。               |                     |

## 通 知

演算ファンクションを使用する場合は、ツールシステムを用いて、演算ファンクションを登録し てください。登録方法は、「4.2.9 ユーザー演算ファンクション登録(S10mini用)」を参 照してください。なお、S10Vでは、あらかじめユーザー演算ファンクションが登録されていま す。そのため、[S10V] J.NETシステムにこの機能はありません。 (1) 演算ファンクション基本形式

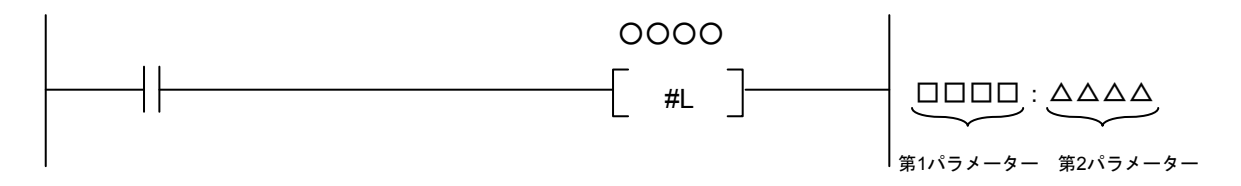

・演算ファンクション名称

・第2パラメーター

JCMD, JRSP, JSND, JRCVから、どれか1つを選んでください。

・第1パラメーター 送信エリアや受信エリアの先頭アドレスを設定してください。入力できるのは、FW000などのシン ボルだけです。拡張メモリーアドレスなどの数値データは入力できません。

# 送信エリアや受信エリアのデータ長を、バイト数で設定してください。設定範囲は、演算ファンク ションにより異なります。

| JCMD | 4~254バイト |
|------|----------|
| JRSP | 4~254バイト |
| JSND | 4~516バイト |
| JRCV | 4~516バイト |

(2) JCMD (READコマンドおよびWRITEコマンド除く), JRSP, JSND, JRCVの送信エリアおよび受信エリアのフォーマット

|   | 2 <sup>15</sup> 2 <sup>8</sup> | 2 <sup>7</sup> 2 <sup>0</sup> |
|---|--------------------------------|-------------------------------|
| 0 | MDL                            | SID                           |
| 2 | NET                            | SVC                           |
| 4 | データ1                           | データ2                          |
| 6 | データ3                           | -                             |
|   |                                | -                             |
|   |                                | データN                          |

MDL:モジュール番号 (/00:メイン, /01:サブ, /02:サブ2, /03:サブ3) SID :ステーションID (/01~/1F) NET :ネット番号 (/00: N1, /01: N2) SVC :サービスコード

| SVC | サービス名       |
|-----|-------------|
| /31 | リセットサービス    |
| /32 | データ書き込みサービス |
| /33 | 一斉同報サービス    |

データ1~N:演算ファンクションにより異なります。

(3) JCMD (READコマンドおよびWRITEコマンド)の送信エリアおよび受信エリアのフォーマット

| 2 <sup>15</sup> 2 <sup>8</sup> | 2 <sup>7</sup> 2 <sup>0</sup> |             |
|--------------------------------|-------------------------------|-------------|
| MDL                            | SID                           |             |
| NET                            | SVC                           |             |
| protocol_ID                    | version                       |             |
| command_ID                     | status_ID                     |             |
| request_ID                     | UL_data_len                   |             |
| block_num                      | address_len                   | $\uparrow$  |
| address                        |                               | ブ           |
| data_len                       |                               |             |
| data                           |                               | ッ<br>ク<br>1 |
|                                |                               | <u> </u>    |
| address_len                    |                               | $\uparrow$  |
| address                        |                               |             |
|                                | data_len                      |             |
| data                           |                               | ッ<br>ク<br>n |

| MDL         | :モジュール番号(/00:メイン,/01:サブ,/02:サブ2, |
|-------------|----------------------------------|
|             | /03:サブ3)                         |
| SID         | : ステーションID (/01~/1F)             |
| NET         | :ネット番号(/00:N1,/01:N2)            |
| SVC         | :サービスコード (/32:データ書き込みサービス)       |
| protocol_ID | : プロトコルの登録/非登録を設定します。            |
|             | "/00"を設定してください。                  |
| version     | : プロトコルのバージョンを設定します。             |
|             | "/00"を設定してください。                  |
| command_ID  | : プロトコルごとに決まっているコマンド識別コードを       |
|             | 設定します。                           |
|             | WRITEコマンド時は"/11"を、READコマンド時は     |
|             | "/12"を設定してください。                  |
| status_ID   | : コマンドに対する応答を示します。               |
|             | コマンド送信時は"/00"を設定してください。          |
| request_ID  | : サービスが完了するまで内容を保持するコマンド順番       |
|             | 識別用データです。                        |
| UL_data_len | : UL_dataのバイト数を設定してください。         |
| block_num   | : block_num以下に何ブロックのデータが続くかを設定   |
|             | してください。                          |
| address_len | : addressフィールドのバイト数を設定してください。    |
| address     | : 送受信先のアドレスを設定してください。            |
|             | 下位バイトから設定してください。                 |
| data_len    | : dataフィールドのバイト数を設定してください。       |
| data        | :送信データまたは受信データを示します。             |
|             |                                  |

| 属性  | 意味                      |
|-----|-------------------------|
| /00 | addressフィールドがシンボル (文字列) |
| /01 | addressフィールド数値          |
| /10 | 土住田(売会)ないなください。)        |
| /11 |                         |

#### JCMD:WRITEコマンド

[機能] パラメーターによって指定されたコマンドを送信します。

[ステータス情報] 送受信状態やエラー情報は、Sレジスター、NETステータステーブル、Sテーブルに格納します。

[プログラム例1] NETステータステーブルがQ000~Q07Fで、子局のアドレス/24000~7に8バイト書き込む場合のWRITEコマンド発行例を示します。

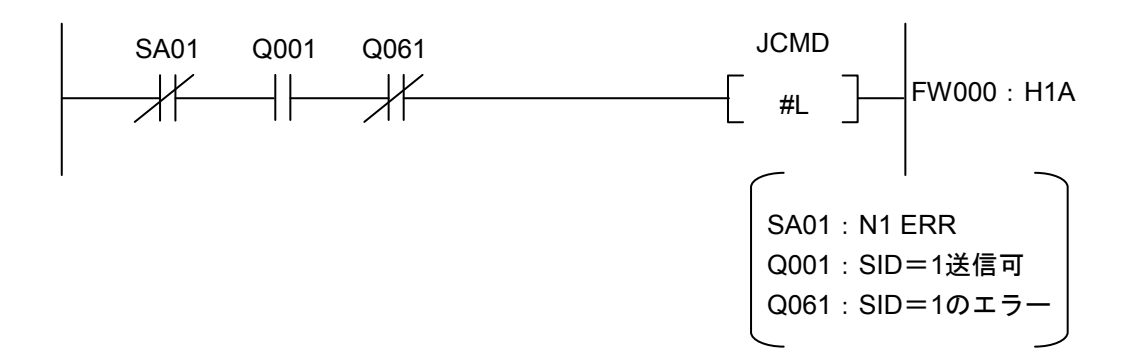

[転送エリア設定データ]

| 第1パ   | ラメーター指定の先                      | 頭アドレス                         |   | _/第2パラ                      | ラメーター指定のバイト数                  |
|-------|--------------------------------|-------------------------------|---|-----------------------------|-------------------------------|
| Ļ     | 2 <sup>15</sup> 2 <sup>8</sup> | <u>2'</u> 2 <sup>0</sup>      |   |                             |                               |
| FW000 | ①mdl(/00)                      | ②sid(/01)                     | 1 |                             |                               |
| 1     | ③net(/00)                      | (4)svc(/32)                   |   | 1 ①mdl                      | : モジュール番号を設定してください            |
| 2     | <pre>⑤protocol_ID(/00)</pre>   | 6 version(/00)                |   |                             | (メイン: /00, サブ: /01, サブ2: /02, |
| 3     | ⑦command_ID(/11)               | <pre>⑧status_ID(/00)</pre>    |   |                             | サブ3:/03)。                     |
| 4     | <pre>⑨request_ID(/00)</pre>    | <pre>①UL_data_len(/0F)</pre>  |   | 2)sid                       | : ステーションIDを設定してください。          |
| 5     | <pre>①block_num(/01)</pre>     | <pre>12address_len(/44)</pre> |   | 3net                        | : ネット番号を設定してください。             |
| 6     | ①address(/00)                  | (1)address(/40)               |   | (4)~(9)                     | : 左記の固定値を設定してください。            |
| 7     | 15address(/02)                 | 16address(/00)                |   | 10 UL data len              | : ⑪block num以下のバイト数を設定し       |
| 8     | data_len(/08)                  | 18data1(/12)                  |   | 0.0.7                       | てください                         |
| 9     | (19data2(/34)                  | 20data3(/56)                  |   | Dhlash num                  | ・1ブロックなので 01な乳空してくだ           |
| А     | (1) data4(/78)                 | 22data5(/9A)                  |   |                             | .1/ロックなので、/01を設定してくた          |
| В     | 23data6(/BC)                   | ∕<br>④data7(/DE)              |   |                             |                               |
| С     | 25data8(/F0)                   | 2600                          | , | <sup>(12)</sup> address_len | :アドレス/00024000が4バイトの数値な       |
|       | (注1) 上図()内                     | の数値け設定                        |   | <u> </u>                    | ので、/44を設定してください。              |
|       |                                | の数値は取足                        |   | $13 \sim 16$ address        | :下位バイトから設定してください。ア            |
|       | アータ例を示                         | しよう。                          |   |                             | ドレスは、/00024000なので、00,40,      |
|       | (注2) 上図網掛け部                    | の設定データは                       |   |                             | <b>02,00</b> の順番になります。        |
|       | 固定値です。                         |                               |   | (17) data len               | :送信バイト数(18~65のバイト数)を          |
|       |                                |                               |   | <u> </u>                    | 設定してください。                     |

JCMD: READコマンド NETステータステーブルがQ000~Q07Fで、子局のアドレス/24000~7を8バイト読み出 「プログラム例2】 す場合のREADコマンド発行例を示します。 **JCMD** SA01 Q001 Q061 ┥┝ FW000 : H12 #L SA01 : N1 ERR Q001:SID=1送信可 Q061:SID=1のエラ [転送エリア設定データ] 第1パラメーター指定の先頭アドレス 第2パラメーター指定のバイト数 **2**<sup>0</sup>  $2^{15}$ ·2<sup>8</sup>  $2^{7}$ — FW000 (1)mdl(/00) 2sid(/01) 3net(/00) (4)svc(/32) (]mdl :モジュール番号を設定してください。 2 (5) protocol ID(/00) 6 version(/00) (2)sid :ステーションIDを設定してください。 3 (7) command\_ID(/12) (8) status\_ID(/00) 3net :ネット番号を設定してください。 4 (9) request ID(/00) ①UL data len(/07)  $(4) \sim (9)$ : 左記の固定値を設定してください。 5 (1) block num(/01) 12 address len(/44) ⑩UL data len : ⑪block num以下のバイト数を設定し 6 (1)address(/00) (Haddress(/40) 7 (15) address(/02) (l6)address(/00) てください。 8 (1) data\_len(/08) 1800 ①block num : 1ブロックなので、/01を設定してくだ (注1) 上図()内の数値は設定 さい。 データ例を示します。 ②address len :アドレス/00024000が4バイトの数値な (注2) 上図網掛け部の設定データは ので、/44を設定してください。 固定値です。 <sup>13</sup>~<sup>16</sup>address : 下位バイトから設定してください。ア ドレスは、/00024000なので、00,40, 02,00の順番になります。 ①data len :受信バイト数を設定してください。

#### JCMD:RESETコマンド

[プログラム例3] NETステータステーブルがQ000~Q07Fの場合のRESETコマンド発行例を示します。

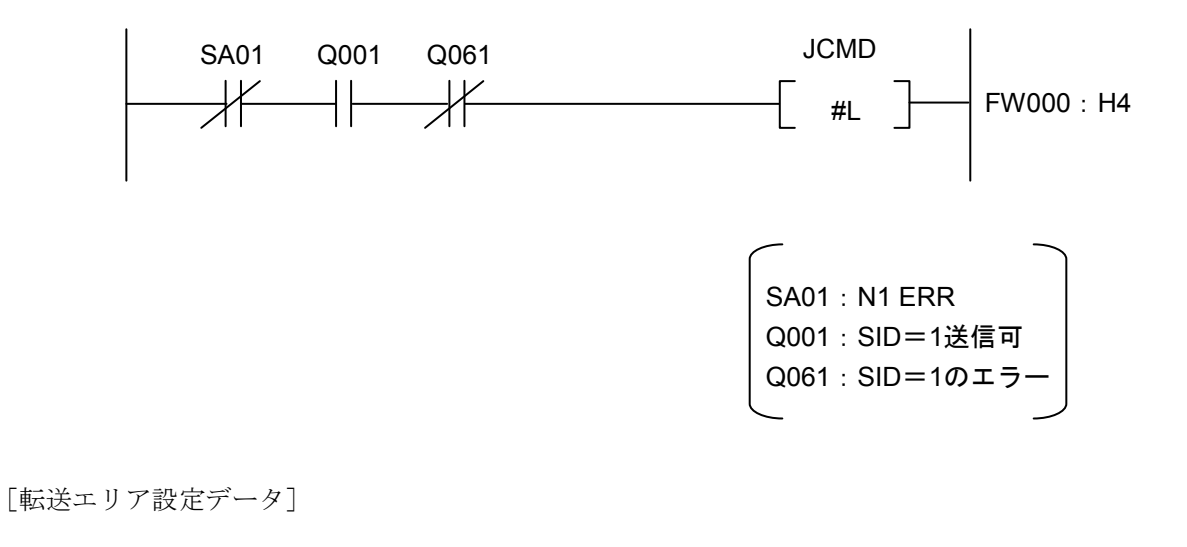

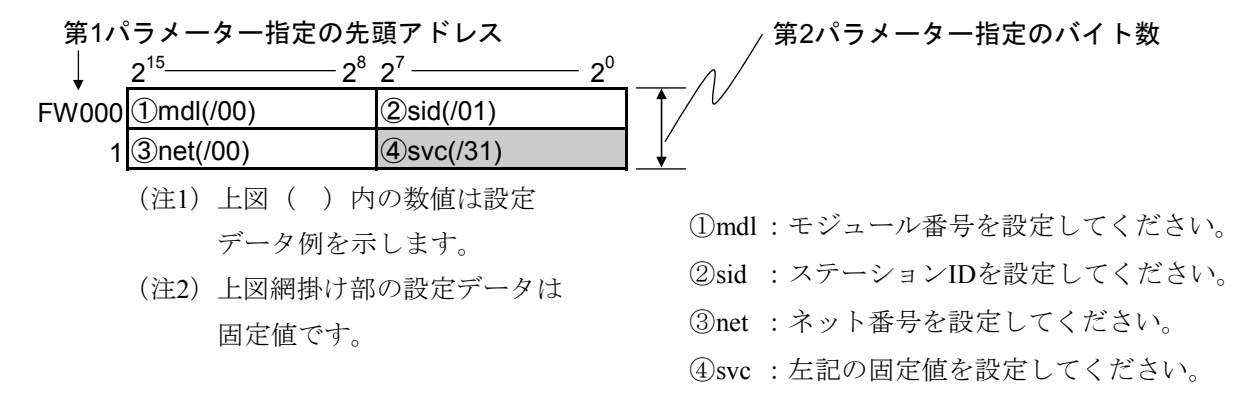

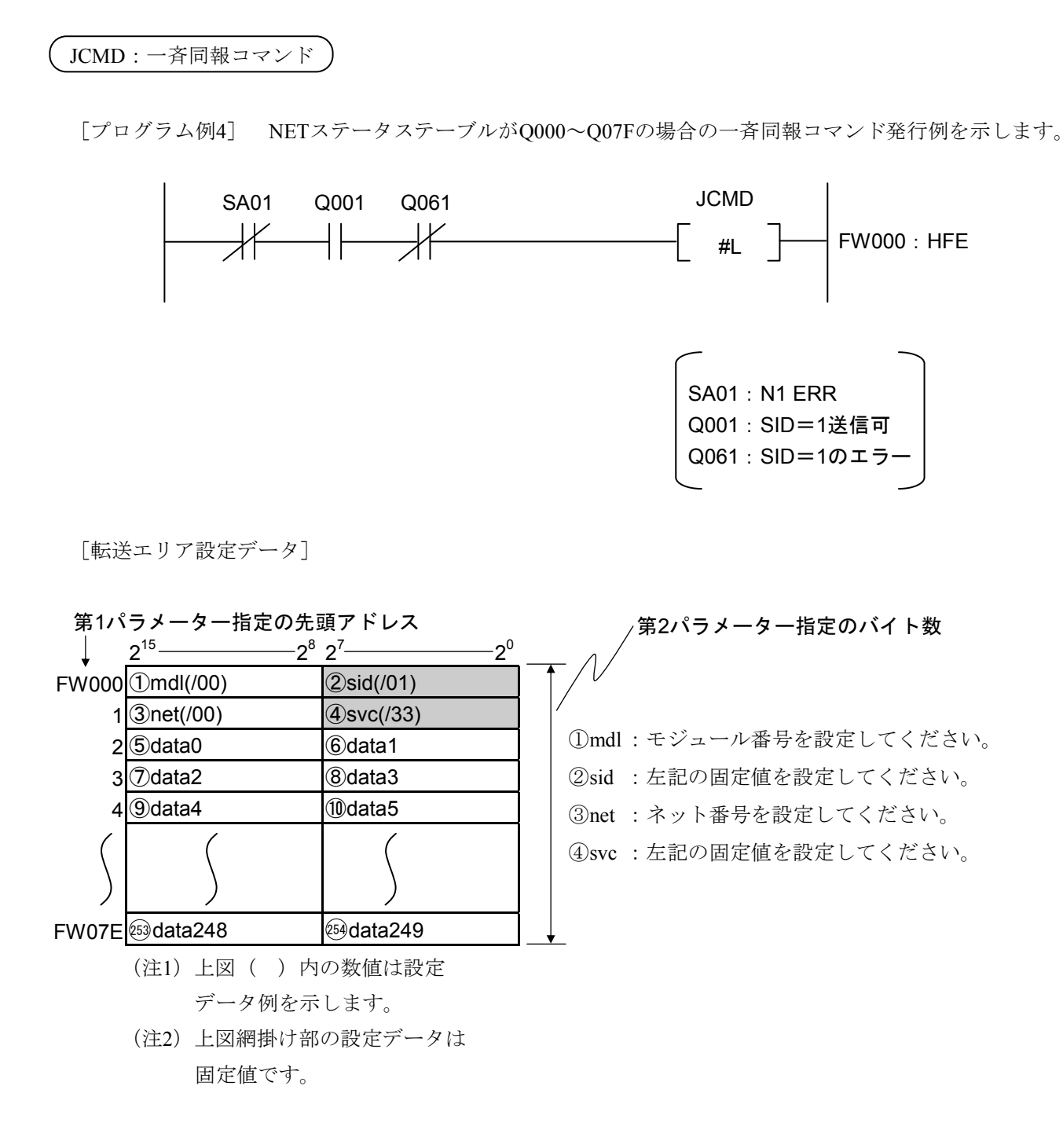

JRSP

- [機能] JCMDのREADコマンド発行によりステーションからJ.NET内のバッファーに受信したデータを、 ユーザーが指定したエリアに取り込みます。
- [ステータス情報] 送受信状態やエラー情報は、Sレジスター、NETステータステーブル、Sテーブルに格納します。
- [プログラム例] NETステータステーブルがQ000~Q07Fで、JCMDのREADコマンド要求に対する子局からの応答データをFW080~FW086に取り込む場合のJRSP発行例を示します。

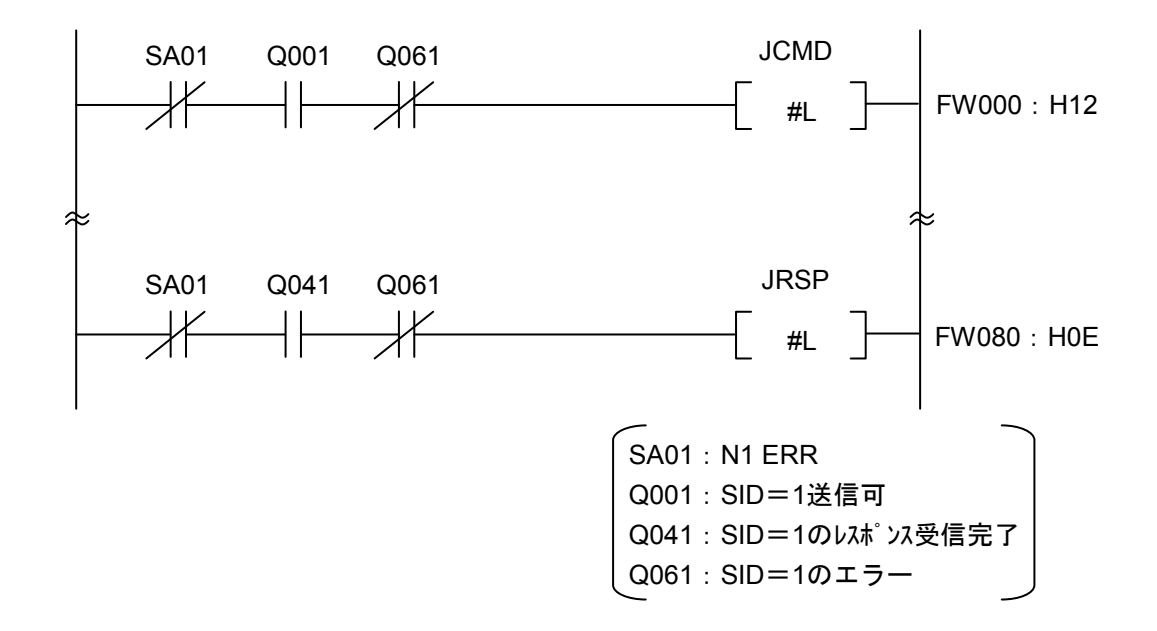

[転送エリア設定データ]

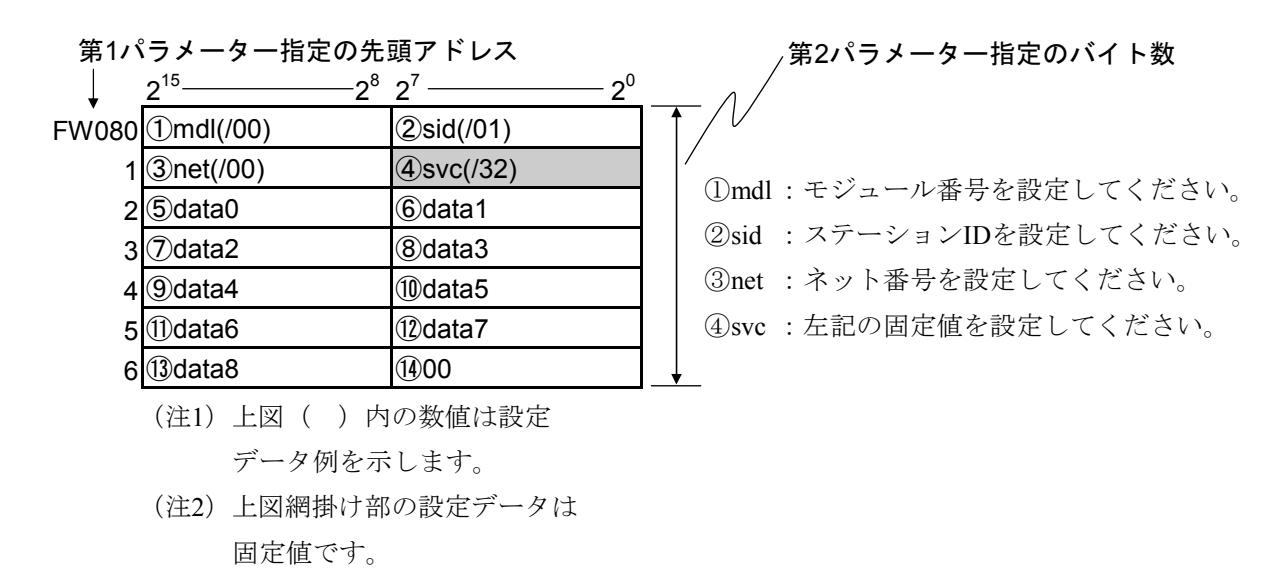

JSND

- [機能] パラメーターにより指定された送信エリアから指定バイト数分を、J.STATIONに接続された外部 機器に対し、データ送信します。
- [ステータス情報] 送受信状態やエラー情報は、Sレジスター、NETステータステーブル、Sテーブルに格 納します。
- [プログラム例] NETステータステーブルがQ000~Q07FでLGB設定ありの場合に、J.STATIONに接続した外部機器に対して、FW000から128バイトのデータを送信する場合の例を示します(第2パラメーターの指定バイト数はmdlなどが付加されるため、必ず、送信データ数+4バイトとしてください)。

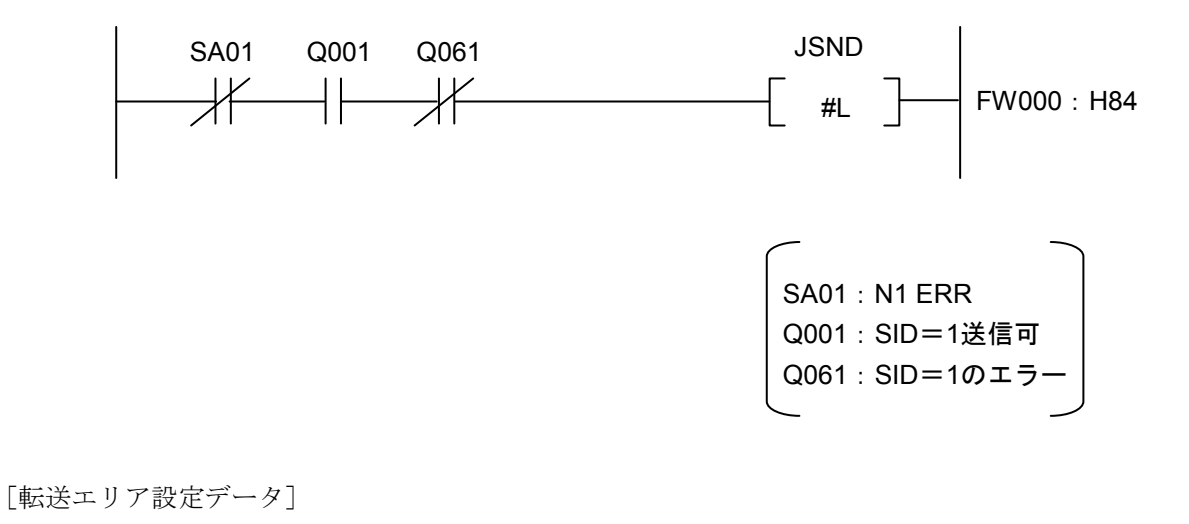

| 第1パラメーター指定の先頭アドレス |                                |                               | <sub>/</sub> 第2パラメーター指定のバイト数 |
|-------------------|--------------------------------|-------------------------------|------------------------------|
| Ļ                 | 2 <sup>15</sup> 2 <sup>8</sup> | 2 <sup>7</sup> 2 <sup>0</sup> |                              |
| FW000             | ①mdl(/00)                      | ②sid(/01)                     |                              |
| 1                 | ③net(/00)                      | ④/00                          |                              |
| 2                 | (5)data0                       | 6 data 1                      | ①mdl:モジュール番号を設定してください。       |
| 3                 | ⑦data2                         | ®data3                        | ②sid :ステーションIDを設定してください。     |
| 4                 | 9data4                         | 10data5                       | ③net : ネット番号を設定してください。       |
| 5                 | 1)data6                        | 12data7                       | ④/00 : 左記の固定値を設定してください。      |
| 6                 | 13data8                        | 1)data9                       |                              |
| $\left\{ \right.$ | $\int$                         | 5                             |                              |
| 40                | 125data124                     | 26data125                     | ]                            |
| 41                | I data126                      | 28data127                     | ]_↓                          |

JRCV )

- [機能] J.STATIONが外部機器から受信したデータを、パラメーターで指定した受信エリアに指定したバイト数分取り込みます。
- [ステータス情報] 送受信状態やエラー情報は、Sレジスター、NETステータステーブル、Sテーブルに格 納します。
- [プログラム例] NETステータステーブルがQ000~Q07FでLGB設定ありの場合に、J.STATIONに接続した外部機器より、受信したデータをFW100から32バイト取り込む場合の例を示します(第2パラメーターの指定バイト数はmdlなどが付加されるため、必ず、受信データ数+4バイトとしてください)。

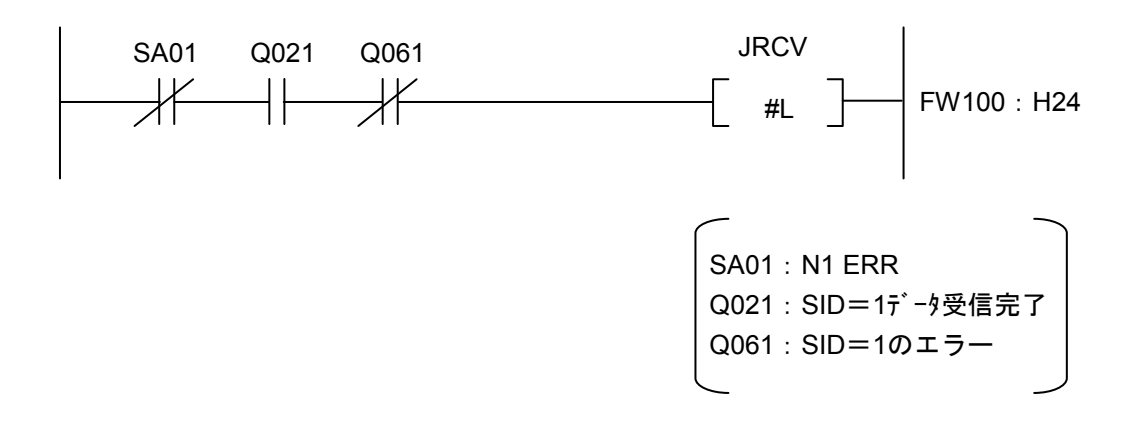

[転送エリア設定データ]

| 第1パ             | ラメーター指定の先                      | 頭アドレス                         | <sub>/</sub> 第2パラメーター指定のバイト数 |
|-----------------|--------------------------------|-------------------------------|------------------------------|
| ↓ .             | 2 <sup>15</sup> 2 <sup>8</sup> | 2 <sup>7</sup> 2 <sup>0</sup> | ^ /                          |
| FW100           | ①mdl(/00)                      | ②sid(/01)                     |                              |
| 1               | ③net(/00)                      | ④/00                          |                              |
| 2               | ⑤data0                         | 6 data1                       | ①mdl:モジュール番号を設定してください。       |
| 3               | ⑦data2                         | (8)data3                      | ②sid :ステーションIDを設定してください。     |
| 4               | (9)data4                       | 10data5                       | ③net : ネット番号を設定してください。       |
| 5               | 1)data6                        | 12data7                       | ④/00 : 左記の固定値を設定してください。      |
| 6               | 13data8                        | 14) data9                     |                              |
| $\left<\right>$ | $\int$                         | $\left( \right)$              |                              |
| 40              | 33data28                       | 34 data29                     |                              |
| 41              | 35 data30                      | 36 data31                     |                              |

## 5.6.2 サブルーチン

サブルーチンは、演算ファンクションと同様、以下の4種類があります。

| 夕玫    | <u>†総 台</u> と                   | リンクアドレス |         |
|-------|---------------------------------|---------|---------|
| 白竹    | 1戊 月6                           | S10mini | S10V    |
| J_CMD | サービス要求サブルーチン                    |         |         |
|       | データ書き込みサービス(READ/WRITEコマンド)、    | /A0040C | /A740C0 |
|       | RESETサービス、一斉同報サービスを発行します。       |         |         |
| J_RSP | サービスサブルーチン                      |         |         |
|       | READコマンド発行により受信したデータを、指定エ       | /A00412 | /A740E0 |
|       | リアに取り込みます。                      |         |         |
| J_SND | データ送信サブルーチン                     |         |         |
|       | J.STATIONのRS-232Cポートから外部機器に対しデー | /A00400 | /A74080 |
|       | タを送信します。                        |         |         |
| J_RCV | データ受信サブルーチン                     |         |         |
|       | J.STATIONのRS-232Cポートが、外部機器から受信し | /A00406 | /A740A0 |
|       | たデータを取り込みます。                    |         |         |

表5-3 サブルーチンの種類

ユーザープログラムは、C言語で作成します(S10miniでは、68000アセンブラー言語を用いることも できます)。

J.NETモジュールのハンドラー(サブルーチン)は、ユーザープログラムからアドレス指定でコール するためユーザープログラムに含めた形では作成(リンク)できません。

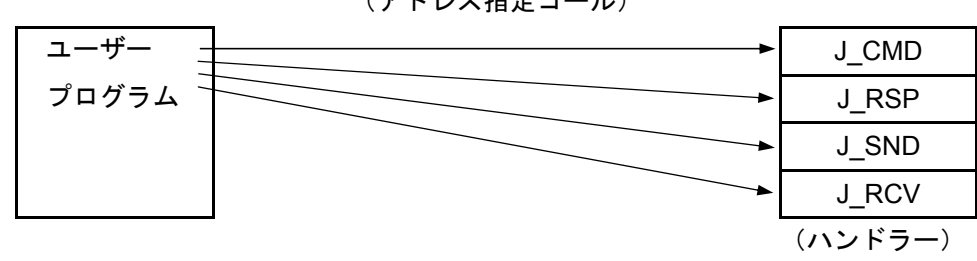

(アドレス指定コール)

通知

S10Vに実装時、モジュールRev.B(Ver-Rev: 0002-0001)以前のJ.NETモジュール(LQE540) は、Cモードハンドラー(サブルーチン)からのデータ送受信機能を使用できません。演算ファ ンクションのみ使用できます。S10Vと組み合わせてCモードハンドラー(サブルーチン)を使用 する場合は、モジュールRev.C(Ver-Rev: 0003-0000)以降のモジュールを使用してくださ い。

なお、上記Ver-Revは、S10V基本システムの「Module List」で表示されるJ.NETモジュールのマ イクロプログラムのVer-Revです。

## J\_CMD

[機能] パラメーターにより指定されたコマンドを送信します。

[リンク手順]

下表のアドレスは、S10mini CPUと組み合わせて使用する場合のものです。S10Vと組み合わせて使用する場合のアドレスは、表5-3を参照してください。

| C言語                 | アセンブラー言語(S10miniのみ)  |
|---------------------|----------------------|
| long (* j_cmd)();   | movea.l #\$a0040c,a0 |
| long rtn;           | movea.l #para,-(sp)  |
| struct para *para;  | jsr (a0)             |
| 2                   | addq.l #4,sp         |
| j_cmd=0xa0040c;     | 2                    |
| rtn=(*j_cmd)(para); | para:                |
| >                   | パラメーター               |

| 通知                                                                                                    |  |
|----------------------------------------------------------------------------------------------------|--|
| <ul> <li>アセンブラー言語の場合、D0レジスター(リターンコード格納)以外のレジスターの内容は保証します(C言語の場合は、特にレジスターを意識する必要はありません)。</li> <li>サブルーチンJ_CMDは、ユーザープログラムのスタックを128バイト使用します。</li> </ul> |  |

[パラメーター]

| struct para { |            |                                    |    |    |
|---------------|------------|------------------------------------|----|----|
| unsigned      | char mdl;  | /*モジュール番号 (0=メイン,1=サブ,2=サブ2,3=サブ3) |    | */ |
| unsigned      | char sid;  | /*ステーションID (/01~/1F)               | */ |    |
| unsigned      | char net;  | /*ネット番号(0=N1,1=N2)                 | */ |    |
| unsigned      | char svc;  | /*サービスコード                          | */ |    |
| unsigned      | long adr;  | /*送信データの先頭アドレス                     | */ |    |
| unsigned      | short len; | /*送信データのバイト数(/01~/FA)              | */ |    |
|               |            |                                    |    |    |

};

パラメーターparaの先頭アドレスには、S10Vの場合は4の倍数アドレスを指定してください。

また、adr(送信データの先頭アドレス)には、S10Vの場合は偶数アドレスを指定してください。

サービスコード /31:リセットサービス
/32:データ書き込みサービス
/33:一斉同報サービス
送信データ JEM-F3008におけるデータ部

[リターンコード]

/00000000 : 正常終了

/FFFFFFFF : 異常終了

エラー情報は、Sテーブルのエラーコード、NETステータスのエラーフラグに格納します。 /80000000 :入力パラメーターエラー

> パラメーターのmdl, sid, net, svc, lenが範囲外、SVPT(スレーブパラメーターテーブル)のス テーション番号が未登録の場合、エラーになります。

[ノート]

long (\*j\_cmd)(); …倍精度整数へのポインターの関数値として返す関数fの宣言

### J\_RSP

[機能] J\_CMDのREADコマンドによりステーションからレスポンスを受信している場合、パラメーター によって指定されたエリアに、指定バイト数分の受信データを取り込みます。

[リンク手順]

下表のアドレスは、S10mini CPUと組み合わせて使用する場合のものです。S10Vと組み合わせて使用する場合のアドレスは、表5-3を参照してください。

| C言語                                                                                            | アセンブラー言語(S10miniのみ)                                                                             |
|------------------------------------------------------------------------------------------------|-------------------------------------------------------------------------------------------------|
| long (* j_rsp)();<br>long rtn;<br>struct para *para;<br>j_rsp=0xa00412;<br>rtn=(*j_rsp)(para); | movea.1 #\$a00412,a0<br>movea.1 #para,-(sp)<br>jsr (a0)<br>addq.1 #4,sp<br>く<br>para:<br>パラメーター |
| C C                                                                                            |                                                                                                 |

| 通知                                                                                                    |      |
|----------------------------------------------------------------------------------------------------|------|
| <ul> <li>アセンブラー言語の場合、D0レジスター(リターンコード格納)以外のレジスターは保証します(C言語の場合は、特にレジスターを意識する必要はありません)。</li> <li>サブルーチンJ_RSPは、ユーザープログラムのスタックを128バイト使用します。</li> </ul> | ·の内容 |

[パラメーター]

struct para {

#### /\*モジュール番号(0=メイン、1=サブ、2=サブ2、3=サブ3) unsigned char mdl; \*/ /\*ステーションID (/01~/1F) \*/ unsigned char sid; /\*ネット番号 (0=N1, 1=N2) \*/ unsigned char net; /\*サービスコード \*/ unsigned char svc; /\*送信データの先頭アドレス unsigned long adr; \*/ /\*送信データのバイト数(/01~/FA) \*/ unsigned short len;

};

パラメーターparaの先頭アドレスには、S10Vの場合は4の倍数アドレスを指定してください。

また、adr(送信データの先頭アドレス)には、S10Vの場合は偶数アドレスを指定してください。 サービスコード /32:データ書き込みサービス [リターンコード]

/00000000 : 正常終了

データ取り込み後、まだ未取り込みデータがある場合、NETステータスのレスポンス受信フ ラグは、ON(受信データあり)のままです。

/00000001 : 受信バッファー内に受信データなし

/001A0000:受信データ取り込み中、バッファー内に最終データが現れました。 パラメーターの指定バイト数と実際に受信したバイト数が同じ場合、またはパラメーターの 指定バイト数よりも実際に受信したバイト数が少ない場合です。

/FFFFFFFF: 異常終了

エラー情報は、Sテーブルのエラーコード、NETステータスのエラーフラグに格納します。 /8000000 :入力パラメーターエラー

> パラメーターのmdl, sid, net, svc, lenが範囲外、SVPT(スレーブパラメーターテーブル)のス テーション番号が未登録の場合、エラーとなります。

[ノート]

受信データ取り込みにおいて、パラメーターの指定バイト数よりも実際に受信したバイト数が少ない場合、受信データエリアには、実際に受信したデータ以降に/00が書き込まれます。以下に受信データのバイト数を10バイトと設定し、実際に6バイトのデータを受信したときの例を示します。

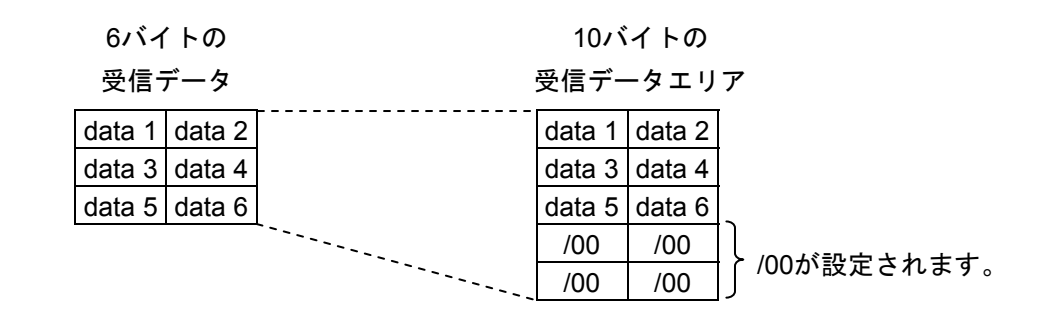
## J\_SND

[機能] パラメーターにより指定された送信エリアから、指定バイト数分をJ.STATIONに接続された外部 機器に対し、データを送信します。

#### [リンク手順]

下表のアドレスは、S10mini CPUと組み合わせて使用する場合のものです。S10Vと組み合わせて使用する場合のアドレスは、表5-3を参照してください。

| C言語                   | アセンブラー言語(S10miniのみ)    |
|-----------------------|------------------------|
| long (* j_snd)();     | movea.1 #\$a00400,a0   |
| long rtn;             | movea.l #sr_para,-(sp) |
| struct sr_para *padr; | jsr (a0)               |
| 2                     | addq.l #4,sp           |
| j_snd=0xa00400;       | 2                      |
| rtn=(*j_snd)(padr);   | sr_para:               |
| 2                     | パラメーター                 |

| 通知                                                                                                    |
|----------------------------------------------------------------------------------------------------|
| <ul> <li>アセンブラー言語の場合、D0レジスター(リターンコード格納)以外のレジスターの内容<br/>は保証します(C言語の場合は、特にレジスターを意識する必要はありません)。</li> <li>サブルーチンJ_SNDは、ユーザープログラムのスタックを128バイト使用します。</li> <li>サブルーチンJ_SNDによるデータ送信は、入出カサービスに同期して行うため入出カサービ<br/>スリフレッシュ周期に影響を与えます。</li> </ul> |

[パラメーター]

| struct sr_para {    |                                   |    |    |
|---------------------|-----------------------------------|----|----|
| unsigned char mdl;  | /*モジュール番号(0=メイン,1=サブ,2=サブ2,3=サブ3) |    | */ |
| unsigned char sid;  | /*ステーションID (/01~/1F)              | */ |    |
| unsigned char net;  | /*ネット番号(0=N1,1=N2)                | */ |    |
| unsigned char fu;   | /*空き                              | */ |    |
| unsigned long adr;  | /*送信データの先頭アドレス                    | */ |    |
| unsigned short len; | /*送信データのバイト数(/01~/200)            | */ |    |
|                     |                                   |    |    |

};

パラメーターpadrの先頭アドレスには、S10Vの場合は4の倍数アドレスを指定してください。 また、adr(送信データの先頭アドレス)には、S10Vの場合は偶数アドレスを指定してください。 [リターンコード]

/00000000 :正常終了

/FFFFFFFF : 異常終了

エラー情報は、Sテーブルのエラーコード、NETステータスのエラーフラグに格納します。 /80000000 :入力パラメーターエラー

パラメーターのmdl, sid, lenが範囲外、SVPT(スレーブパラメーターテーブル)のステーション番号が未登録の場合、エラーになります。

## J\_RCV

[機能] パラメーターにより指定された受信エリアに、指定バイト数分をJ.STATIONに接続された外部機 器から、データを受信します。

[リンク手順]

下表のアドレスは、S10mini CPUと組み合わせて使用する場合のものです。S10Vと組み合わせて使用する場合のアドレスは、表5-3を参照してください。

| C言語                   | アセンブラー言語(S10miniのみ)    |
|-----------------------|------------------------|
| long (* j_rcv)();     | movea.l #\$a00406,a0   |
| long rtn;             | movea.l #sr_para,-(sp) |
| struct sr_para *padr; | jsr (a0)               |
| <                     | addq.l #4,sp           |
| j_rcv=0xa00406;       | く                      |
| rtn=(*j_rcv)(padr);   | sr_para:               |
| ⟨                     | パラメーター                 |

| <ul> <li>アセンブラー言語の場合、D0レジスター(リターンコード格納)以外のレジスターの内容は保証します(C言語の場合は、特にレジスターを意識する必要はありません)。</li> <li>サブルーチンJ_RCVは、ユーザープログラムのスタックを128バイト使用します。</li> </ul> |
|----------------------------------------------------------------------------------------------------|

## [パラメーター]

| struct sr_para {    |                                     |    |    |
|---------------------|-------------------------------------|----|----|
| unsigned char mdl;  | /*モジュール番号(0=メイン, 1=サブ, 2=サブ2, 3=サブ3 | )  | */ |
| unsigned char sid;  | /*ステーションID (/01~/1F)                | */ |    |
| unsigned char net;  | /*ネット番号(0=N1,1=N2)                  | */ |    |
| unsigned char fu;   | /*空き                                | */ |    |
| unsigned long adr;  | /*受信データの先頭アドレス                      | */ |    |
| unsigned short len; | /*受信データのバイト数(/01~/200)              | */ |    |

};

パラメーターpadrの先頭アドレスには、S10Vの場合は4の倍数アドレスを指定してください。 また、adr(受信データの先頭アドレス)には、S10Vの場合は偶数アドレスを指定してください。 [リターンコード]

/00000000 :正常終了

データ取り込み後、まだ未取り込みデータがある場合、NETステータスのレスポンス受信フ ラグは、ON(受信データあり)のままです。

/00000001 :受信バッファー内に受信データなし

/001A0000:受信データ取り込み中、バッファー内に最終データが現れました。 パラメーターの指定バイト数と実際に受信したバイト数が同じ場合、またはパラメーターの 指定バイト数よりも実際に受信したバイト数が少ない場合です。

/FFFFFFFF: 異常終了

エラー情報は、Sテーブルのエラーコード、NETステータスのエラーフラグに格納します。 /80000000 : 入力パラメーターエラー

> パラメーターのmdl, sid, net, svc, lenが範囲外、SVPT (スレーブパラメーターテーブル)のス テーション番号が未登録の場合、エラーになります。

[ノート]

受信データ取り込みにおいて、パラメーターの指定バイト数よりも実際に受信したバイト数が少ない場 合、受信データエリアには、実際に受信したデータ以降に/00が書き込まれます。以下に受信データのバイ ト数を10バイトと設定し、実際に6バイトのデータを受信したときの例を示します。

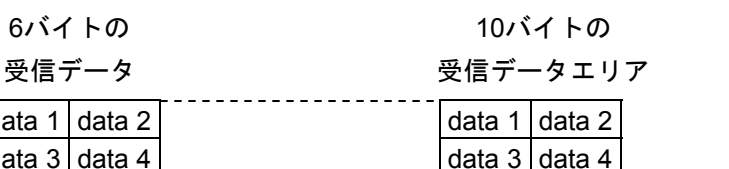

data 1 data 2 data 3 data 4 data 3 data 4 data 5 data 6 data 5 data 6 /00 /00 /00が設定されます。 /00 /00

## 5.7 コマンド/レスポンスバッファー

● コマンドバッファー

サブモジュールは、下記アドレスを/A4\*\*\*\*→/AC\*\*\*\*に変更して参照してください。 同様に、サブ2モジュールは/C4\*\*\*\*、サブ3モジュールは/CC\*\*\*\*に変更して参照してください。

| [N1]    | [N2]    |             |      | 2 <sup>7</sup> 2 <sup>0</sup> |
|---------|---------|-------------|------|-------------------------------|
| /A44110 | /A46310 | ステーションID=01 | +000 | CFLAG                         |
| /A44220 | /A46420 | ステーションID=02 | 1    | _                             |
| /A44330 | /A46530 | ステーションID=03 | 2    | _リターンコード(H)_                  |
| /A44440 | /A46640 | ステーションID=04 | 3    | (L)                           |
| /A44550 | /A46750 | ステーションID=05 | 4    | ステーション番号                      |
| /A44660 | /A46860 | ステーションID=06 | 5    |                               |
| /A44770 | /A46970 | ステーションID=07 | 6    | 空き                            |
| /A44880 | /A46A80 | ステーションID=08 | 7    | (4バイト)                        |
| /A44990 | /A46B90 | ステーションID=09 | 8    |                               |
| /A44AA0 | /A46CA0 | ステーションID=0A | 9    | サービスコード                       |
| /A44BB0 | /A46DB0 | ステーションID=0B | А    | _ データ長(H) _                   |
| /A44CC0 | /A46EC0 | ステーションID=0C | B    | (L)                           |
| /A44DD0 | /A46FD0 | ステーションID=0D | C    |                               |
| /A44EE0 | /A470E0 | ステーションID=0E |      | - × +                         |
| /A44FF0 | /A471F0 | ステーションID=0F |      | し テーダ ル<br>~ (最大250バイト) ~     |
| /A45100 | /A47300 | ステーションID=10 |      |                               |
| /A45210 | /A47410 | ステーションID=11 | /105 |                               |
| /A45320 | /A47520 | ステーションID=12 | /106 | 売き                            |
| /A45430 | /A47630 | ステーションID=13 |      | し 空さ よ<br>【 (10バイト) 】         |
| /A45540 | /A47740 | ステーションID=14 | /10F |                               |
| /A45650 | /A47850 | ステーションID=15 | ۱.   |                               |
| /A45760 | /A47960 | ステーションID=16 |      |                               |
| /A45870 | /A47A70 | ステーションID=17 |      |                               |
| /A45980 | /A47B80 | ステーションID=18 |      |                               |
| /A45A90 | /A47C90 | ステーションID=19 |      |                               |
| /A45BA0 | /A47DA0 | ステーションID=1A |      |                               |
| /A45CB0 | /A47EB0 | ステーションID=1B |      |                               |
| /A45DC0 | /A47FC0 | ステーションID=1C |      |                               |
| /A45ED0 | /A480D0 | ステーションID=1D |      |                               |
| /A45FE0 | /A481E0 | ステーションID=1E |      |                               |
| /A460F0 | /A482F0 | ステーションID=1F |      |                               |

● レスポンスバッファー

サブモジュールは、下記アドレスを/A4\*\*\*\*→/AC\*\*\*\*に変更して参照してください。 同様に、サブ2モジュールは/C4\*\*\*\*、サブ3モジュールは/CC\*\*\*\*に変更して参照してください。

| [N1]    | [N2]    |             |      | 2 <sup>7</sup> 2 <sup>0</sup>               |
|---------|---------|-------------|------|---------------------------------------------|
| /A48510 | /A4A710 | ステーションID=01 | +000 | CFLAG                                       |
| /A48620 | /A4A820 | ステーションID=02 | 1    | _                                           |
| /A48730 | /A4A930 | ステーションID=03 | 2    | _リターンコード(H)_                                |
| /A48840 | /A4AA40 | ステーションID=04 | 3    | (L)                                         |
| /A48950 | /A4AB50 | ステーションID=05 | 4    | ステーション番号                                    |
| /A48A60 | /A4AC60 | ステーションID=06 | 5    |                                             |
| /A48B70 | /A4AD70 | ステーションID=07 | 6    | 空き                                          |
| /A48C80 | /A4AE80 | ステーションID=08 | 7    | (4バイト)                                      |
| /A48D90 | /A4AF90 | ステーションID=09 | 8    |                                             |
| /A48EA0 | /A4B0A0 | ステーションID=0A | 9    | サービスコード                                     |
| /A48FB0 | /A4B1B0 | ステーションID=0B | A    | データ長(H)                                     |
| /A490C0 | /A4B2C0 | ステーションID=0C | В    | (L)                                         |
| /A491D0 | /A4B3D0 | ステーションID=0D | C    |                                             |
| /A492E0 | /A4B4E0 | ステーションID=0E |      | <b>ニ</b>                                    |
| /A493F0 | /A4B5F0 | ステーションID=0F |      | し ) ― ダ ~ ~ ~ ~ ~ ~ ~ ~ ~ ~ ~ ~ ~ ~ ~ ~ ~ ~ |
| /A49500 | /A4B700 | ステーションID=10 | . I  |                                             |
| /A49610 | /A4B810 | ステーションID=11 | /105 |                                             |
| /A49720 | /A4B920 | ステーションID=12 | /106 | 穴さ                                          |
| /A49830 | /A4BA30 | ステーションID=13 |      |                                             |
| /A49940 | /A4BB40 | ステーションID=14 | /10F |                                             |
| /A49A50 | /A4BC50 | ステーションID=15 |      |                                             |
| /A49B60 | /A4BD60 | ステーションID=16 |      |                                             |
| /A49C70 | /A4BE70 | ステーションID=17 |      |                                             |
| /A49D80 | /A4BF80 | ステーションID=18 |      |                                             |
| /A49E90 | /A4C090 | ステーションID=19 |      |                                             |
| /A49FA0 | /A4C1A0 | ステーションID=1A |      |                                             |
| /A4A0B0 | /A4C2B0 | ステーションID=1B |      |                                             |
| /A4A1C0 | /A4C3C0 | ステーションID=1C |      |                                             |
| /A4A2D0 | /A4C4D0 | ステーションID=1D |      |                                             |
| /A4A3E0 | /A4C5E0 | ステーションID=1E |      |                                             |
| /A4A4F0 | /A4C6F0 | ステーションID=1F |      |                                             |

# 5.8 データ送信および受信バッファー

● 送信バッファー

サブモジュールは、下記アドレスを/A5\*\*\*\*→/AD\*\*\*\*に変更して参照してください。 同様に、サブ2モジュールは/C5\*\*\*\*、サブ3モジュールは/CD\*\*\*\*に変更して参照してください。

| [N1]    | [N2]    |             |      | 2 <sup>7</sup>     | <u> </u>     |
|---------|---------|-------------|------|--------------------|--------------|
| /A55220 | /A59620 | ステーションID=01 | +000 | 送信データ長             | (H) _        |
| /A55440 | /A59840 | ステーションID=02 | ¦ 1  |                    | (L)          |
| /A55660 | /A59A60 | ステーションID=03 | 2    | コントロールフラク゛         | (H)          |
| /A55880 | /A59C80 | ステーションID=04 | 3    |                    | (L)          |
| /A55AA0 | /A59EA0 | ステーションID=05 | 4    | _エラーコード            | (H) _        |
| /A55CC0 | /A5A0C0 | ステーションID=06 | 5    |                    | (L)          |
| /A55EE0 | /A5A2E0 | ステーションID=07 | 6    |                    |              |
| /A56100 | /A5A500 | ステーションID=08 | 7    | 空き                 |              |
| /A56320 | /A5A720 | ステーションID=09 | 8    | (4バイト)             |              |
| /A56540 | /A5A940 | ステーションID=0A | 9    |                    |              |
| /A56760 | /A5AB60 | ステーションID=0B | A    |                    |              |
| /A56980 | /A5AD80 | ステーションID=0C |      |                    |              |
| /A56BA0 | /A5AFA0 | ステーションID=0D |      | <b>— — —</b>       |              |
| /A56DC0 | /A5B1C0 | ステーションID=0E |      | こ テーダ<br>(最★512バイ) | ь) Ĩ         |
| /A56FE0 | /A5B3E0 | ステーションID=0F |      |                    | 1.7          |
| /A57200 | /A5B600 | ステーションID=10 |      |                    |              |
| /A57420 | /A5B820 | ステーションID=11 | /209 |                    |              |
| /A57640 | /A5BA40 | ステーションID=12 | /20A | 売き                 |              |
| /A57860 | /A5BC60 | ステーションID=13 |      | し 空さ<br>】 (22バイト)  | $\hat{\tau}$ |
| /A57A80 | /A5BE80 | ステーションID=14 | /21F |                    | )            |
| /A57CA0 | /A5C0A0 | ステーションID=15 | 1    |                    |              |
| /A57EC0 | /A5C2C0 | ステーションID=16 |      |                    |              |
| /A580E0 | /A5C4E0 | ステーションID=17 |      |                    |              |
| /A58300 | /A5C700 | ステーションID=18 |      |                    |              |
| /A58520 | /A5C920 | ステーションID=19 |      |                    |              |
| /A58740 | /A5CB40 | ステーションID=1A |      |                    |              |
| /A58960 | /A5CD60 | ステーションID=1B |      |                    |              |
| /A58B80 | /A5CF80 | ステーションID=1C |      |                    |              |
| /A58DA0 | /A5D1A0 | ステーションID=1D |      |                    |              |
| /A58FC0 | /A5D3C0 | ステーションID=1E |      |                    |              |
| /A591E0 | /A5D5E0 | ステーションID=1F |      |                    |              |

● 受信バッファー

サブモジュールは、下記アドレスを/A5\*\*\*\*→/AD\*\*\*\*、/A6\*\*\*\*→/AE\*\*\*\*に変更して参照してください。同様に、サブ2モジュールは/C5\*\*\*\*、/C6\*\*\*\*、サブ3モジュールは/CD\*\*\*\*、/CE\*\*\*\*に変更して参照してください。

| [N1]    | [N2]    |             |      | 2 <sup>7</sup>      | <u> </u> |
|---------|---------|-------------|------|---------------------|----------|
| /A5DA20 | /A61E20 | ステーションID=01 | +000 | _送信データ長             | (H)      |
| /A5DC40 | /A62040 | ステーションID=02 | 1    |                     | (L)      |
| /A5DE60 | /A62260 | ステーションID=03 | 2    | コントロールフラク゛          | (H)      |
| /A5E080 | /A62480 | ステーションID=04 | 3    |                     | (L)      |
| /A5E2A0 | /A626A0 | ステーションID=05 | 4    | _エラーコード             | (H) _    |
| /A5E4C0 | /A628C0 | ステーションID=06 | 5    |                     | (L)      |
| /A5E6E0 | /A62AE0 | ステーションID=07 | 6    |                     |          |
| /A5E900 | /A62D00 | ステーションID=08 | 7    | 空き                  |          |
| /A5EB20 | /A62F20 | ステーションID=09 | 8    | (4バイト)              |          |
| /A5ED40 | /A63140 | ステーションID=0A | 9    |                     |          |
| /A5EF60 | /A63360 | ステーションID=0B | A    |                     |          |
| /A5F180 | /A63580 | ステーションID=0C |      |                     |          |
| /A5F3A0 | /A637A0 | ステーションID=0D |      |                     |          |
| /A5F5C0 | /A639C0 | ステーションID=0E |      | ~ テーダ<br>~ (是+512バイ | ·Γ Ť     |
| /A5F7E0 | /A63BE0 | ステーションID=0F |      |                     | 1.7      |
| /A5FA00 | /A63E00 | ステーションID=10 |      |                     |          |
| /A5FC20 | /A64020 | ステーションID=11 | /209 |                     |          |
| /A5FE40 | /A64240 | ステーションID=12 | /20A | m +                 |          |
| /A60060 | /A64460 | ステーションID=13 |      | ↓ 空さ<br>~ (22バイト    | ່ ໍ້     |
| /A60280 | /A64680 | ステーションID=14 | /21F |                     | /        |
| /A604A0 | /A648A0 | ステーションID=15 |      |                     |          |
| /A606C0 | /A64AC0 | ステーションID=16 |      |                     |          |
| /A608E0 | /A64CE0 | ステーションID=17 |      |                     |          |
| /A60B00 | /A64F00 | ステーションID=18 |      |                     |          |
| /A60D20 | /A65120 | ステーションID=19 |      |                     |          |
| /A60F40 | /A65340 | ステーションID=1A |      |                     |          |
| /A61160 | /A65560 | ステーションID=1B |      |                     |          |
| /A61380 | /A65780 | ステーションID=1C |      |                     |          |
| /A615A0 | /A659A0 | ステーションID=1D |      |                     |          |
| /A617C0 | /A65BC0 | ステーションID=1E |      |                     |          |
| /A619E0 | /A65DE0 | ステーションID=1F |      |                     |          |

このページは白紙です。

# 6 利用の手引き

## 6.1 JEMA規格との対応

JEMA規格には、下表に示す通信サービスがあります。これらのサービスに対応する、J.NETの通信コマンド と機能について示します。

| JEMA規格サービス名         | J.NETコマンド名          | 機能                                                                                                    |  |  |
|---------------------|---------------------|----------------------------------------------------------------------------------------------------|--|--|
| 初期設定サービス            | システムプログラムに<br>て自動発行 | J.NETおよびステーションの立ち上がり時、情報交換するサービスで<br>す。J.NETはユーザーが設定したステーション情報に従い、リセットまた<br>は電源立ち上げ時、自動的に情報交換をします。                        |  |  |
| 入出力サービス             | システムプログラムに<br>て自動発行 | J.NET/ステーション間で入出力データを交換するサービスです。<br>J.NETの入出力エリアを設定することにより自動的にI/O通信を<br>します。                                              |  |  |
|                     | POLLINGコマント         | J.NETがステーションからの要求がないか問い合わせるコマンドで<br>す。J.NETはステーションとの初期設定サービス情報交換後、データ通<br>信の空き時間を利用して自動的に発行されます。                          |  |  |
| データ読み出し<br>サービス     | PUTコマント             | ステーションがJ.NETへデータを書き込むサービスです。J.NETはステーショ<br>ンとの初期設定サービス情報交換後、データ読み出しサービスのPUT<br>要求により、J.NETへデータを書き込みます。                    |  |  |
|                     | GETコマント             | ステーションがJ.NETのデータを読み出すサービスです。J.NETはステーショ<br>ンとの初期設定サービス情報交換後、データ読み出しサービスの<br>GET要求により、J.NETのデータを読み出します。                    |  |  |
| データ書き込み             | READコマント            | J.NETがステーションからデータを読み出すサービスです。ユーザーは必<br>要に応じてコマンド(演算ファンクションおよびサブルーチン)を発行<br>し、ステーションからデータを読み出すことができます。                     |  |  |
| サーヒ <sup>、</sup> ス  | WRITEコマント           | J.NETがステーションへデータを書き込むサービスです。ユーザーは必要<br>に応じてコマンド(演算ファンクションおよびサブルーチン)を発行し、ス<br>テーションへデータを書き込むことができます。                       |  |  |
| リセットサーヒ゛ス           | リセットコマント゛           | J.NETがステーションを初期状態に戻すサービスです。ユーザーは必要<br>に応じてコマンド(演算ファンクションおよびサブルーチン)を発行し、ス<br>テーションを初期状態に戻すことができます。                         |  |  |
| 一斉同報サービス            | 一斉同報コマンド            | J.NETからネットワークに接続されているすべてのステーションに送信<br>するサービスです。ユーザーは必要に応じてコマンド(演算ファンクション<br>およびサブルーチン)を発行し、すべてのステーションにブロードキャスト<br>通信できます。 |  |  |
| メッセージ 書き込み<br>サーヒ ス | 未サポート               | ステーションにメッセージ・データを書き込むサービスです。J.NETはこの通信サービ、スをサポートしていません。                                                                   |  |  |
| メッセージ読み出し<br>サービス   | 未サポート               | ステーションからメッセージ・データを読み出すサービスです。J.NETはこの<br>通信サービスをサポートしていません。                                                               |  |  |

初期設定サービス/入出力サービス/データ読み出しサービス/データ書き込みサービスのPUT,GETサービスは、J.NETの内部パラメーターテーブルにステーション情報を設定し、リセットまたは電源立ち上げによりJ.NET/ステーション間で自動的に通信します。

**READ**コマンド/WRITEコマンド/リセットコマンド/一斉同報コマンドの使い方については、「5.6 ハンドラー」を参照してください。

## 6.2 通信時間

J.NETモジュールの通信時間は、構成により以下のようになります。 ● J.STATIONと接続した場合(I/O通信のみ、データ送信なし)

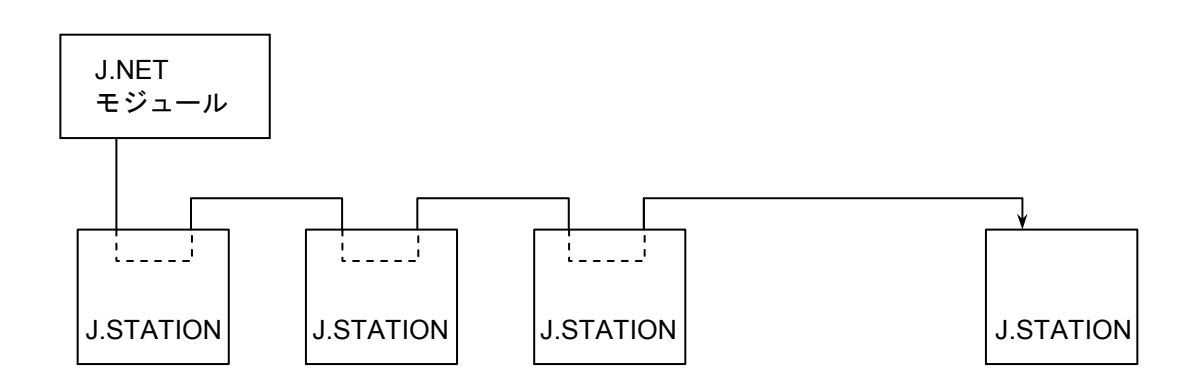

J.STATIONは、I/Oユニットに実装し、リモートI/Oユニットを構成します。

I/Oモジュールへのデータ入出力(入出力サービス)は、J.NETモジュールが、設定されたリフレッシュサイクルにて、自動的に行います。

J.STATIONとの1回あたりのI/O通信(入出力サービス)時間は、I/Oユニットに割り付ける入出力点数に依存 します。

| N点のI/Oユニットの場合 | 1.85+0.0031N[ms] | (1Mbps)     |
|---------------|------------------|-------------|
|               | 2.35+0.0054N[ms] | (0.5Mbps)   |
|               | 3.45+0.0092N[ms] | (0.25Mbps)  |
|               | 4.85+0.0176N[ms] | (0.125Mbps) |

全J.STATIONのI/O通信時間の合計よりも大きな値を、リフレッシュサイクルとして設定してください。

● J.STATIONと接続した場合(データ送信あり)

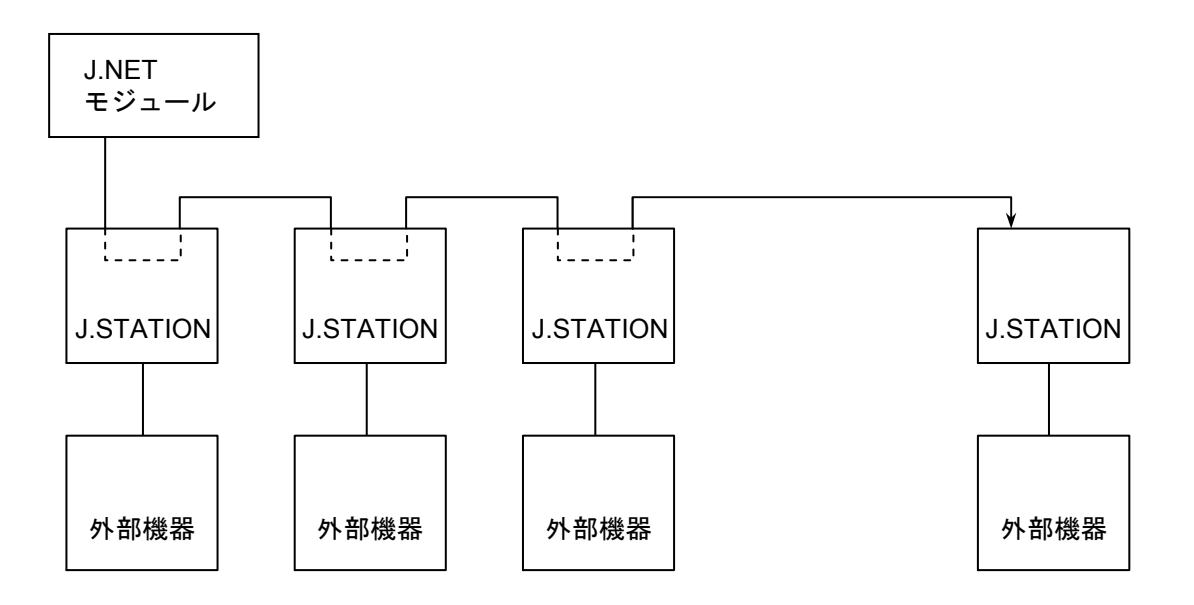

J.STATIONはRS-232Cインターフェイスを持っていて、外部機器(パソコンなど)が接続できます。 外部機器との1回あたりの通信時間は、下式で求められます。

通信時間 = A + B + C

A: J.NETの通信(入出力サービス+メッセージ)時間

- B: RS-232C通信時間
- C:外部機器の処理時間

J.NETの1回あたりの通信(入出力サービス+メッセージ)時間は、1回あたりの送受信バイト数に依存し、前ページのI/O通信(入出力サービス)時間に下記時間を加算します。

| Nバイト送信の場合 | 0.014N[ms] | 1Mbps     |
|-----------|------------|-----------|
| Nバイト受信の場合 | 0.025N[ms] |           |
| Nバイト送信の場合 | 0.022N[ms] | 0.5Mbps   |
| Nバイト受信の場合 | 0.033N[ms] |           |
| Nバイト送信の場合 | 0.038N[ms] | 0.25Mbps  |
| Nバイト受信の場合 | 0.049N[ms] |           |
| Nバイト送信の場合 | 0.067N[ms] | 0.125Mbps |
| Nバイト受信の場合 | 0.078N[ms] |           |

また、J.STATIONはバッファーを持っているため、外部機器が遅くても、J.NETの通信時間に影響を与えません。

7 保 守

## 7.1 保守点検

## 表7-1 保守点検に関する項目

| 項目     | 点検内容                                                                                                    | 頻度     |
|--------|----------------------------------------------------------------------------------------------------|--------|
| ユニット清掃 | 電源をすべて遮断し、J.NETモジュールのケースの隙間か<br>ら、掃除機でほこりをたてないように清掃してください。                                               | 2回/年以上 |
| 機構チェック | J.NETモジュールの取り付けねじ、TB取り付けねじ、通信<br>ケーブル取り付けねじの緩み、損傷の有無を点検してくださ<br>い。緩みのあるものは締め付けをしてください。損傷箇所は<br>交換してください。 | 2回/年以上 |

7 保 守

## 7.2 トラブルシューティング

## 7.2.1 手 順

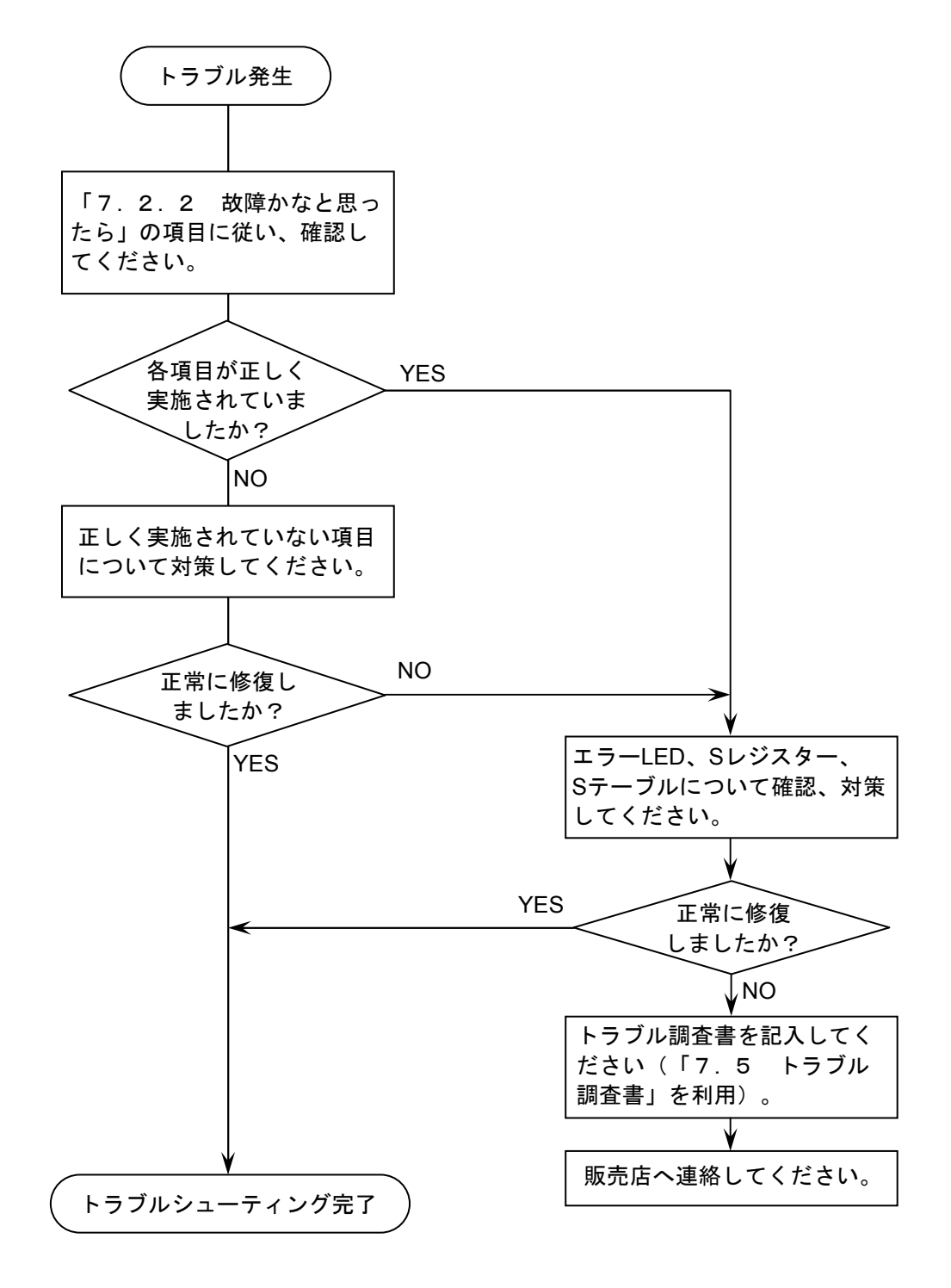

図7-1 トラブルシューティング手順

## 7 保 守

## 7.2.2 故障かなと思ったら

 (1) 通信ケーブルの終端抵抗接続を忘れていませんか?
 通信ケーブル回線の両端には、必ず終端抵抗(120Ω)を接続してください。J.NET, J.STATIONは、 TERM端子を短絡してください。120Ωの内部抵抗が接続されます。

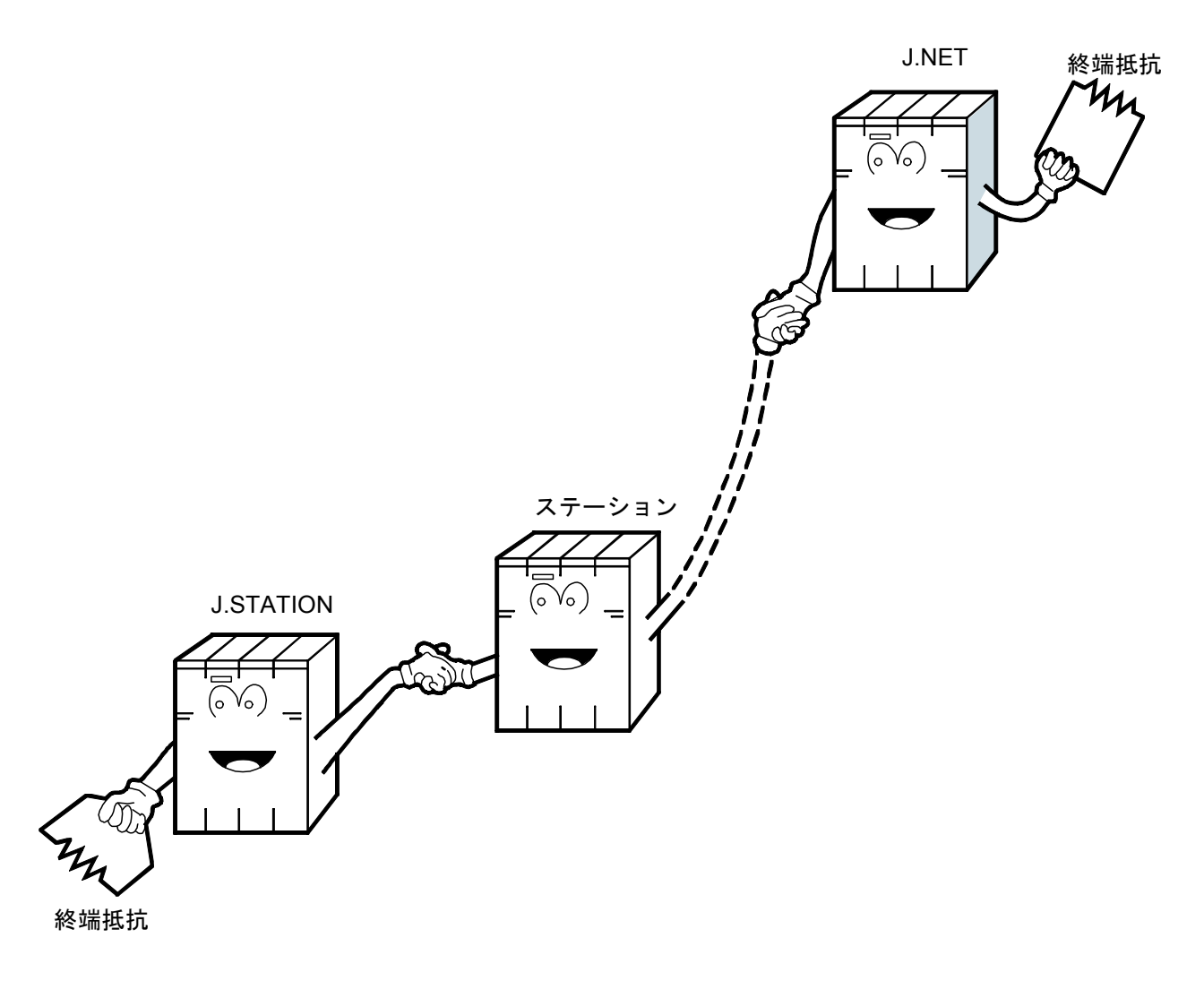

(2) 正しく配線されていますか?

ケーブルの断線、接続誤りがないか調べてください。

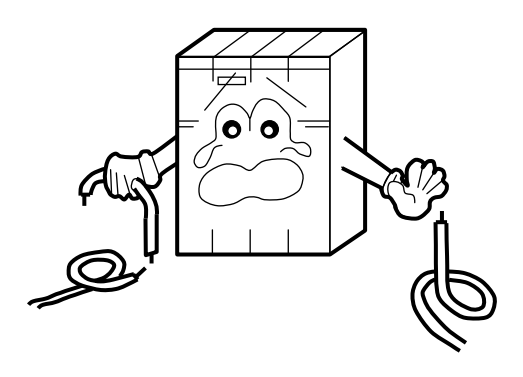

- (3) モジュールは正しく実装されていますか?
  - ・J.NETモジュールは、実装してあるモジュールとの間に空きスロットがないように、左詰めで実装されているか調べてください。
  - ・取り付けねじに緩みがないか調べてください。

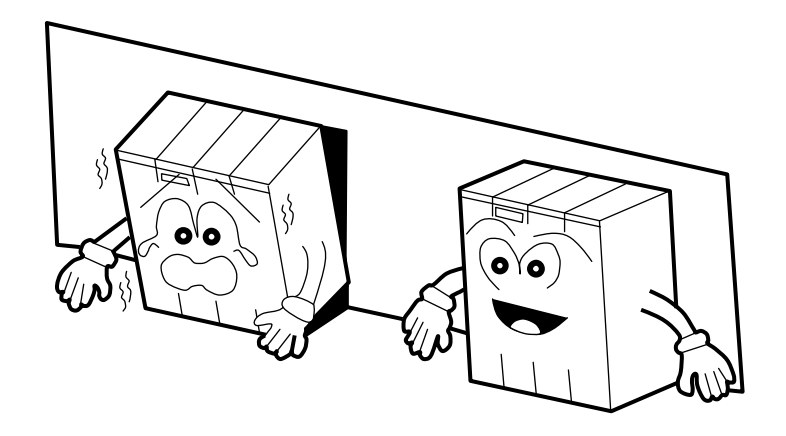

- (4) 正しく接地されていますか?
  - ・強電機器と同一点での接地は避け、分離してください。
  - ・D種接地以上の接地工事をしてください。

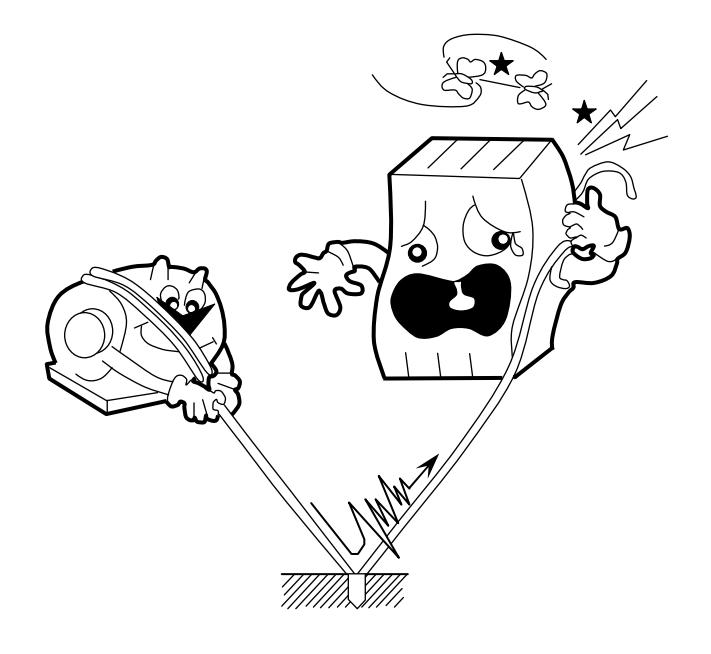

- (5) LGとFGは分離されていますか?
  - ・電源からのノイズがLGを介してFGへ入り込み、誤動作の原因になるため、必ず分離してください。
  - ・LGは電源供給側で接地してください。

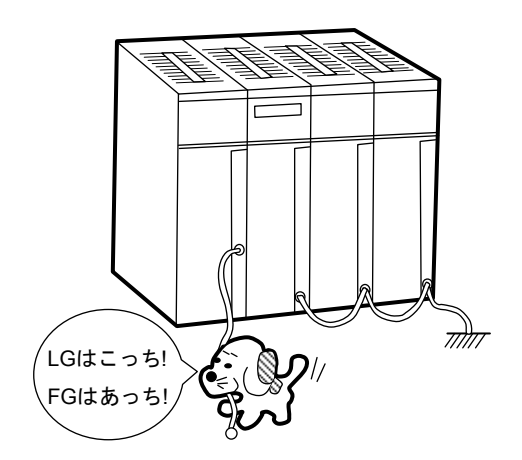

## 7.2.3 モジュールの交換、増設

#### ● 交換前準備品

- ① パソコン(Hitachi S10V J.NETシステムツール組み込み済み)
- ② RS-232Cケーブル (ET.NET使用の場合、10BASE-T)
- ③ J.NETモジュール (LQE540)
- ④ 交換対象モジュールのパラメータ値(パラメータが読み出せない場合に使用します。)
- ⑤ オプションモジュールにET.NETが実装されている場合は、通信種類をET.NETにすることができます。

「ユーザーズマニュアル オプション ET.NET (LQE520) (マニュアル番号

SVJ-1-103)」の「2.1 各部の名称と機能」、「3.3 モジュールの実装」を参照してく ださい。

- 交換手順
  - 実装されているJ.NETモジュール前面のロータリスイッチの設定を記録します(MODU No., BIT RATE)。
  - ② LPUモジュール前面のスイッチの状態を記録します(LADDER, T/M)。

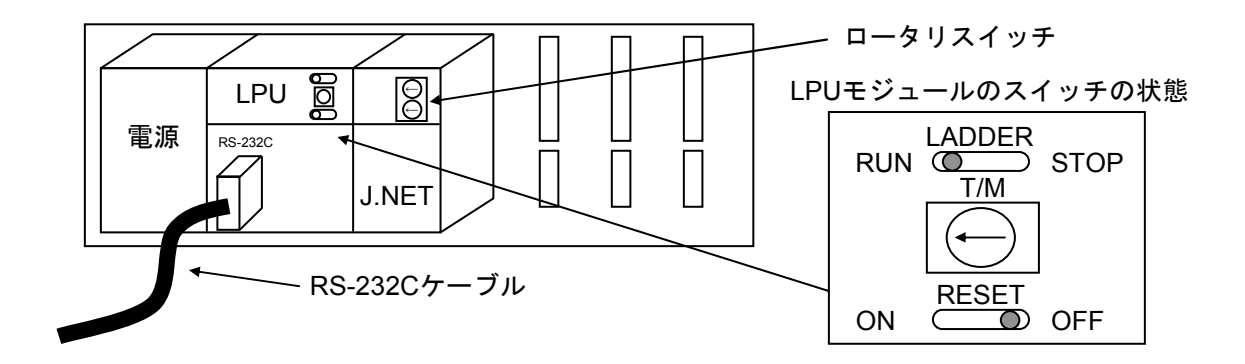

- ③ パソコンとLPUモジュールをRS-232Cケーブルで接続します。
- ④ Hitachi S10V J.NETシステムツールを立ち上げ、FD機能から情報を保存します(読み出せない場合は、交換前準備品の④を使用してください)。
- ⑤ LPUモジュール前面のLADDERスイッチをSTOPにし、ユニットの電源をOFFにします。
- ⑥ J.NETモジュールに接続されているケーブルを外します。
- ⑦ 新しいモジュールと交換し、ロータリスイッチを①で記録した状態に設定します。
- ユニットの電源をONにし、Hitachi S10V J.NETシステムツールのFD機能から④で保存した情報を送信します。

⑨ FD機能の比較で情報が一致しているかを確認してください。

比較を行った場合、下記エリアが不一致となる場合があります。不一致箇所がこのエリアの みならば、J.NETシステム情報は保存したファイルとメモリで一致しています。

J.NETモジュール (Main) 実装・・・・/A3BFFE

J.NETモジュール (Sub) 実装 ・・・・/ABBFFE

- ⑩ LPUモジュール前面のRESETスイッチを一度ONからOFFにし、リセットをかけます。
- ① ユニットの電源をOFFにします。
- 12 ③で接続したRS-232Cケーブルを外します。
- 13 ⑥で外したケーブルを元に戻します。
- ⑭ LPUモジュールのスイッチを②で記録した状態に設定します。
- 15 ユニットの電源をONにし、正常に動作していることを確認してください。

#### ● 増設手順

- ① LPUモジュール前面のスイッチの設定状態を記録します。
- システムの停止を確認後、LPUモジュールのLADDERスイッチをSTOPにし、ユニットの電源 をOFFにします。
- ③ 「3.2 モジュールの実装」を参照のうえ、J.NETモジュールを実装します。
- ④ メイン側のモジュールと重複しないようにロータリスイッチをサブ側のNo.に設定してください。
- ⑤ パソコンとLPUモジュールをRS-232Cケーブルで接続し、ユニットの電源をONにした後、 Hitachi S10V J.NETシステムツールから増設したJ.NETモジュールにパラメータを設定します。
- ⑥ LPUモジュール前面のRESETスイッチを一度ONからOFFにし、リセットをかけます。
- ⑦ ユニットの電源をOFFにし、増設したJ.NETモジュールにケーブルを接続します。
- ⑧ LPUモジュール前面のスイッチを①で記録した状態に設定します。
- ⑤で接続したRS-232Cケーブルを外します。
- ⑩ ユニットの電源をONにし、正常に動作していることを確認してください。

## 7.3 エラーと対策

## 7.3.1 インディケーター表示メッセージ

S10miniでは、J.NETにイベントやエラーが発生した場合、CPUモジュールのインディケーターに、 表7-2に示すメッセージを表示します。表示内容は、J.NETモジュールのメイン設定、サブ設定で区 別します。

S10Vでは、エラー情報を収集しますが、LPUモジュールへエラーを表示しません。収集したエラー情報は、S10V基本システムから参照できます。「S10V ユーザーズマニュアル 基本モジュール (マ ニュアル番号 SVJ-1-100)」を参照してください。

| モジュール<br>設定 | メッセージ     | 内容                                                        | 対策                                                       |
|-------------|-----------|-----------------------------------------------------------|----------------------------------------------------------|
|             | JNTM @. @ | J.NETモジュール(メイン)が正常に<br>立ち上がりました。                          | エラーではありません。                                              |
|             | EX92 PTY  | J.NETモジュール(メイン)のメモ<br>リーをCPUが読み込んだとき、パリ<br>ティーエラーが発生しました。 | CPUを一度リセットし、元に戻して<br>も表示が消えない場合、J.NETモ<br>ジュールを交換してください。 |
| メイン         | JNM       | J.NETモジュール(メイン)のボード<br>でエラーを検出しました。                       | 「7.3.2 エラー対処方法」を<br>参照してください。                            |
|             | JNMNOOOO  | J.NETモジュール(メイン)のネット<br>ワークでエラーを検出しました。                    | 「7.3.4 通信エラー」を参照                                         |
|             | JNMS      | J.NETモジュール(メイン)のステー<br>ションでエラーを検出しました。                    | してください。                                                  |
|             | JNTS @. @ | J.NETモジュール(サブ)が正常に立<br>ち上がりました。                           | エラーではありません。                                              |
|             | ЕХ93 РТҮ  | J.NETモジュール(サブ)のメモリー<br>をCPUが読み込んだとき、パリ<br>ティーエラーが発生しました。  | CPUを一度リセットし、元に戻して<br>も表示が消えない場合、J.NETモ<br>ジュールを交換してください。 |
| サブ          | JNS       | J.NETモジュール(サブ)のボードで<br>エラーを検出しました。                        | 「7.3.2 エラー対処方法」を<br>参照してください。                            |
|             | JNSNOOOO  | J.NETモジュール(サブ)のネット<br>ワークでエラーを検出しました。                     | 「7.3.4 通信エラー」を参照                                         |
|             | JNSS      | J.NETモジュール(サブ)のステー<br>ションでエラーを検出しました。                     | してください。                                                  |

| 表7-2 | S10mini CPUモジュー | ・ル表示メッセージ |
|------|-----------------|-----------|
|------|-----------------|-----------|

・@. @は、J.NETモジュールのバージョン、レビジョンを表します。

・□□□□は、「7.3.2 エラー対処方法」の"CPU表示"の内容を表します。

・〇〇〇〇は、「7.3.4 通信エラー」のエラーコードを表します。

・△△△△は、「7.3.4 通信エラー」のエラーコードを表します。

## 7.3.2 エラー対処方法

J.NETモジュールがエラーを検出した場合、S10miniではCPUインディケーターに表7-3の「CPU表示」の内容を表示し、S10VではS10V基本システムからエラーログを選択することで表7-3の「エラーコード」を表示します。また、J.NET上のERR LEDを点灯するとともに、エラーフリーズ情報を収集します。エラーフリーズ情報の詳細は、図7-2に示します。なお、J.NETモジュールの動作は停止します。

S10VにおけるS10V基本システムの起動方法およびエラーログ情報の表示方法は、「S10V ユーザーズマニュアル 基本モジュール (マニュアル番号 SVJ-1-100)」を参照してください。

| CPU表示     | エラーコード   | 内容             | 対策                     |
|-----------|----------|----------------|------------------------|
| (S10mini) | (S10V)   |                |                        |
| BUS       | /0010    | バスエラー          | J.NETモジュールが故障している可能性があ |
| ADDR      | /0011    | アドレスエラー        | ります。モジュールを交換してください。    |
| ILLG      | /0012    | 不当命令           |                        |
| ZERO      | /0013    | 0除算            |                        |
| PRIV      | /0014    | 特権違反           |                        |
| WDT       | /0015    | WDTエラー         |                        |
| FMAT      | /0016    | フォーマットエラー      |                        |
| SINT      | /0017    | スプリアス割り込み      |                        |
| EXCP      | /0018    | 未使用例外          |                        |
| PTY       | /0019    | パリティーエラー       |                        |
| MDSW      | /0100    | モジュールNo.設定スイッチ | モジュールスイッチ設定を確認してくださ    |
|           |          | 設定誤り           | ℓ <sup>γ</sup> ₀       |
| BRSW      | /0101    | ビットレート設定スイッチ   | ビットレートスイッチ設定を確認してくださ   |
|           |          | 設定誤り           | $V_{\circ}$            |
| ROM1      | /0102    | ROM1サムエラー      | J.NETモジュールが故障している可能性があ |
| RAM1      | /0103    | RAM1コンペアエラー    | ります。モジュールを交換してください。    |
| RAM2      | /0105    | RAM2コンペアエラー    |                        |
| ROM3      | /010B    | ROM3サムエラー      |                        |
| ROME      | /010C, E | ROM3消去エラー      |                        |
| ROMW      | /010D, F | ROM3書き込みエラー    |                        |
| WOVR      | /0110    | ROM書き換え回数オーバー  | ROMの書き換え回数が50000回を超えまし |
|           |          |                | た。モジュールを交換してください。      |
| PRME      | /0112    | パラメーターエラー      | パラメーターの設定を再度行ってください。   |

表7-3 エラー内容

## 通 知

「4.2 コマンド」で示すパラメーターを設定した機種と異なる機種に実装した場合、パラ メーターエラーが発生します。具体的には、下記の2ケースです。

- ケース1 : S10Vでパラメーターを設定したJ.NETモジュールをS10miniに実装した場合、CPUモ ジュールのインディケーターに、「JNM PRME」または「JNS PRME」が表示されま す。
- ケース2:S10miniでパラメーターを設定したJ.NETモジュールを、S10Vに実装した場合、ツー ル(S10V基本システム)のエラーログに、0x0112が表示されます。

上記機能は、別機種にて設定したパラメーターを参照して誤動作することを防止するためのものです。

なお、パラメーター設定内容にチェックサムエラーが発生した場合も、パラメーターエラーが発 生します。パラメーターエラーが発生した場合は、実装した機種にてパラメーター設定画面を開 き、必要に応じて設定を変更してください。

メインモシ゛ュール サフ゛モシ゛ュール

|          |                                         | $2^{31}$ $2^{16}$ $2^{15}$ $2^{0}$ | No. | エラーコード | 内容                    |
|----------|-----------------------------------------|------------------------------------|-----|--------|-----------------------|
| /A40400  | /AC0400                                 | エラーコート゛ ―                          | 1   | /0010  | バスエラー                 |
| /A40404  | /AC0404                                 | リセット解除からの時間(ms)                    | 2   | /0011  | アドレスエラー               |
|          |                                         | _                                  | 3   | /0012  | 不当命令                  |
|          |                                         |                                    | 4   | /0013  | 0除算                   |
| // 10/10 | /// 0//10                               | DOLジスター                            | 5   | /0014  | 特権違反                  |
| /A40410  | /AC0410                                 |                                    | 6   | /0015  | WDTエラー                |
| /A40414  | /AC0414                                 |                                    | 7   | /0016  | フォーマットエラー             |
| /A40418  | /AC0418                                 | D2レジスター                            | 8   | /0017  | スプリアス割り込み             |
| /A4041C  | /AC041C                                 | D3レジスター                            | 9   | /0018  | 未使用例外                 |
| /A40420  | /AC0420                                 | D4レジスター                            |     |        | (CHK, TRAPV, L1010など) |
| /A40424  | /AC0424                                 | D5レジスター                            | 10  | /0019  | パリティーエラー              |
| /A40428  | /AC0428                                 | D6レジスター                            | 11  | /001A  | 停電予告                  |
| /A4042C  | /AC042C                                 | D7レジスター                            | 12  | /0100  | モジュールNo.設定スイッチ設定誤り    |
| /A40430  | /AC0430                                 | A0レジスター                            | 13  | /0101  | ビットレート設定スイッチ設定誤り      |
| /A40434  | /AC0434                                 | A1レジスター                            | 14  | /0102  | ROM1サムエラー             |
| /440438  | /AC:0438                                | A2レジスター                            | 15  | /0103  | RAM1コンペアエラー           |
| ///10430 | /////////////////////////////////////// |                                    | 16  | /0105  | RAM2コンペアエラー           |
| /A40430  | /AC043C                                 |                                    | 17  | /0107  | DMA転送エラー (NET1送信)     |
| /A40440  | /AC0440                                 |                                    | 18  | /0108  | DMA転送エラー(NET2受信)      |
| /A40444  | /AC0444                                 | A5レジスター                            | 19  | /0109  | DMA転送エラー (NET1送信)     |
| /A40448  | /AC0448                                 | A6レジスター                            | 20  | /010A  | DMA転送エラー(NET2受信)      |
| /A4044C  | /AC044C                                 | A7レジスター                            | 21  | /010B  | ROM3サムエラー             |
| /A40450  | /AC0450                                 |                                    | 22  | /010C  | ROM消去エラー(通信制御プログラム部)  |
|          |                                         |                                    | 23  | /010D  | ROM書き込みエラー            |
|          |                                         | スタックフレーム                           |     |        | (通信制御プログラム部)          |
|          |                                         | (4ワード、6ワード、                        | 24  | /010E  | ROM消去エラー(パラメーター部)     |
|          |                                         | バスエラー)                             | 25  | /010F  | ROM書き込みエラー(パラメーター部)   |
|          |                                         |                                    | 26  | /0110  | パラメーター書き換え回数オーバー      |
| /A404FC  | AC04FC                                  |                                    | 27  | /0112  | パラメーターエラー             |
|          |                                         |                                    |     |        |                       |

(注1) スタックフレームについては、次ページに詳細を示します。

(注2) サブ2モジュールは/C40400~、サブ3モジュールは/CC0400~に上記エラーフリーズ情報が格納されま す。

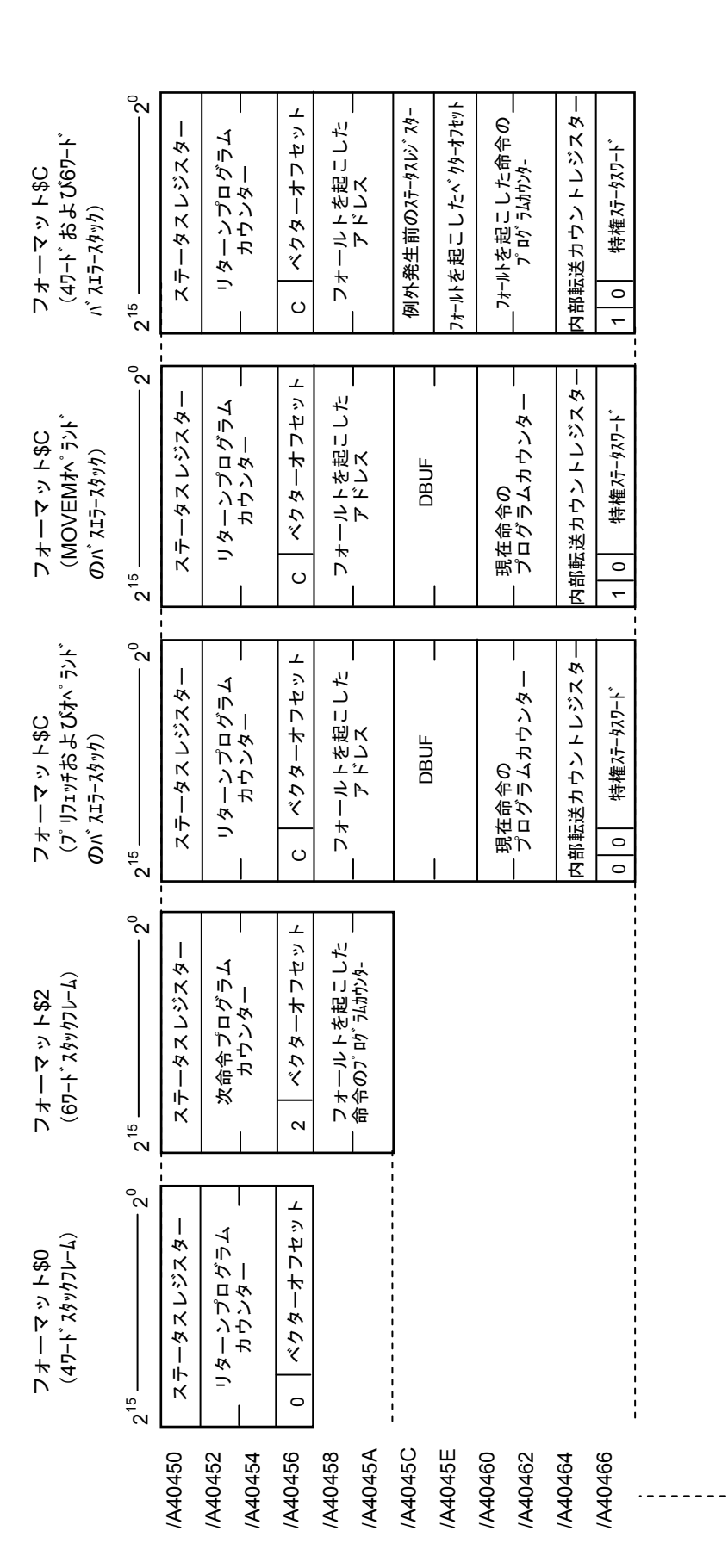

図7-3 スタックフレームのアドレスマップ

## 7.3.3 ハンドラー検出のエラーコード

J.NETモジュールは、ネットワーク上でエラーを検出した場合、SレジスターのALMとNETステータス のエラーフラグを"1"にし、表7-4に示すエラーコードをSテーブルへ書き込みます。また、S10mini では、CPUモジュールのインディケーターに、表7-4に示すエラーコードを表示します。S10Vでは ツールシステムからエラーログを選択することで、表7-4に示すエラーコードの先頭に"0x"を付加 したエラーコード(例:0xF000)を表示します。

S10Vにおけるツールシステムの起動方法およびエラーログ情報の表示方法は、「S10V ユーザーズ マニュアル 基本モジュール(マニュアル番号 SVJ-1-100)」を参照してください。

| 種類                                      | エラー<br>コード | 内容          | 対策                                              |
|-----------------------------------------|------------|-------------|-------------------------------------------------|
|                                         | F104       | 転送データ長エラー   | ユーザープログラムを見直し、修正してください。                         |
| データ                                     | F105       | ステーション番号エラー | SVPTの登録を確認して、再設定してください。                         |
| 送信                                      | F120       | モジュールダウン    | J.NETモジュールを交換してください。                            |
|                                         | F130       | 送信中の送信起動    | ユーザープログラムを見直し、送信処理中に新たな<br>送信起動をしないように修正してください。 |
| ~~~~~~~~~~~~~~~~~~~~~~~~~~~~~~~~~~~~~~~ | F204       | 転送データ長エラー   | ユーザープログラムを見直し、修正してください。                         |
| アータ 受信                                  | F205       | ステーション番号エラー | SVPTの登録を確認して、再設定してください。                         |
|                                         | F220       | モジュールダウン    | J.NETモジュールを交換してください。                            |
|                                         | F304       | 転送データ長エラー   | ユーザープログラムを見直し、修正してください。                         |
|                                         | F305       | ステーション番号エラー | SVPTの登録を確認して、再設定してください。                         |
| コマンド                                    | F320       | モジュールダウン    | J.NETモジュールを交換してください。                            |
| 受信                                      | F330       | 送信中の送信起動    | ユーザープログラムを見直し、送信処理中に新たな<br>送信起動をしないように修正してください。 |
|                                         | F340       | サービス未サポート   | ユーザープログラムを見直し、サービスコードを修<br>正してください。             |
|                                         | F404       | 転送データ長エラー   | ユーザープログラムを見直し、修正してください。                         |
| レフポンフ                                   | F405       | ステーション番号エラー | SVPTの登録を確認して、再設定してください。                         |
| レヘホンへ受信                                 | F420       | モジュールダウン    | J.NETモジュールを交換してください。                            |
|                                         | F440       | サービス未サポート   | ユーザープログラムを見直し、サービスコードを修<br>正してください。             |

表7-4 ハンドラー検出のエラーコード

エラーコード

2080

その他の異常が発生しました。

## 7.3.4 通信エラー

(1) リターンコードのエラー

J.NETモジュールの通信回路上でエラーを検出したとき、エラー情報をSレジスターのALM、NETス テータスのエラーフラグをONにし、Sテーブルへエラーコードを書き込みます。また、S10mini CPUの 場合、インディケーターにエラーを表示します。

#### ・CPUまたはLPUをリセットし、元に戻して 7110 定義されていないサービスを指示しまし もエラーが発生する場合、再立ち上げを た。 してください。 データ長が正しくありません。 7120 ・それでもエラーが発生する場合、J.NETモ 7130 パケット構成が正しくありません。 ジュールを交換してください。 ステーションで入力データの取り込みが完 7061 エラーではありません。 ・入力データの取り込みが完了次第、正常 了していません。 に戻ります。 2010 CRCチェックにて異常が発生しました。 ・ネットワーク回線が正常か確認してくだ 局番 (ステーション番号) が128~254で さい。 2020 ・SVPTの設定とステーションの設定が合っ す。受信局番が正しくありません。 ているか確認してください。 未定義のサービスを指定しました。 2030 ・それでもエラーが発生する場合、J.NETモ Iフレーム長が137バイト以上UIフレーム長 2040 ジュールを交換してください。 が134バイト以上あります。 IレスポンスにIフレームがありません。 2041 監視フレームにIフレームがあります。 2042 データリンク手順が異常です。 2050 ・ステーションの電源を入れ直してくださ 2060 タイムアウトが発生しました(一定時間経 過してもスレーブから応答なし)。 い。 ・J.NETモジュールおよびステーションのス リトライにて回復しませんでした。 2061 イッチ設定が正常か確認してください。 ・それでもエラーが発生する場合、ステー ションを交換してください。 ・ネットワーク回線の接続および終端抵抗 2070 回線にフレームを送出できませんでした。 または、フレーム受信で異常を検出しまし の接続を確認してください。 ・SVPTの設定とステーションの設定が合っ た。 ているか確認してください。 ・CPUまたはLPUをリセットし、元に戻して もエラーが発生する場合、再立ち上げを 行ってください。 ・それでもエラーが発生する場合、J.NETモ

#### 表7-5 通信エラーのエラーコード

内容

対策

ジュールを交換してください。

ジュールを交換してください。

行ってください。

 CPUまたはLPUをリセットし、元に戻して もエラーが発生する場合、再立ち上げを

・それでもエラーが発生する場合、J.NETモ

(2) リザルトとステータスのエラー

J.NETモジュールに接続されるステーションでエラーを検出したとき、エラー情報をSレジスターの ALM、NETステータスのエラーフラグをONにし、Sテーブルへエラーコードを書き込みます。また、 S10mini CPUの場合、インディケーターにエラーを表示します。

| エラーコード | 内容                                                   | 対策                                                                  |
|--------|------------------------------------------------------|---------------------------------------------------------------------|
| 9001   | ステーション停止中                                            | ステーションの電源を入れ直し、CPUをリ                                                |
| 9002   | ステーション異常状態<br>(ステーションで何らかの異常が発生し<br>ています。            | セットしてください。それでもエラーが発<br>生する場合、ステーションを交換してくだ<br>さい。                   |
| 9003   | ステーション停止中かつ<br>ステーション異常状態                            |                                                                     |
| 8020   | 初期化指示拒絶                                              | SVPTの設定とステーションが合っていませ                                               |
| 8081   | AUTOモード時、登録した転送バイト数と<br>ステーションからの応答I/Oサイズが一致<br>しない。 | ん。ステーションに合わせて、SVPTを再設<br>定してください。それでもエラーが発生す<br>る場合は、ステーションを交換してくださ |
| 8082   | スロット指定時、登録した転送バイト数と<br>ステーションからの応答I/Oサイズが一致<br>しない。  |                                                                     |

#### 表7-6 ステーション検出エラーのエラーコード

(3) ポーリングのエラー

J.NETモジュールに接続されるステーションがポーリングできる場合、ステーションからのPUT/GET サービス要求でエラーを検出したとき、エラー情報をSレジスターのALM、NETステータスのエラーフ ラグをONにし、Sテーブルへエラーコードを書き込みます。また、S10mini CPUの場合、インディケー ターにエラーを表示します。

## 表7-7 ポーリングのエラーコード

| エラーコード | 内容            | 対策                     |
|--------|---------------|------------------------|
| A020   | アドレスデータ不足     | ステーション側のPUT/GETサービス要求を |
|        | シンボル該当ない      | 見直してください。              |
| A022   | アドレスフィールドが数値  |                        |
| A021   | アドレスフィールド数エラー |                        |
| A040   | 奇数アドレス        |                        |

(4) J.STATIONのRS-232Cエラー

J.NETモジュールは、J.STATIONのRS-232Cの送受信に関するエラーを検出したとき、エラー情報をS レジスターのALM、NETステータスのエラーフラグをONにし、Sテーブルへエラーコードを書き込みま す。

エラーの内容は、J.NETシステムまたはS10V J.NETシステムを使用し、エラー情報表示機能で確認してください。

| 種類          | エラー<br>コード | 内容                                                                                                    |
|-------------|------------|----------------------------------------------------------------------------------------------------|
|             | B081       | 送信中送信不可能。                                                                                                    |
|             |            | 先に送信要求のあった送信アータを現在送信中(送信中断中も含む)のため、送信できません。                                                                           |
|             | B082       | 送信要求なし中送信不可能。<br>CS(送信要求)入力が送信要求なし、またはDR(データセットレディー)チェック指定                                                            |
| デ           |            | でDR人力がレディでないため送信できません。                                                                                                |
| <br>タ<br>送  | B083       | 送信中断タイムアワト。<br>送信中に送信中断コードにより送信が中断され、送信中断監視時間内に送信再開コードに<br>より送信されませんでした。                                              |
| 后           | B084       | 送信要求タイムアウト。<br>送信中にCS(送信要求)入力が送信要求なしとなり、送信が中断され、送信中断監視時間<br>内に、CS入力が送信要求ありにならず送信が再開されませんでした。                          |
|             | B085       | データセットレディータイムアウト。<br>DR (データセットレディー)チェック指定で、送信中にDR入力がノットレディーとなり<br>送信が中断され、送信中断監視時間内にDR入力がレディーとならず、送信が再開されま<br>せんでした。 |
|             | C080       | パリティーエラー。受信データでパリティーエラーが発生しました。                                                                                       |
|             | C081       | オーバーランエラー。受信データでオーバーランエラーが発生しました。                                                                                     |
|             | C082       | フレーミングエラー。受信データでフレーミングエラーが発生しました。                                                                                     |
|             | C083       | 受信タイムアウト。指定受信監視時間内で全データを受信できませんでした。                                                                                   |
| デ           | C084       | ASCII変換エラー。ASCII変換指定時 "0" ~ "9" および "A" ~ "F" 以外のデータを受信しました。                                                          |
| -<br>タ<br>受 | C085       | エンドコードエラー。ASCII変換指定時、"0"~ "9"および"A"~ "F"以外のデータ<br>またはエンドコード以外のデータを受信しました。                                             |
| 合信          | C086       | BCCエラー。BCC受信時、BCCが一致しませんでした。                                                                                          |
|             | C087       | 受信キャリア検出タイムアウト。<br>CD(受信キャリア検出)入力がキャリアなしとなり、受信中断となったが、受信監視時<br>間内に、CD入力がキャリアありとならず受信が再開されませんでした。                      |
|             | C088       | 受信データオーバー。531バイト以上受信しました。                                                                                             |
|             | C089       | 受信バッファー満杯時、データを受信しました。                                                                                                |

## 表7-8 J.STATIONのRS-232Cエラーコード

## 7.3.5 エラー積算カウンター

J.NETモジュール (マスター局) とステーション (スレーブ局) の通信エラー回数を加算します。エ ラー積算カウンターは、リセット時に初期化されます (サブモジュールは/AC2\*\*\*からサブ2モジュール は/C42\*\*\*から、サブ3モジュールは/CC2\*\*\*から下記データが格納されます)。

| [N1]    | [N2]    |             |      |            | 2 <sup>7</sup>  |        |
|---------|---------|-------------|------|------------|-----------------|--------|
| /A42000 | /A42400 | (一斉同報時)     | +(   | 00         | トランスミッターアンタ゛ーラン | (TXUN) |
| /A42020 | /A42420 | ステーションID=01 | . (  | 02         | CTS消失           | (TXCT) |
| /A42040 | /A42440 | ステーションID=02 | . (  | 04         | フレーム長違反         | (RXLG) |
| /A42060 | /A42460 | ステーションID=03 |      | 06         | 非オクテット配列フレーム    | (RXNO) |
| /A42080 | /A42480 | ステーションID=04 | . (  | 08         | アボートシーケンス       | (RSAB) |
| /A420A0 | /A424A0 | ステーションID=05 | . (  | )A         | CRCエラー          | (RXCR) |
| /A420C0 | /A424C0 | ステーションID=06 | C    | C          | オーバーラン          | (RXOV) |
| /A420E0 | /A424E0 | ステーションID=07 |      | DΕ         | CD消失            | (RXCD) |
| /A42100 | /A42500 | ステーションID=08 |      | 10         | タイムアウト          | (RXTO) |
| /A42120 | /A42520 | ステーションID=09 |      | 12         | 空き              |        |
| /A42140 | /A42540 | ステーションID=0A | , +1 | 1 <u>E</u> | (14バイト)         |        |
| /A42160 | /A42560 | ステーションID=0B |      |            |                 |        |
| /A42180 | /A42580 | ステーションID=0C |      |            |                 |        |
| /A421A0 | /A425A0 | ステーションID=0D |      |            |                 |        |
| /A421C0 | /A425C0 | ステーションID=0E |      |            |                 |        |
| /A421E0 | /A425E0 | ステーションID=0F |      |            |                 |        |
| /A42200 | /A42600 | ステーションID=10 |      |            |                 |        |
| /A42220 | /A42620 | ステーションID=11 |      |            |                 |        |
| /A42240 | /A42640 | ステーションID=12 |      |            |                 |        |
| /A42260 | /A42660 | ステーションID=13 |      |            |                 |        |
| /A42280 | /A42680 | ステーションID=14 |      |            |                 |        |
| /A422A0 | /A426A0 | ステーションID=15 |      |            |                 |        |
| /A422C0 | /A426C0 | ステーションID=16 |      |            |                 |        |
| /A422E0 | /A426E0 | ステーションID=17 |      |            |                 |        |
| /A42300 | /A42700 | ステーションID=18 |      |            |                 |        |
| /A42320 | /A42720 | ステーションID=19 |      |            |                 |        |
| /A42340 | /A42740 | ステーションID=1A |      |            |                 |        |
| /A42360 | /A42760 | ステーションID=1B |      |            |                 |        |
| /A42380 | /A42780 | ステーションID=1C |      |            |                 |        |
| /A423A0 | /A427A0 | ステーションID=1D |      |            |                 |        |
| /A423C0 | /A427C0 | ステーションID=1E |      |            |                 |        |
| /A423E0 | /A427E0 | ステーションID=1F |      |            |                 |        |

図7-4 エラー積算カウンターのアドレスマップ

#### 7.3.6 トレース

J.NETモジュールは、ネットワーク(N1, N2)ごとに通信の状態をトレースします。 トレースは、CPUリセットおよび復電時にエラーストップモード(エラー発生時、トレース停止)で 始まり各サービスの送信、受信単位に記録します。

メイン/サブ サブ2/サブ3 モジュール モジュール トレースポインターは/000~/2FEの値 /A\_8000 /C∆8000 トレースポインター となります。トレースポインターから /A△8002 /C△8002 トレース強制ストップ トレースデータの参照アドレスを求め /A∆8004 /C∆8004 トレースストッフ゜コート゛ るには、参照アドレス=/A68010+(ト /A△8006 /C∆8006 トレースモード レースポインター\*/20)となります。 /A\_8008 /C∆8008 サブモジュールの/AE8010となります。 空き 2 2 /A△800E /C∆800E - 0: 強制ストップ トレースデータ#0 /C∆8010 /A△8010 0以外:ストップ解除 2 2 /A∆802E /C△802E N1 トレースストップコードは、トレース /A∆8030 /C∆8030 2 データの種別を設定してください。 2 2 /C△DFCE /A△DFCE トレースデータ#2FE /A△DFD0 /CADFD0 0:トレース停止 2 2 1: 無限トレース /A△DFEE /CADFEE 2:エラー発生時、停止 /A△DFF0 /CADFF0 空き エラー発生時、トレースモードは"0" 2 2 になります。 /A△DFFE /C△DFFE トレースポインター /A△E000 /CAE000 トレースデータエリアは、リング構成に トレース強制ストップ /A△E002 /CAE002 なっていて、#2FEの次は#0となります。 /C△E004 /A△E004 トレースストッフ゜コート゛ トレースデータエリアの構成は、図7-6 /AAE006 /C△E006 を参照してください。 トレースモード /AAE008 /CAE008 空き 2 2 /AAE00E /CAE00E トレースデータ#0 N2 /A△E010 /C△E010 2 2 /C∆E02E /A△E02E /A△E030 /C∆E030 2 /A□3FCE /CD3FCE トレースデータ#2FE /AD3FD0 /CU3FD0 △:=6:メインモジュール/サブ2モジュール 2 2 =E:サブモジュール/サブ3モジュール /CD3FEE /AD3FEE □:=7:メインモジュール/サブ2モジュール /AD3FF0 /CD3FF0 =F:サブモジュール/サブ3モジュール 空き 2 ) /A□3FFE /CD3FFE

#### 図7-5 トレースエリアの構成

7 保 守

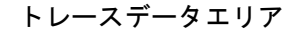

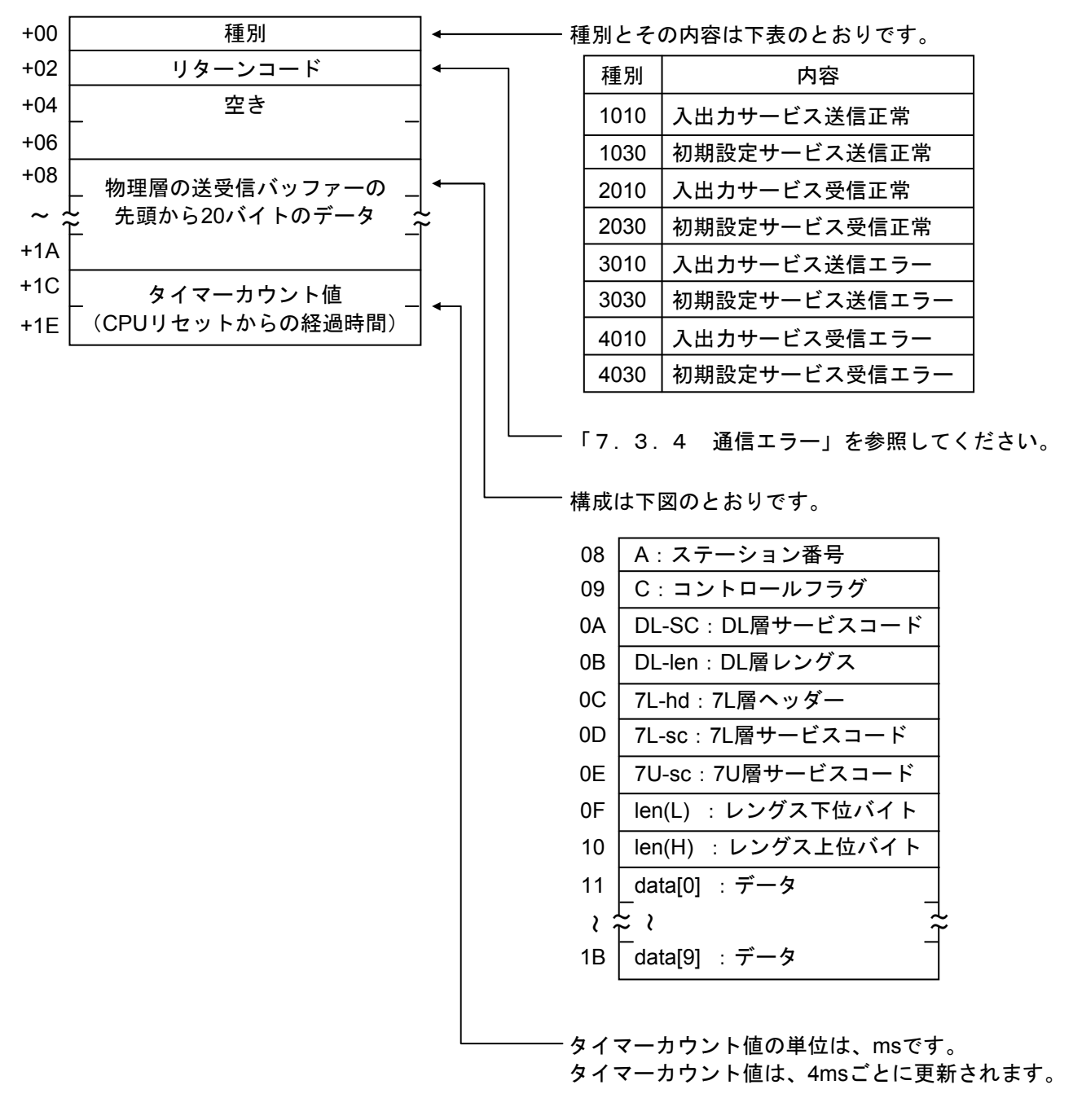

図7-6 トレースデータエリアの構成

| 1 J.NET                 | モジュール                  | <i>、</i> のメモリー          | -マップ                    |                            |            |
|-------------------------|------------------------|-------------------------|-------------------------|----------------------------|------------|
| メイン<br>モジュール<br>/A00000 | サブ<br>モジュール<br>/A80000 | サブ2<br>モジュール<br>/C00000 | サブ3<br>モジュール<br>/C80000 | μ プログラム                    |            |
|                         |                        |                         |                         |                            | レラッシュROM — |
| /A38000                 | /AB8000                | /C38000                 | /CB8000                 | スレーブパラメーター<br>テーブル (SV/PT) |            |
| /A40000                 | /AC0000                | /C40000                 | /CC0000                 | <u>システム予約</u>              | 1          |
| /A40400                 | /AC0400                | /C40400                 | /CC0400                 | エラーフリーズテーブル                |            |
| /A40500                 | /AC0500                | /C40500                 | /CC0500                 | システム予約                     |            |
| /A42000                 | /AC2000                | /C42000                 | /CC2000                 | エラー積算カウンター                 |            |
| /A43000                 | /AC3000                | /C43000                 | /CC3000                 | システム予約                     |            |
| /A44000                 | /AC4000                | /C44000                 | /CC4000                 | コマンド/レスポンス<br>バッファー        | メモリー)      |
| /A4C800                 | /ACC800                | /C4C800                 | /CCC800                 | システム予約                     | (共有        |
| /A55000                 | /AD5000                | /C55000                 | /CD5000                 | データ送信/受信<br>バッファー          | RAM        |
| /A66000                 | /AE6000                | /C66000                 | /CE6000                 | システム予約                     |            |
| /A68000                 | /AE8000                | /C68000                 | /CE8000                 | トレースエリア                    |            |
| /A78000                 | /AF8000                | /C78000                 | /CF8000                 | スレーブパラメーター                 |            |
| /A7FFFF                 | /AFFFFF                | /C7FFFF                 | /CFFFFF                 | テーブルコピー                    | ↓          |

図7-7 J.NETモジュールのメモリーマップ

# 

|  | この調査書を | ご記入のうえ、 | 販売店へご提出ください。 |
|--|--------|---------|--------------|
|--|--------|---------|--------------|

| 貴会社名         |       |        |   | 担当     | 省者   |      |      |
|--------------|-------|--------|---|--------|------|------|------|
| 発生日時         |       | 西暦     | 年 | 月      | 日    | 時    | 分    |
|              | ざけ正   |        |   |        |      |      |      |
|              | 二任所   |        |   |        |      |      |      |
| ご連絡先         | TEL   |        |   |        |      |      |      |
|              | FAX   |        |   |        |      |      |      |
|              | Eメール  |        |   |        |      |      |      |
| 不具合モジ        | ュール型式 |        |   | CPU/LI | PU型式 |      |      |
| OS Ver. Rev. |       | プログラム名 | : |        |      | Ver. | Rev. |
| サポートプログラム    |       | プログラム名 | : |        |      | Ver. | Rev. |
|              |       |        |   |        |      |      |      |
| 不具合現象        |       |        |   |        |      |      |      |
|              |       |        |   |        |      |      |      |
|              | 種類    |        |   |        |      |      |      |
|              | 型式    |        |   |        |      |      |      |
|              | 配線状態  |        |   |        |      |      |      |
|              |       | 1      |   |        |      |      |      |
|              |       |        |   |        |      |      |      |
| 接続負荷         |       |        |   |        |      |      |      |
|              |       |        |   |        |      |      |      |
|              |       |        |   |        |      |      |      |
|              |       |        |   |        |      |      |      |
|              |       |        |   |        |      |      |      |
| システム構        |       | イッチ設定  |   |        |      |      |      |
|              |       |        |   |        |      |      |      |
|              |       |        |   |        |      |      |      |
|              |       |        |   |        |      |      |      |
|              |       |        |   |        |      |      |      |
|              |       |        |   |        |      |      |      |
|              |       |        |   |        |      |      |      |
|              |       |        |   |        |      |      |      |
|              |       |        |   |        |      |      |      |
|              |       |        |   |        |      |      |      |
|              |       |        |   |        |      |      |      |
|              |       |        |   |        |      |      |      |
|              |       |        |   |        |      |      |      |
|              |       |        |   |        |      |      |      |
|              |       |        |   |        |      |      |      |
|              |       |        |   |        |      |      |      |
| 诵信欄          |       |        |   |        |      |      |      |
| 四旧佩          |       |        |   |        |      |      |      |

このページは白紙です。